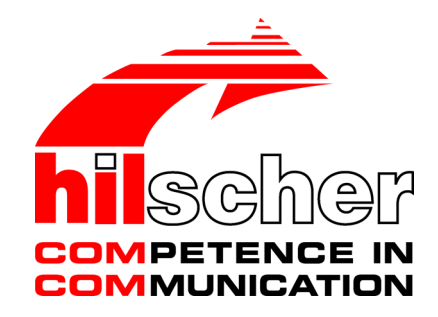

User Manual SmartWire-DT Gateway EU5C-SWD-ETHERCAT

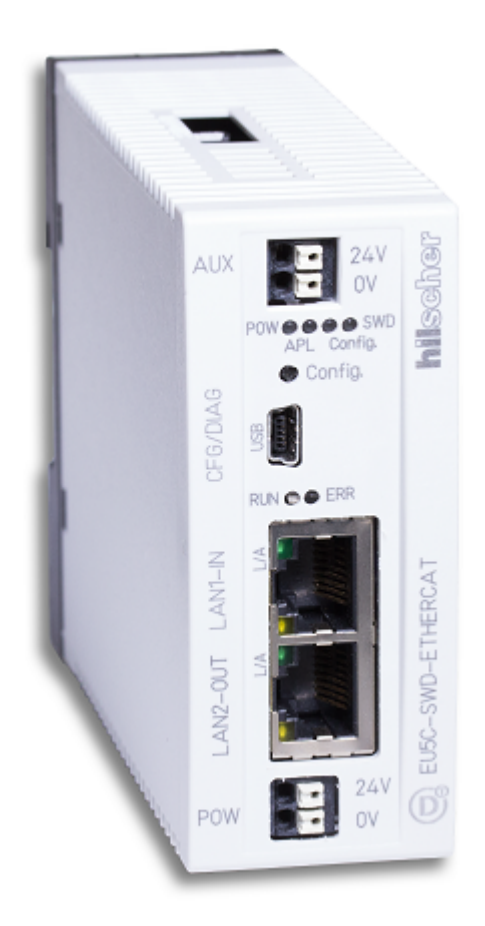

# Hilscher Gesellschaft für Systemautomation mbH www.hilscher.com

DOC140901UM02EN | Revision 2 | English | 2015-06 | Released | Public

# Table of contents

| 1 Introduction |       |                                                                                     |                                                                                                    | . 5                              |  |  |  |  |
|----------------|-------|-------------------------------------------------------------------------------------|----------------------------------------------------------------------------------------------------|----------------------------------|--|--|--|--|
|                | 1.1   | About thi<br>1.1.1<br>1.1.2<br>1.1.3                                                | is document<br>Description of the contents<br>List of revisions<br>Conventions in this document                                                                                          | 5<br>5<br>5<br>6                 |  |  |  |  |
|                | 1.2   | Versions of devices, firmware, software tools, drivers and device description files |                                                                                                    |                                  |  |  |  |  |
|                | 1.3   | Software<br>1.3.1<br>1.3.2<br>1.3.3<br>1.3.4                                        | e package<br>Overview<br>Contents of the product DVD<br>How to use the product DVD<br>Notes on installing the USB Driver                                                                 | 8<br>8<br>8<br>10<br>11          |  |  |  |  |
|                | 1.4   | Docume                                                                              | ntation overview                                                                                                    | 12                               |  |  |  |  |
|                | 1.5   | Legal no<br>1.5.1<br>1.5.2<br>1.5.3<br>1.5.4<br>1.5.5<br>1.5.6                      | tes<br>Copyright<br>Important notes<br>Exclusion of liability<br>Warranty<br>Export regulations<br>Registered Trademarks                                                                 | 13<br>13<br>14<br>14<br>15<br>15 |  |  |  |  |
| 2              | Safet | y                                                                                   |                                                                                                    | 16                               |  |  |  |  |
|                | 2.1   | General                                                                             | note                                                                                                    | 16                               |  |  |  |  |
|                | 2.2   | Intended use                                                                        |                                                                                                    |                                  |  |  |  |  |
|                | 2.3   | Personnel qualification                                                             |                                                                                                    |                                  |  |  |  |  |
|                | 2.4   | References safety                                                                   |                                                                                                    |                                  |  |  |  |  |
|                | 2.5   | Safety in<br>2.5.1<br>2.5.2                                                         | structions to avoid personal injury<br>Electrical shock hazard<br>Danger of unintended starting up of machines                                                                           | 17<br>17<br>17                   |  |  |  |  |
|                | 2.6   | Safety in<br>2.6.1<br>2.6.2<br>2.6.3                                                | structions to avoid property damage<br>General safety instructions concerning supply voltage<br>Device destruction by exceeding allowed supply voltage<br>Electrostatic sensitive device | 18<br>18<br>18<br>19             |  |  |  |  |
|                | 2.7   | Labeling                                                                            | of safety messages                                                                                                    | 20                               |  |  |  |  |
| 3              | Desc  | ription of                                                                          | the EU5C-SWD-ETHERCAT gateway                                                                                                    | 21                               |  |  |  |  |
|                | 3.1   | Function                                                                            |                                                                                                    | 21                               |  |  |  |  |
|                | 3.2   | Configur<br>3.2.1<br>3.2.2                                                          | ation<br>SmartWire-DT configuration<br>EtherCAT configuration                                                                                                    | 22<br>22<br>23                   |  |  |  |  |
|                | 3.3   | Interface                                                                           | S                                                                                                    | 23                               |  |  |  |  |
|                | 3.4   | Diagnosis                                                                           |                                                                                                    |                                  |  |  |  |  |
|                | 3.5   | Firmware and device description files 2                                             |                                                                                                    |                                  |  |  |  |  |
| 4              | Requ  | irements                                                                            | for operation                                                                                                    | 24                               |  |  |  |  |
|                | 4.1   | Network                                                                             | systems                                                                                                    | 24                               |  |  |  |  |
|                | 4.2   | Power su<br>4.2.1<br>4.2.2                                                          | upply<br>POW power connection<br>AUX power connection                                                                                                    | 24<br>25<br>25                   |  |  |  |  |

| 5  | Device picture, connectors and LEDs |                                   |                                                                      |          |  |  |  |
|----|-------------------------------------|-----------------------------------|----------------------------------------------------------------------|----------|--|--|--|
|    | 5.1                                 | Device p                          | picture                                                              | 26       |  |  |  |
|    | 5.2                                 | Positions and meaning of the LEDs |                                                                      |          |  |  |  |
|    |                                     | 5.2.1                             | Positions of the LEDs                                                | 27       |  |  |  |
|    |                                     | 5.2.2                             | Description of the LEDs                                              | 28       |  |  |  |
|    | 5.3                                 | Pinning                           | of the Real-Time Ethernet interface                                  | 30       |  |  |  |
|    | 5.4                                 | Device t                          | ype label                                                            | 30       |  |  |  |
| 6  | Getti                               | ng starte                         | d                                                                    | 31       |  |  |  |
| 7  | Insta                               | Installing gateway                |                                                                      |          |  |  |  |
|    | 7.1                                 | Safety m                          | nessages                                                             | 32       |  |  |  |
|    | 7.2                                 | Mounting                          | g gateway                                                            | 33       |  |  |  |
|    |                                     | 7.2.1                             | Mounting gateway onto top hat rail                                   | 33       |  |  |  |
|    |                                     | 7.2.2                             | Removing gateway from top hat rail                                   | 35       |  |  |  |
|    | 7.3                                 | Connect                           | ting gateway to power supply                                         | 36       |  |  |  |
|    | 7.4                                 | Connect                           | ting SmartWire-DT                                                    | 38       |  |  |  |
|    | 7.5                                 | Connect                           | ting EtherCAT                                                        | 39       |  |  |  |
|    | 7.6                                 | EMC-co                            | nformant wiring of the network                                       | 40       |  |  |  |
| 8  | Confi                               | iguring g                         | ateway                                                               | 41       |  |  |  |
|    | 8.1                                 | Overviev                          | ~<br>W                                                               | 41       |  |  |  |
|    | 8.2                                 | Confiau                           | ring SmartWire-DT network in gateway (creating target configuration) | 41       |  |  |  |
|    |                                     | 8.2.1                             | Overview                                                             | 41       |  |  |  |
|    |                                     | 8.2.2 Prerequisites               | Prerequisites                                                        | 42       |  |  |  |
|    |                                     | 8.2.3                             | Step-by-step instructions                                            | 42       |  |  |  |
|    | 8.3                                 | Configur                          | ring gateway in EtherCAT                                             | 43       |  |  |  |
|    |                                     | 832                               | Configuring gateway in TwinCAT                                       | 43       |  |  |  |
|    | _                                   | 0.0.2                             |                                                                      |          |  |  |  |
| 9  | Parar                               | Parameterization                  |                                                                      |          |  |  |  |
|    | 9.1                                 | Process                           | data                                                                 | 51       |  |  |  |
|    | 9.2                                 | Configur                          | ring SmartWire-DT Coordinator                                        | 52       |  |  |  |
|    |                                     | 9.2.1                             | Overview                                                             | 52       |  |  |  |
|    |                                     | 9.2.2                             | Step-by-step instructions                                            | 54       |  |  |  |
|    | 9.3                                 | Configur                          | ration data of the SWD devices                                       | 57       |  |  |  |
|    |                                     | 9.3.1                             | Overview                                                             | 57       |  |  |  |
|    |                                     | 9.3.2                             | Configuring device options of SmartWire-DT devices in TwinCAT        | 58       |  |  |  |
|    |                                     | 9.3.3                             | Configuring device parameters (sensor parameters of I/O modules)     | 65       |  |  |  |
| 10 | Асус                                | Acyclical communication           |                                                                      |          |  |  |  |
|    | 10.1                                | Overview                          |                                                                      |          |  |  |  |
|    | 10.2                                | Read re                           | quest: reading data of an SWD Slave                                  | 74       |  |  |  |
|    |                                     | 10.2.1 Activatin                  | Activating read request                                              | 74       |  |  |  |
|    |                                     | 10.2.2                            | Querying the state of the read request                               | 74       |  |  |  |
|    | 40.0                                | 10.2.3                            |                                                                      | 76       |  |  |  |
|    | 10.3                                | VVrite ree                        | Quest: writing data in an SWD Slave                                  | 77<br>77 |  |  |  |
|    |                                     | 10.3.1                            | Querving the state of the write request                              |          |  |  |  |
|    |                                     | 10.3.3                            | Example of a write request                                           | 79       |  |  |  |

|    | 10.4   | Emerger<br>10.4.1<br>10.4.2<br>10.4.3 | ncy telegrams: Error and status messages (diagnosis)<br>Overview<br>Error messages (diagnosis) of individual SWD slaves (Entry Type = 0x70).<br>Messages generated by the gateway (Entry Type = 0xFF) | 80<br>80<br>81<br>83 |
|----|--------|---------------------------------------|----------------------------------------------------------------------------------------------------|----------------------|
| 11 | Upda   | ting firm                             | ware with TwinCAT System Manager                                                                                                    | 85                   |
|    | 11.1   | Overview                              | ν                                                                                                    | 85                   |
|    | 11.2   | Prerequi                              | sites                                                                                                    | 85                   |
|    | 11.3   | Step-by-                              | step instructions                                                                                                    | 86                   |
| 12 | Firm   | ware reco                             | overy via HTTP                                                                                                    | 88                   |
|    | 12.1   | Overview                              | v                                                                                                    | 88                   |
|    | 12.2   | Prerequi                              | sites                                                                                                    | 88                   |
|    | 12.3   | Step-by-                              | step instructions                                                                                                    | 89                   |
| 13 | Tech   | nical data                            | 9                                                                                                    | 93                   |
|    | 13.1   | Technica                              | al data EU5C-SWD-ETHERCAT gateway                                                                                                    | 93                   |
|    | 13.2   | Technica                              | al data EtherCAT slave                                                                                                    | 95                   |
|    | List o | of figures                            |                                                                                                    | 96                   |
|    | List o | of tables                             |                                                                                                    | 97                   |
|    | Cont   | acts                                  |                                                                                                    | 99                   |

# 1 Introduction

# 1.1 About this document

# 1.1.1 Description of the contents

This manual describes the Hilscher **EU5C-SWD-ETHERCAT** SmartWire-DT Gateway. Here you will find information on how to install, configure and operate the gateway.

This manual is intended for automation technicians and engineers. Detailed knowledge of the **EtherCAT**<sup>®</sup> Real-Time Ethernet protocol is presumed. In addition, readers should also be familiar with the **TwinCAT System Manager** and the **SmartWire-DT** system.

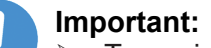

- To avoid personal injuries or damage of electrical devices, please read this manual carefully before installing and using the EU5C-SWD-ETHERCAT Gateway.
- > Please first read the chapter Safety [> page 16].

### 1.1.2 List of revisions

| Revision Date                                  |  | Revisions                                                                                                    |  |  |
|------------------------------------------------|--|----------------------------------------------------------------------------------------------------|--|--|
| 1 2015-03-17 Created                           |  | Created                                                                                                    |  |  |
| 2 2015-06-22 Design of safety messages updated |  |                                                                                                    |  |  |
|                                                |  | Section <i>Error messages (emergency telegrams)</i> revised and renamed as <i>Emergency telegrams: Error and status messages</i> ( <i>diagnosis</i> ) [▶ page 80]. |  |  |

Table 1: List of revisions

#### 1.1.3 Conventions in this document

Notes, operation instructions and results of operation steps are marked as follows:

#### Notes

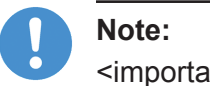

<important note>

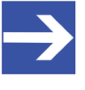

Note: <simple note>

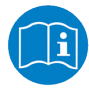

<note, where to find further information>

#### **Operation instructions**

- 1. <operational step>
- <instruction>
- 2. <operational step>
- <instruction>

#### **Results**

- Solution >>
- Image: Second states
  Image: Second states
  Image: Second states
  Image: Second states
  Image: Second states
  Image: Second states
  Image: Second states
  Image: Second states
  Image: Second states
  Image: Second states
  Image: Second states
  Image: Second states
  Image: Second states
  Image: Second states
  Image: Second states
  Image: Second states
  Image: Second states
  Image: Second states
  Image: Second states
  Image: Second states
  Image: Second states
  Image: Second states
  Image: Second states
  Image: Second states
  Image: Second states
  Image: Second states
  Image: Second states
  Image: Second states
  Image: Second states
  Image: Second states
  Image: Second states
  Image: Second states
  Image: Second states
  Image: Second states
  Image: Second states
  Image: Second states
  Image: Second states
  Image: Second states
  Image: Second states
  Image: Second states
  Image: Second states
  Image: Second states
  Image: Second states
  Image: Second states
  Image: Second states
  Image: Second states
  Image: Second states
  Image: Second states
  Image: Second states
  Image: Second states
  Image: Second states
  Image: Second states
  Image: Second states
  Image: Second states
  Image: Second states
  Image: Second states
  Image: Second states
  Image: Second states
  Image: Second states
  Image: Second states
  Image: Second states
  Image: Second states
  Image: Second states
  Image: Second states
  Image: Second states
  Image: Second states
  Image: Second states
  Image: Second states
  Image: Second states
  Image: Second states
  Image: Second states
  Image: Second states
  Image: Second states
  <

For a description of the labeling of Safety Messages, see section Labeling of safety messages [> page 20].

# 1.2 Versions of devices, firmware, software tools, drivers and device description files

The hardware revisions and software versions functionally belong together. This means that certain revisions of the hardware of the gateway need certain versions of firmware, software and drivers, in order to function properly.

This section lists the hardware revisions and the versions of the firmware, the configuration software and the drivers which functionally belong together and to which all instructions in this manual refer.

#### **Device and firmware**

This manual refers to the following hardware revision and firmware version of the EU5C-SWD-ETHERCAT Gateway:

| Device type name  | Protocol                    | Part number | Hardware revision | Firmware     | Firmware version |
|-------------------|-----------------------------|-------------|-------------------|--------------|------------------|
| EU5C-SWD-ETHERCAT | EtherCAT <sup>®</sup> slave | 9233.922    | 3                 | E030F0U0.nxf | 1.0.x.x          |

Table 2: Reference to hardware and firmware

#### Software tools

This manual refers to the following software versions:

| Software               | Manufacturer             | Version |
|------------------------|--------------------------|---------|
| SWD-Assist             | Eaton                    | 2.xx    |
| TwinCAT System Manager | Beckhoff Automation GmbH | 2.11    |

Table 3: Reference to software tools

#### Drivers

#### This manual refers to the following driver versions:

| Driver             | File name  | Version                         |  |
|--------------------|------------|---------------------------------|--|
| Windows USB Driver | usbser.sys | Depending on<br>Windows version |  |

Table 4: Reference to drivers

#### **Device description files**

This manual refers to the following device description files (ESI - EtherCAT<sup>®</sup> Slave Information files):

| Device description file                | File name                                      |  |  |
|----------------------------------------|------------------------------------------------|--|--|
| ESI for EU5C-SWD-ETHERCAT gateway      | Hilscher_EU5C-SWD-ETHERCAT_XXXXXXXX.xml        |  |  |
| ESI for SWD participants               | Eaton_EU5C-SWD-ETHERCAT_Modules_XXXXXXXX.xml   |  |  |
| ESI for SWD partner devices by Phoenix | Phoenix_EU5C-SWD-ETHERCAT_Modules_XXXXXXXX.xml |  |  |
| ESI for SWD partner devices by Wöhner  | Woehner_EU5C-SWD-ETHERCAT_Modules_XXXXXXXX.xml |  |  |

Table 5: Reference to device description files

# 1.3 Software package

#### 1.3.1 Overview

Hilscher offers the optional software package **EU5C-SWD-SW** (part number 3233.920) for SmartWire-DT Gateways. The package features the **SmartWire-DT Gateway Solutions** product DVD and a Mini-USB cable. The **SmartWire-DT Gateway Solutions** product DVD contains the EtherCAT<sup>®</sup> Slave Information files (**ESI**) necessary for configuring the EU5C-SWD-ETHERCAT gateway within the EtherCAT<sup>®</sup> network. If you do not need the whole package with the USB cable, you can download the contents of the product DVD separately and free of charge as ZIP file from our website <u>www.hilscher.com</u> under **Products > Partner Products > SmartWire-DT > EU5C-SWD-ETHERCAT > Downloads > Software**.

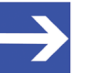

#### Note:

The TwinCAT System Manager used in the commissioning example in this document is not included on the product DVD. TwinCAT can be obtained from the Beckhoff Automation GmbH.

# 1.3.2 Contents of the product DVD

The **SmartWire-DT Gateway Solutions** product DVD contains software for all types of SmartWire-DT gateways. Depending on the gateway type you are using, you will need only certain features of the DVD.

The product DVD includes:

- Device description files
- Firmware
- Eaton SWD-Assist software
- Wizard for installing the software available on the DVD and for downloading the latest version of the SWD-Assist software from the internet
- Installation program for USB driver (USB driver is needed for connecting the gateway to a PC in order to use the Eaton SWD-Assist software)
- Installation program for the Hilscher Ethernet Device Configuration Tool
- Documentation in PDF format
- Installation program for Adobe Reader

| Directory        | Contents                                                                                                    |  |  |  |
|------------------|----------------------------------------------------------------------------------------------------|--|--|--|
| Documentation    | PDF manuals in German and English and installation program for Adobe Reader                                                                               |  |  |  |
| EDS              | Electronic device description files and bitmaps, to be imported directly into Master/<br>Controller configuration software.                               |  |  |  |
| Firmware         | Loadable gateway firmware                                                                                                    |  |  |  |
| fscommand        | Files for start screen of product DVD                                                                                                    |  |  |  |
| Setups & Drivers | SWD-Assist software<br>Folder: SWD-Assist                                                                                                    |  |  |  |
|                  | Wizard for installing the software available on the DVD and for downloading the latest version of the SWD-Assist software from the internet Folder: Setup |  |  |  |
|                  | Installation program for Ethernet Device Configuration Tool<br>Folder: EnDeviceCfg                                                                        |  |  |  |
|                  | Installation program (setup.exe) and .INF- and .CAT- files for Windows USB driver.<br>Folder: USB Driver                                                  |  |  |  |

Table 6: Directory of the product DVD

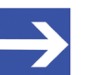

#### Note:

You can use the wizard on the product DVD to download updates of the Eaton SWD-Assist software, or you can download SWD-Assist directly from the www.moeller.net website under **Support** > **Download Center**. Direct link:

http://downloadcenter.moeller.net/en/software.a487d8b7da91-486f-b3ba-a7ca2035db99

# 1.3.3 How to use the product DVD

Insert the **SmartWire-DT Gateway Solutions** product DVD into the DVD drive of your configuration PC. If the auto start function of your DVD drive is enabled, the start screen of the DVD automatically opens. You can also start the DVD by doubleclicking the SmartWire.exe file in the root directory of the DVD.

In the menu of the start screen of the DVD, click **Install Planning and Configuration Tools** to open a wizard for installing the software programs stored on the DVD. The wizard also helps you to download the latest version of the Eaton planning software SWD-Assist from the internet. It automatically checks for already installed software components (which e. g. might have been installed for an earlier project), and lists the missing components accordingly. The following options might be offered:

- USB Driver: installs USB driver for Windows on your PC.
- **Download Center SWD-Assist (manual update)**: connects your browser to a web page where you can download the latest version of the SWD-Assist software.
- **SWD Planning Software SWD-Assist Vx.xx**: installs the SWD-Assist software version provided on the DVD.
- Ethernet Device Scanner/Configuration Tool: installs the Hilscher Ethernet Device Configuration Tool.
- **GSDML, EDS, ESI files (HTML page)**: opens a web page containing links to the device description files.

In the main menu of the start screen of the DVD, you can furthermore open a web page which provides an overview of all available documents (menu **Documentation**). You can also directly open the folder containing the device description files (menu **Open Electronic Device Description Files Directory**).

# 1.3.4 Notes on installing the USB Driver

If you intend to use the SWD-Assist software, you should first install the USB driver on your PC before you connect the gateway via USB.

To install the USB driver from the DVD, choose **Install Planning and Configuration Tools** in the DVD menu to open the installation wizard, and then select the **USB driver** option. As an alternative, you can use the Windows Explorer to open the Setups & Drivers\USB Driver folder on the DVD, and then double-click the setup.exe file. Just follow the instructions of the installation routine afterwards.

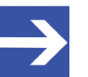

#### Note:

Under Windows XP, the installation process is not yet finished by the setup. The installation process has to be completed in the **Found new Hardware Wizard**, which automatically opens when you connect the gateway to a PC via USB cable for the first time (see below).

#### Windows XP

When you connect the gateway via USB for the first time to a PC running under Windows XP, the **Found New Hardware Wizard** opens:

- Answer the question Can Windows connect to Windows Update...?, with No, not this time. Then click Next button.
- If you have already carried out the setup of the USB driver (as recommended), you can ignore the wizard's request to insert a CD or floppy disk. Answer the What do you want the wizard to do? question by selecting the Install the software automatically option, then click Next button.
- > After the installation is complete, click **Finish** button.

#### Windows 7 and 8

The USB connection is instantly operative under Windows 7 and 8 if you have carried out the setup of the USB driver before first connecting the USB cable (as recommended).

#### Uninstall USB Driver

If you want to remove the USB driver from a PC running under Windows XP, choose **Start** menu > **Control Panel** > **Add or Remove Programs**, then select:

Windows Driver Package – Hilscher GmbH (hilusbser) Ports entry. Click Change/Remove button to uninstall the driver.

Under Windows 7 and 8, choose **Start** menu > **Control Panel** > **Uninstall a program**, then select:

Windows Driver Package – Hilscher GmbH (hilusbser) Ports entry. Click Uninstall/Change button to uninstall the driver.

# 1.4 Documentation overview

Besides this user manual at hand (path on product DVD: Documentation \english\2. Hardware\EU5C-SWD-ETHERCAT UM xx EN.pdf), the following documents are also relevant for the user of the EU5C-SWD-ETHERCAT Gateway:

| Title                                    | Contents                                                                                                    | Publisher | Document ID     | Path on product DVD                                                                                       |
|------------------------------------------|----------------------------------------------------------------------------------------------------|-----------|-----------------|----------------------------------------------------------------------------------------------------|
| SmartWire-DT<br>Modules                  | Information on<br>engineering, installation<br>and programming of the<br>individual SmartWire-DT<br>slaves.  | Eaton     | MN05006001z-EN  | Documentation\english\<br>3.SmartWire-DT\SmartWire-<br>DT - Units\<br>MN05006001Z_EN.pdf                  |
| SmartWire-DT<br>The System               | Information on function,<br>installation,<br>commissioning and<br>diagnostics of the<br>SmartWire-DT system. | Eaton     | MN05006002z-EN  | Documentation\english\<br>3.SmartWire-DT\SmartWire-<br>DT - The System\<br>MN05006002Z_EN.pdf             |
| SWD-Assist<br>Online help                | Online help for SWD-<br>Assist planning software                                                             | Eaton     | -               | Included in SWD-Assist software                                                                           |
| TwinCAT<br>System Manager<br>Online help | Online help TwinCAT<br>System Manager                                                                        | Beckhoff  | -               | Included in TwinCAT software                                                                              |
| Wiring<br>Instructions<br>EtherCAT       | Wiring instructions for<br>EtherCAT <sup>®</sup> devices                                                     | Hilscher  | DOC121104UMxxEN | Documentation\english<br>\5.Installation<br>Instructions\<br>Wiring Instructions<br>EtherCAT UM 01 EN.pdf |

Table 7: Documentation overview

# 1.5 Legal notes

# 1.5.1 Copyright

© Hilscher 2015, Hilscher Gesellschaft für Systemautomation mbH

All rights reserved.

The images, photographs and texts in the accompanying material (user manual, accompanying texts, documentation, etc.) are protected by German and international copyright law as well as international trade and protection provisions. You are not authorized to duplicate these in whole or in part using technical or mechanical methods (printing, photocopying or other methods), to manipulate or transfer using electronic systems without prior written consent. You are not permitted to make changes to copyright notices, markings, trademarks or ownership declarations. The included diagrams do not take the patent situation into account. The company names and product descriptions included in this document may be trademarks or brands of the respective owners and may be trademarked or patented. Any form of further use requires the explicit consent of the respective rights owner.

### 1.5.2 Important notes

The user manual, accompanying texts and the documentation were created for the use of the products by qualified experts, however, errors cannot be ruled out. For this reason, no guarantee can be made and neither juristic responsibility for erroneous information nor any liability can be assumed. Descriptions, accompanying texts and documentation included in the user manual do not present a guarantee nor any information about proper use as stipulated in the contract or a warranted feature. It cannot be ruled out that the user manual, the accompanying texts and the documentation do not correspond exactly to the described features, standards or other data of the delivered product. No warranty or guarantee regarding the correctness or accuracy of the information is assumed.

We reserve the right to change our products and their specification as well as related user manuals, accompanying texts and documentation at all times and without advance notice, without obligation to report the change. Changes will be included in future manuals and do not constitute any obligations. There is no entitlement to revisions of delivered documents. The manual delivered with the product applies.

Hilscher Gesellschaft für Systemautomation mbH is not liable under any circumstances for direct, indirect, incidental or follow-on damage or loss of earnings resulting from the use of the information contained in this publication.

14/99

# 1.5.3 Exclusion of liability

The software was produced and tested with utmost care by Hilscher Gesellschaft für Systemautomation mbH and is made available as is. No warranty can be assumed for the performance and flawlessness of the software for all usage conditions and cases and for the results produced when utilized by the user. Liability for any damages that may result from the use of the hardware or software or related documents, is limited to cases of intent or grossly negligent violation of significant contractual obligations. Indemnity claims for the violation of significant contractual obligations are limited to damages that are foreseeable and typical for this type of contract.

It is strictly prohibited to use the software in the following areas:

- for military purposes or in weapon systems;
- for the design, construction, maintenance or operation of nuclear facilities;
- in air traffic control systems, air traffic or air traffic communication systems;
- in life support systems;
- in systems in which failures in the software could lead to personal injury or injuries leading to death.

We inform you that the software was not developed for use in dangerous environments requiring fail-proof control mechanisms. Use of the software in such an environment occurs at your own risk. No liability is assumed for damages or losses due to unauthorized use.

# 1.5.4 Warranty

Although the hardware and software was developed with utmost care and tested intensively, Hilscher Gesellschaft für Systemautomation mbH does not guarantee its suitability for any purpose not confirmed in writing. It cannot be guaranteed that the hardware and software will meet your requirements, that the use of the software operates without interruption and that the software is free of errors. No guarantee is made regarding infringements, violations of patents, rights of ownership or the freedom from interference by third parties. No additional guarantees or assurances are made regarding marketability, freedom of defect of title, integration or usability for certain purposes unless they are required in accordance with the law and cannot be limited. Warranty claims are limited to the right to claim rectification.

### 1.5.5 Export regulations

The delivered product (including the technical data) is subject to export or import laws as well as the associated regulations of different counters, in particular those of Germany and the USA. The software may not be exported to countries where this is prohibited by the United States Export Administration Act and its additional provisions. You are obligated to comply with the regulations at your personal responsibility. We wish to inform you that you may require permission from state authorities to export, re-export or import the product.

### 1.5.6 Registered Trademarks

Adobe Reader<sup>®</sup> is a registered trademark of Adobe Systems Incorporated.

EtherCAT<sup>®</sup> is registered trademark and patented technology, licensed by Beckhoff Automation GmbH, Germany.

SmartWire-DT<sup>®</sup> is a registered trademark of Eaton Corporation.

TwinCAT<sup>®</sup> is a registered trademark of Beckhoff Automation GmbH, Germany.

Windows  $^{\otimes}$  XP, Windows  $^{\otimes}$  7 and Windows  $^{\otimes}$  8 are registered trademarks of the Microsoft Corporation.

All other mentioned trademarks are property of their respective legal owners.

# 2 Safety

# 2.1 General note

The user manual, all accompanying texts and the documentation are written for the use of the products by educated personnel. When using the products, all safety instructions, property damage messages and all valid legal regulations have to be observed. Technical knowledge is presumed. The user has to assure that all legal regulations are obeyed.

# 2.2 Intended use

The purpose of the EU5C-SWD-ETHERCAT Gateway described in this user manual is to create a connection between SmartWire-DT slaves and an EtherCAT<sup>®</sup> master in an overriding EtherCAT<sup>®</sup> network.

# 2.3 Personnel qualification

The gateway must be installed, configured and removed by qualified personnel only. Job-specific technical skills for people professionally working with electricity must be present concerning the following issues:

- Safety and health at work
- Mounting and connecting of electrical equipment
- Measurement and analysis of electrical functions and systems
- Evaluation of the safety of electrical systems and equipment
- Installing and configuring IT systems

# 2.4 References safety

- [S1] ANSI Z535.6-2006 American National Standard for Product Safety Information in Product Manuals, Instructions, and Other Collateral Materials
- [S2] IEC 60950-1, Information technology equipment Safety -Part 1: General requirements, (IEC 60950-1:2005, modified); German Edition EN 60950-1:2006
- [S3] EN 61340-5-1 and EN 61340-5-2 as well as IEC 61340-5-1 and IEC 61340-5-2

# 2.5 Safety instructions to avoid personal injury

To ensure your own personal safety and to avoid personal injury, you must read, understand and follow the following safety instructions in this manual and all warning messages before you install and operate the gateway.

## 2.5.1 Electrical shock hazard

Take care of the following safety measures before installing or uninstalling the gateway:

- First disconnect the power plug of the device.
- Make sure that the device is disconnected from the power supply.
- Cover or enclose neighboring units that are live.

Devices that are designed for mounting in housings or control cabinets must only be operated and controlled after they have been installed with the housing closed. Desktop or portable units must only be operated and controlled in enclosed housings.

### 2.5.2 Danger of unintended starting up of machines

- Install automation devices and related operating elements in a way that they are well protected against unintentional operation.
- Emergency stop devices complying with IEC/EN 60204-1 must be effective in all operating modes of the automation devices. Unlatching the emergency-stop devices must not cause restart.
- You must take safety precautions (emergency switching off) in the external circuitry of the gateway and any power modules type EU5C-SWD-PF1-1 or EU5C-SWDPF2-1 that are used. To do so, plan to switch off the power supply to the contactor coils AUX.
- Measures should be taken to ensure the proper restart of programs interrupted after a voltage dip or failure. This should not cause dangerous operating states even for a short time. If necessary, emergency stop devices should be implemented.
- Wherever faults in the automation system may cause damage to persons or property, external measures must be implemented to ensure a safe operating state in the event of a fault or malfunction (for example, by means of separate limit switches, mechanical interlocks etc.).

# 2.6 Safety instructions to avoid property damage

To avoid damage to your gateway or your communication system, you must read, understand and follow the following safety instructions and all safety instructions and warnings in this manual concerning property damage, before you install and operate the gateway.

### 2.6.1 General safety instructions concerning supply voltage

- In safety-relevant applications the power supply providing power to the SmartWire-DT system must feature a PELV power feed module (protective extra low voltage).
- Switch off the power supply if you are reconnecting slaves in the SmartWire-DT system or reconnecting the ribbon cable connection. Otherwise the SmartWire-DT slaves can be destroyed!
- The gateway has protection against polarity reversal for the 24-V-DC-POW supply. However, if the gateway is connected via the serial interface to an earthed device (for example to a PC), the gateway can be destroyed, if the polarity of the power supply is reversed!
- The functional earth (FE) must be connected to the protective earth (PE) or to the potential equalization. The system installer is responsible for implementing this connection.
- Connecting cables and signal lines should be installed so that inductive or capacitive interference does not impair the automation functions.
- Suitable safety hardware and software measures should be implemented for the I/O interface so that a line or wire breakage on the signal side does not result in undefined states in the automation devices.

#### 2.6.2 Device destruction by exceeding allowed supply voltage

The gateway must only be operated with the specified supply voltage.

- Make sure that the limits of the allowed range for the supply voltage are not exceeded. A supply voltage above the upper limit can cause severe damage of the gateway!
- A supply voltage below the lower limit can cause malfunction of the gateway!
- Ensure a reliable electrical isolation of the low voltage for the 24 volt supply. Only use power supply units complying with IEC 60364-4-41 (VDE 0100 Part 410) or HD 384.4.41 S2.

The allowed range for the supply voltage is indicated in section *Technical data EU5C-SWD-ETHERCAT gateway* [▶ page 93]

# 2.6.3 Electrostatic sensitive device

The gateway is sensitive to electrostatic discharge, which can cause internal damage and affect its normal operation. Therefore adhere to the necessary safety precautions for components that are vulnerable to electrostatic discharge when you install or remove the gateway. Follow the guidelines listed hereafter when you handle the gateway:

- Touch a grounded object to discharge potential static before you handle the gateway.
- Wear an approved grounding wrist strap.
- If possible, use a static-safe workstation.
- When not in use, store the device in appropriate static-safe packaging.

# 2.7 Labeling of safety messages

In this document the safety instructions and property damage messages are designed according both to the internationally used safety conventions as well as to the **ANSI Z535** standard.

- The **Section Safety Messages** at the beginning of a chapter are pinpointed particularly and highlighted by a signal word according to the degree of endangerment. The kind of danger is specified exactly by the safety message text and optionally by a specific safety sign.
- The **Integrated Safety Messages** embedded in operating instructions are highlighted by a signal word according to the degree of endangerment. In the safety message, the nature of the hazard is indicated.

#### Signal words and safety signs in safety messages on personal injury

| Signal word | Meaning                                                                                                    |  |  |
|-------------|----------------------------------------------------------------------------------------------------|--|--|
|             | Indicates a direct hazard with high risk, which will have as consequence death or grievous bodily harm if it is not avoided.       |  |  |
|             | Indicates a possible hazard with medium risk, which will have as consequence death or (grievous) bodily harm if it is not avoided. |  |  |
|             | Indicates a minor hazard with medium risk, which could have as consequence personal injury if it is not avoided.                   |  |  |

Table 8: Signal words in safety messages on personal injury

| Safety sign | Sort of warning or principle         |  |  |
|-------------|--------------------------------------|--|--|
|             | Warning of lethal electrical shock   |  |  |
|             | Principle: Disconnect the power plug |  |  |

Table 9: Safety signs in messages on personal injury

# Signal words and safety signs in safety messages on property damage

| Signal word | Meaning                             |
|-------------|-------------------------------------|
| NOTICE      | Indicates a property damage message |
|             |                                     |

Table 10: Signal words in safety messages on property damage

| Safety sign | Sort of warning or principle                          |
|-------------|-------------------------------------------------------|
|             | Warning of property damage by electrostatic discharge |

Table 11: Safety signs in safety messages on property damage

# 3 Description of the EU5C-SWD-ETHERCAT gateway

# 3.1 Function

The EU5C-SWD-ETHERCAT gateway integrates a SmartWire-DT network into an EtherCAT<sup>®</sup> network. The gateway creates a data connection between the participants (the slave devices) of the subordinate SmartWire-DT network and the master device or PLC of the super ordinate EtherCAT<sup>®</sup> network.

The gateway acts as master (a.k.a. "Coordinator") in the SmartWire-DT network on the one hand, and on the other hand as modular slave in the EtherCAT<sup>®</sup> network. It thereby presents each connected SmartWire-DT participant as individual module to the EtherCAT<sup>®</sup> master.

The cyclic process data is exchanged transparently between both networks. 1000 Bytes of process input/output data can in sum be exchanged with up to 99 SmartWire-DT participants (slaves). The maximum number of cyclic input data as EtherCAT<sup>®</sup> slave is 800 bytes, maximum number of cyclic output data is 641 bytes.

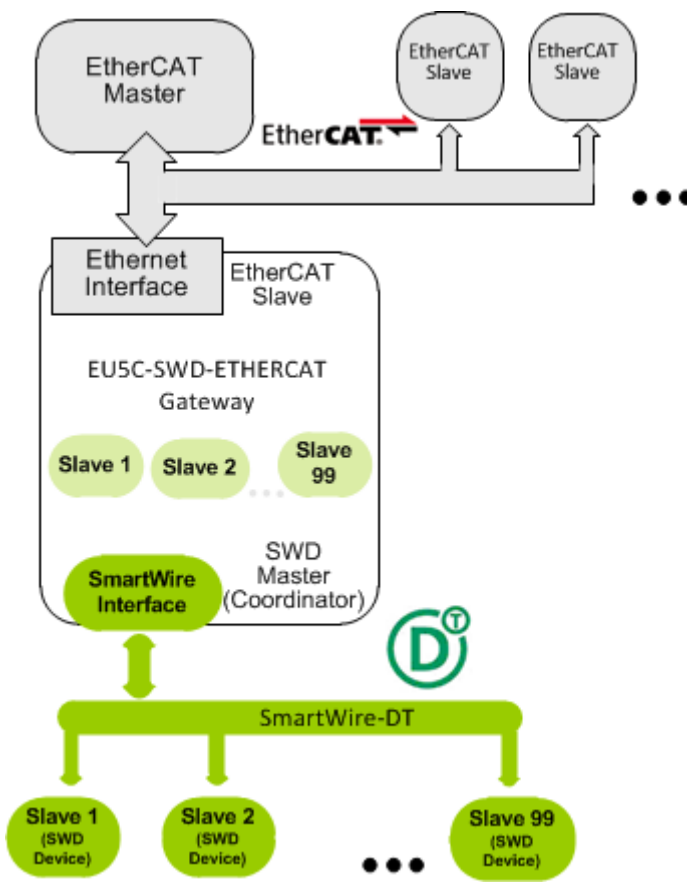

Figure 1: Data flow EU5C-SWD-ETHERCAT Gateway

# 3.2 Configuration

# 3.2.1 SmartWire-DT configuration

The EU5C-SWD-ETHERCAT Gateway is easily commissioned by an automated configuration function: On pushing the configuration button on the front of the gateway, the gateway scans the current SmartWire-DT network configuration, the so-called actual configuration. It then stores the actual configuration as target configuration zero voltage-safe in the device, thus making the target configuration available for a comparison of actual and targeted SmartWire-DT configuration, which takes place each time the gateway is being switched on.

When the gateway is switched on after a target configuration has already been stored, the gateway automatically rescans the connected actual configuration and checks it against the target configuration. If the gateway recognizes that a required SmartWire-DT slave cannot be reached or a wrong slave type is determined, it will not go into operation. If the actual configuration complies with the target configuration, the gateway gets ready for EtherCAT<sup>®</sup> and waits for the EtherCAT<sup>®</sup> configuration. The gateway checks the project configuration, which it receives from the EtherCAT<sup>®</sup> master, against the target configuration. Discrepancies between target and project configuration are indicated by the **Config** LED of the gateway.

#### Eaton SWD-Assist planning software

Despite the fact that you can configure the SmartWire-DT network in the gateway simply by using the configuration button, it is nevertheless recommended to use the SWD-Assist software to plan, dimension and document the SmartWire-DT network.

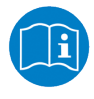

For further information, please refer to the SWD-Assist online help.

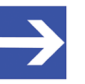

Note:

You will find the Eaton SWD-Assist software on the product DVD, which is included in the EU5C-SWD-SW software package (order number 3233.920) available from Hilscher.

You can use the wizard on the product DVD to download updates of the Eaton SWD-Assist software, or you can download SWD-Assist directly from the www.moeller.net website under **Support** > **Download Center**. Direct link:

http://downloadcenter.moeller.net/en/software.a487d8b7da91-486f-b3ba-a7ca2035db99

### 3.2.2 EtherCAT configuration

The gateway is commissioned in EtherCAT<sup>®</sup> by using an EtherCAT<sup>®</sup> engineering tool (e. g. TwinCAT System Manager) and device description files in XML format, (the so-called EtherCAT<sup>®</sup> Slave Information or **ESI** files). These files are to be imported into the engineering tool. The device description files of the gateway are stored in the EDS\EU5C-SWD-ETHERCAT\Vx.x.x. directory of the product DVD. The files contain all configuration data and all possible SmartWire-DT slaves as I/O modules.

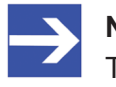

#### Note:

The device description files contain only I/O information for SmartWire-DT slaves which were listed as sales products at the time of the creation of the file.

# 3.3 Interfaces

The gateway features a SmartWire-DT interface (plug, 8-pole), a 2-port switch Ethernet interface (RJ45) for connecting EtherCAT<sup>®</sup>, and a Mini-USB interface. Via the Mini-USB interface, the gateway can be accessed, configured and diagnosed with the SWD-Assist software.

### 3.4 Diagnosis

The gateway can be diagnosed by connecting the SWD-Assist software to the Mini-USB interface. For further information, please refer to the SWD-Assist online help.

The EtherCAT<sup>®</sup> protocol also provides diagnostic functions. For further information, see section *Emergency telegrams: Error and status messages (diagnosis)* [▶ page 80].

# 3.5 Firmware and device description files

The EU5C-SWD-ETHERCAT Gateway is shipped with its most recent firmware already loaded. Which firmware version is loaded in the gateway at the time of delivery can be inferred from the device type label (see section *Device type label* [ page 30]).

EtherCAT<sup>®</sup> allows you to update the firmware via Ethernet connection by using the TwinCAT System Manager. For more details on this, please refer to chapter *Updating firmware with TwinCAT System Manager* [▶ page 85]. In case of a missing or defective firmware, a firmware "recovery" process is possible via HTTP. Please refer to chapter *Firmware recovery via HTTP* [▶ page 88].

Device description files (ESI) for the gateway and the SWD participants (SWD devices) are included on the product DVD in the EDS\EU5C-SWD-ETHERCAT\Vx.x.x folder.

As an alternative, you can download latest versions of the ESI files from our website <u>www.hilscher.com</u> under **Products** > **Partner Products** > **SmartWire-DT** > **EU5C-SWD-ETHERCAT** > **Downloads**.

# 4 Requirements for operation

The following prerequisites must be fulfilled to operate the gateway:

# 4.1 Network systems

- SmartWire-DT network with maximum number of up to 99 participants/ stations/slaves and maximum extension of up to 600 meters.
- EtherCAT<sup>®</sup> network with EtherCAT<sup>®</sup> PLC (master device). Maximum cable length for one segment (i. e. cable between two devices or hubs) is 100 meters.

# 4.2 Power supply

#### **WARNING**

#### Danger of unsafe operation of the system

In safety-relevant applications the power supply providing power for the SmartWire-DT system must feature a PELV power feed module (protective extra low voltage).

#### **WARNING**

#### Danger of unsafe operation of the system

You must take safety precautions (emergency switching off) in the external circuitry of the gateway and any power modules type EU5C-SWD-PF1-1 or EU5C-SWDPF2-1 that are used. To do so, plan to switch off the power supply to the contactor coils **AUX**.

# NOTICE

#### **Device destruction**

Ensure a reliable electrical isolation of the low voltage for the 24 volt supply. Only use power supply units complying with IEC 60364-4-41 (VDE 0100 Part 410) or HD 384.4.41 S2.

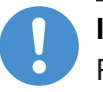

#### Important:

Please take into consideration the total power consumption of your SmartWire-DT network and, if necessary, plan for an additional feeder module EU5C-SWD-PF2.

You can find information on the power consumption in the operating manuals of the SmartWire-DT devices.

#### 4.2.1 POW power connection

A Power supply of 24 V DC for the coupling unit and for the Smart-Wire-DT slave electronics is needed at the connection **POW**.

On the SmartWire-DT gateway, connect the **POW** and **AUX** supply voltages via separate miniature circuit-breakers or fuses:

#### Miniature circuit-breaker 24 V DC for POW

 Cable protection in accordance with DIN VDE 0641 Part 11, IEC/EN 60898:
 Miniature circuit breaker 24 V/DC rated operational current 3 A: trip

Miniature circuit-breaker 24 V DC rated operational current 3 A; trip types  ${f C}$  or Fuse 3 A, utilization class gL/gG

 Cable protection for cable AWG 24 in accordance with UL 508 und CSA-22.2 No. 14: Miniature circuit-breaker 24 V DC rated operational current 3 A; Tripping characteristics C or Fuse 3 A

#### 4.2.2 AUX power connection

If any switching devices are also to be connected, for example via the DIL-SWD-32-001/002 SmartWire-DT slaves, a 24 V DC supply will also be required at the **AUX** power connection. This provides the supply for activating the contactor coils. This supply must be protected by an automatic circuit-breaker (3A gG/gl or 3 A miniature circuit-breaker with a Z characteristic).

If switching devices with an activation power greater than 3 A are connected, an additional feeder module EU5C-SWD-PF1 or EU5C-SWD-PF2 must be used.

On the SmartWire-DT gateway, connect the **POW** and **AUX** supply voltages via separate miniature circuit-breakers or fuses:

#### Miniature circuit-breaker 24 V DC for AUX

Cable protection in accordance with DIN VDE 0641 Part 11, IEC/EN 60898:

Miniature circuit-breaker 24 V DC rated operational current 3 A; trip type **Z** or Fuse 3 A, utilization class gL/gG

 Cable protection for cable AWG 24 in accordance with UL 508 und CSA-22.2 No. 14: Miniature circuit-breaker 24 V DC rated operational current 2 A; Tripping characteristics Z or Fuse 2 A

# 5 Device picture, connectors and LEDs

# Device picture 5.1 8 (1) 24 V power supply POW (2) EtherCAT<sup>®</sup> interface (RJ45) (3) LEDs EtherCAT<sup>®</sup> communication status (see subsequent section for details) (4) Mini-USB interface (5) Configuration button (6) LEDs gateway functions (see subsequent section for details) (7) 24 V power supply AUX AN2-OUT SmartWire-DT connection (8) (plug, 8-pole) POW

Table 12: Front view EU5C-SWD-ETHERCAT gateway

# 5.2 Positions and meaning of the LEDs

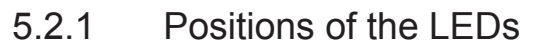

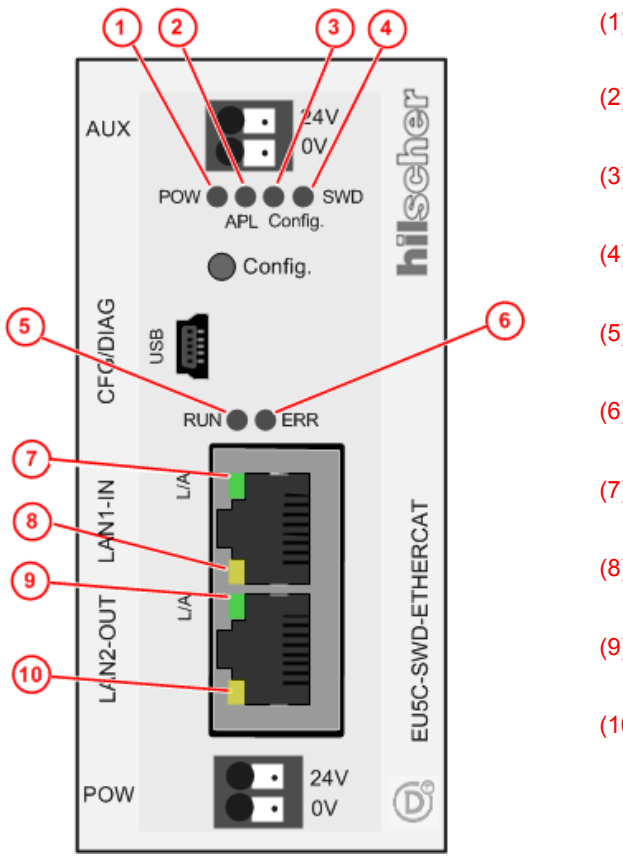

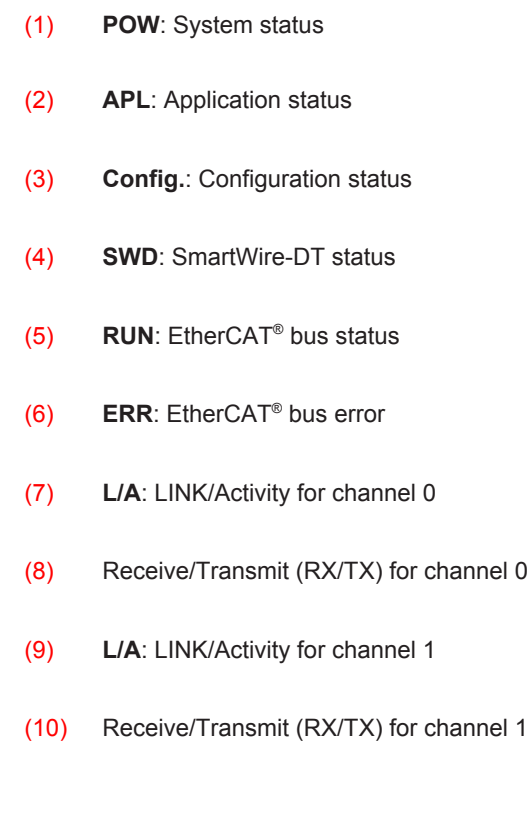

Table 13: LEDs EU5C-SWD-ETHERCAT Gateway

# 5.2.2 Description of the LEDs

| LED                                                     | Color                                                          | State                          | Meaning                                                                                                    |  |
|---------------------------------------------------------|----------------------------------------------------------------|--------------------------------|----------------------------------------------------------------------------------------------------|--|
| POW<br>System status<br>Number in<br>picture:<br>(1)    | Duo LED yellow/green                                           |                                |                                                                                                    |  |
|                                                         | (yellow)                                                       | On                             | Operating system running, firmware has been started.                                                                                                    |  |
|                                                         | <b>₩₩</b><br>(green/<br>yellow)                                | Blinking green/<br>yellow      | Second Stage Bootloader is not able to load the firmware.<br>The device needs to be sent-in for servicing.                                                                                                    |  |
|                                                         | ●<br>(green)                                                   | On                             | Backup firmware is active.<br>The gateway needs a firmware recovery as described in chapter<br><i>Firmware-Recovery per HTTP</i> [▶ page 88].                                                                                                 |  |
|                                                         | ₩<br>(green)                                                   | Blinking green                 | ROM loader is not able to find bootable image.<br>The device needs to be sent-in for servicing.                                                                                                    |  |
|                                                         | • (off)                                                        | Off                            | Power supply for device is missing or hardware is defect.                                                                                                    |  |
| APL                                                     | Duo LED red/g                                                  | green                          |                                                                                                    |  |
| Application<br>status                                   | e<br>(green)                                                   | On                             | Communication on EtherCAT <sup>®</sup> and SmartWire-DT is in cyclic data exchange and the gateway function is executed.                                                                                                    |  |
| (2)                                                     | ₩<br>(green)                                                   | Blinking<br>1 s off,<br>1 s on | Gateway is initialized, but the communication on EtherCAT <sup>®</sup> or SmartWire-DT is not in cyclic data exchange.                                                                                                    |  |
|                                                         | <b>₩</b><br>(red)                                              | Blinking<br>1 s off,<br>1 s on | Gateway is initialized, but the SmartWire-DT configuration is missing or in error.                                                                                                    |  |
|                                                         | (red)                                                          | On                             | Gateway has detected an error during the initialization: Missing configuration, error in configuration or internal error.                                                                                                    |  |
| Config.                                                 | Duo LED red/                                                   | green                          |                                                                                                    |  |
| Configuration<br>status<br>Number in<br>picture:<br>(3) | ●<br>(green)                                                   | On                             | The project configuration complies with the target configuration.<br>Data exchange between gateway and PLC via EtherCAT <sup>®</sup> is<br>possible.                                                                                          |  |
|                                                         | <b>₩</b><br>(green)                                            | Blinking                       | The project configuration does not comply with the target configuration, but is compatible with it. Data exchange between gateway and PLC via EtherCAT <sup>®</sup> is possible.                                                              |  |
|                                                         | (red)                                                          | On                             | The project configuration and the target configuration are not compatible. Data exchange between gateway and PLC via EtherCAT <sup>®</sup> <b>is not possible</b> .                                                                           |  |
|                                                         | (off)                                                          | Off                            | No communication with the EtherCAT <sup>®</sup> PLC or the gateway does not have a project configuration.                                                                                                    |  |
| SWD                                                     | Duo LED red/green/orange (orange = red/green at the same time) |                                |                                                                                                    |  |
| SmartWire-DT<br>status<br>Number in<br>picture:<br>(4)  | (green)                                                        | On                             | The actual configuration complies with the target configuration. Data exchange between gateway and SmartWire-DT slaves takes place.                                                                                                    |  |
|                                                         | (red)                                                          | Blinking                       | The gateway misses its target configuration or a necessary<br>SmartWire-DT slave is missing or the target configuration does not<br>comply with the actual configuration.<br><b>No data exchange</b> between gateway and SmartWire-DT slaves. |  |
|                                                         | <b>₩</b><br>(green)                                            | Blinking                       | Slave addressing is active (after power-on or download of a project configuration containing empty modules). <b>No data exchange</b> between gateway and SmartWire-DT slaves.                                                                 |  |
|                                                         | (red)                                                          | On                             | Short-circuit on the 15 V power supply or no SmartWire-DT slave is connected.<br><b>No data exchange</b> between gateway and SmartWire-DT slaves.                                                                                             |  |
|                                                         | <b>i (orange)</b>                                              | Blinking                       | After having pressed the configuration button: The gateway reads the actual configuration and stores it as target configuration.                                                                                                    |  |

| LED                   | Color             | State        | Meaning                                                                    |  |
|-----------------------|-------------------|--------------|----------------------------------------------------------------------------|--|
| RUN<br>EtherCAT®      | Duo LED red/green |              |                                                                            |  |
|                       | •                 | Off          | INIT: The device is in state INIT                                          |  |
| Dus sidius            | (off)             |              |                                                                            |  |
| picture:              | *                 | Blinking     | PRE-OPERATIONAL: The device is in state PRE-OPERATIONAL                    |  |
| (5)                   | (green)           |              |                                                                            |  |
|                       | *                 | Single flash | SAFE-OPERATIONAL: The device is in state SAFE-                             |  |
|                       | (green)           |              | OPERATIONAL                                                                |  |
|                       | •                 | On           | OPERATIONAL: The device is in state OPERATIONAL                            |  |
|                       | (green)           |              |                                                                            |  |
| ERR                   | Duo LED red/      | green        |                                                                            |  |
| EtherCAT <sup>®</sup> | •                 | Off          | No error: EtherCAT <sup>®</sup> communication of the device is in working  |  |
| Bus error             | (off)             |              | condition                                                                  |  |
| picture:              | *                 | Blinking     | Invalid Configuration: General Configuration Error                         |  |
| (6)                   | (red)             |              | (Example: State change commanded by master is impossible due to            |  |
|                       |                   | Single fleeb | Inselicited State Change: Slove device application has changed             |  |
|                       |                   | Single liash | the EtherCAT <sup>®</sup> state autonomously: Parameter "Change" in the AL |  |
|                       | (red)             |              | status register is set to 0x01:change/error (Example:                      |  |
|                       |                   |              | Synchronization Error, device enters Sate-Operational                      |  |
|                       |                   | Double flash | Application Watchdog Timeout: An application watchdog timeout              |  |
|                       | (red)             |              | has occurred. (Example: Sync Manager Watchdog timeout)                     |  |
|                       | (100)             | On           | PDI Watchdog Timeout: A PDI Watchdog timeout has occurred                  |  |
|                       | (red)             |              | (Example: Application controller is not responding any more)               |  |
| L/A (RJ45) Ch0        | LED green         |              | <u> </u>                                                                   |  |
| & Ch1                 | <b></b>           | On           | Link: Gateway has connection to EtherCAT®                                  |  |
| Numbers in            | (green)           | -            |                                                                            |  |
| pictures:             | (g. c c )         | Blinking     | Activity: Gateway sends/receives EtherCAT <sup>®</sup> frames              |  |
| (7) and (9)           | (green)           | 5            |                                                                            |  |
|                       |                   | Off          | Gateway has no connection to EtherCAT®                                     |  |
|                       | (off)             |              |                                                                            |  |
| (RJ45)<br>Ch0 & Ch1   |                   |              |                                                                            |  |
|                       |                   | -            | Not used                                                                   |  |
| Numbers in            | (vellow)          |              |                                                                            |  |
| pictures:             |                   |              |                                                                            |  |
| (o) and (10)          |                   |              |                                                                            |  |

Table 14: Description of the LEDs

# 5.3 Pinning of the Real-Time Ethernet interface

The following picture shows the pinning of the EtherCAT interface of the gateway.

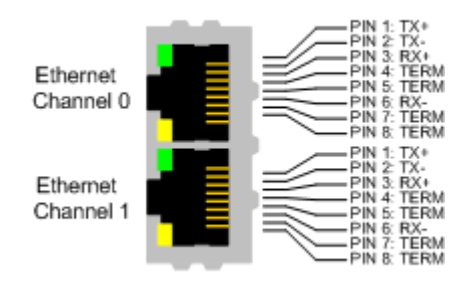

Figure 2: Pinning of the Ethernet interface (RJ45)

| Pin | Signal | Description           |
|-----|--------|-----------------------|
| 1   | TX +   | Transmit Data +       |
| 2   | TX –   | Transmit Data –       |
| 3   | RX +   | Receive Data +        |
| 4   | TERM   | Bob Smith Termination |
| 5   | TERM   |                       |
| 6   | RX –   | Receive Data –        |
| 7   | TERM   | Bob Smith Termination |
| 8   | TERM   |                       |

Table 15: Ethernet interface channel 0 and channel 1 pin assignment (RJ45)

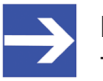

#### Note:

The Ethernet interface supports auto crossover.

# 5.4 Device type label

The EU5C-SWD-ETHERCAT Gateway is equipped with a device type label, which provides the following information:

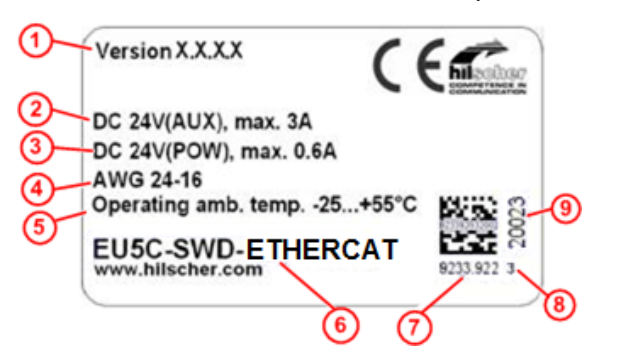

- (1) Version of firmware (at time of delivery)
- (2) Information on power supply for switching devices (AUX)
- (3) Information on power supply for Gateway and Smart-Wire-DT slaves (POW)
- (4) Information on wire gauge of power supplies
- (5) Operating ambient temperature
- (6) Device type name
- (7) Part number
- (8) Hardware revision number
- (9) Serial number

Table 16: Device type label EU5C-SWD-ETHERCAT Gateway

# 6 Getting started

The following table provides an overview of the steps necessary for installing and commissioning the EU5C-SWD-ETHERCAT Gateway.

| #   | Step                                                                                                  | For details see                                                                                 |
|-----|----------------------------------------------------------------------------------------------------|-------------------------------------------------------------------------------------------------|
| 1   | Install gateway                                                                                       | Chapter Installing gateway [▶ page 32]                                                          |
| 1.1 | Take safety precautions                                                                               | Section Safety messages [ > page 32]                                                            |
| 1.2 | Mount gateway onto top hat rail                                                                       | Section Mounting gateway [▶ page 33]                                                            |
| 1.3 | Connect gateway to power supply                                                                       | Section Connecting gateway to power supply [ page 36]                                           |
| 1.4 | Connect gateway to SmartWire-DT network                                                               | Section Connecting SmartWire-DT [> page 38]                                                     |
| 1.5 | Connect gateway to EtherCAT® network                                                                  | Section Connecting EtherCAT [▶ page 39]                                                         |
| 2   | Configure gateway                                                                                     | Chapter Configuring gateway [▶ page 41]                                                         |
| 2.1 | Configure SmartWire-DT network in gateway                                                             | Section Configuring SmartWire-DT network in gateway (creating target configuration) [> page 41] |
| 2.2 | Import device description files in EtherCAT <sup>®</sup><br>engineering tool (TwinCAT System Manager) | Section Configuring gateway in TwinCAT [ > page 44]                                             |
| 2.3 | Configure gateway in EtherCAT <sup>®</sup> engineering tool                                           |                                                                                                 |
| 3   | Configure SmartWire-DT devices in<br>engineering tool                                                 | Section Configuration data of the SWD devices [ page 57]                                        |
| 3.1 | Configure SmartWire-DT network coordinator<br>parameters<br>(if other than default settings are used) | Section Configuring SmartWire-DT Coordinator [▶ page 52]                                        |
| 3.2 | Configure Device Options<br>(if other than default settings are used)                                 | Section Configuring device options of SmartWire-DT devices<br>in TwinCAT [> page 58]            |
| 3.3 | Configure Device Parameters<br>(if other than default settings are used)                              | Section Configuring device parameters (sensor parameters of I/O modules) [> page 65]            |

Table 17: Getting started

# 7 Installing gateway

# 7.1 Safety messages

#### **WARNING**

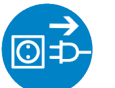

#### Electrical shock

Please observe the following safety messages when you install and handle the gateway:

- First disconnect the power plug of the device.
- Make sure that the power supply is off at the device.
- Cover or enclose neighboring units that are live.

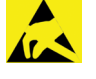

### NOTICE

#### **Electrostatic Sensitive Device**

The gateway is sensitive to electrostatic discharge, which can cause internal damage and affect its normal operation. Therefore adhere to the necessary safety precautions for components that are vulnerable to electrostatic discharge, when you install or handle the gateway:

- Do not touch the metal pins of the connectors of the gateway.
- > Touch a grounded object to discharge potential static.
- > Wear an approved grounding wrist strap.
- > If available, use a static-safe workstation.
- When not in use, store the device in an appropriate static-safe packaging.

# 7.2 Mounting gateway

No tools are required for mounting the EU5C-SWD-ETHERCAT Gateway onto a top hat rail. The back of the gateway (1) carries a spring-fitted bolt (2) by which the gateway can be clamped to the rail (3).

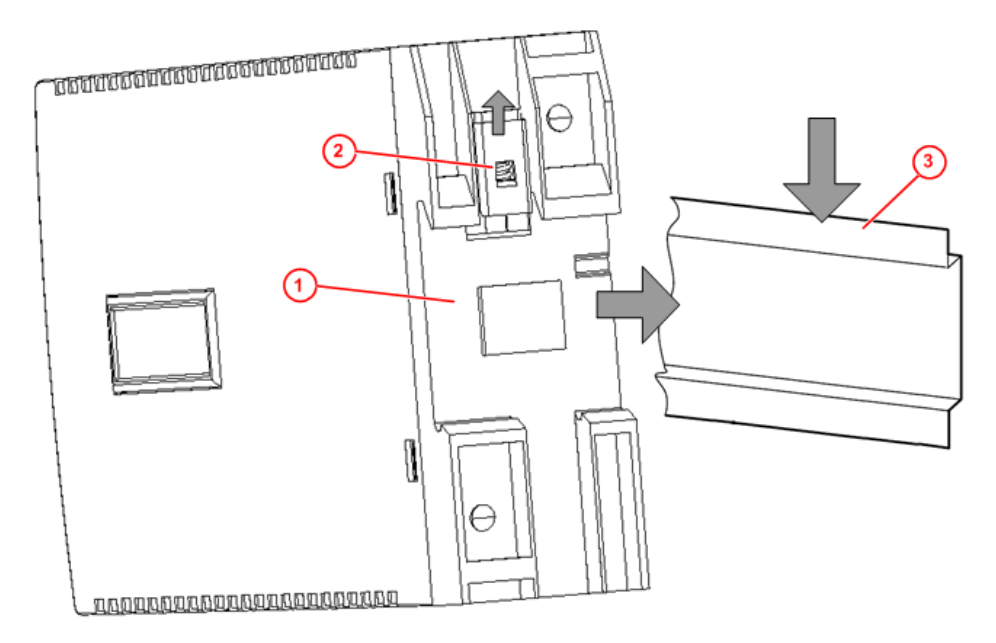

Figure 3: Mounting principle of the gateway

### 7.2.1 Mounting gateway onto top hat rail

To mount the gateway onto the top hat rail, proceed as follows:

**WARNING** Electrical shock: Make sure that the gateway is disconnected from any power supply! Cover or enclose neighboring units that are live!

Tilt the gateway slightly and hook it into the upper railing from above, thereby pushing down the gateway with slight force, in order to overcome the resistance of the spring in the bolt.

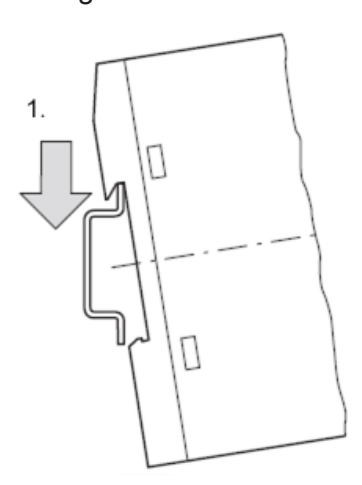

Hook gateway to upper railing

Keep on pushing the gateway downwards and tilt it back into vertical position, thereby hooking the gateway into the lower railing.

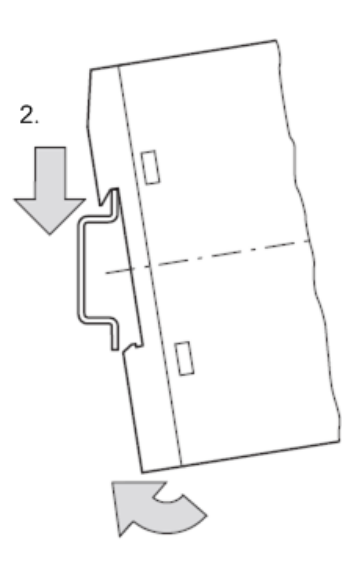

Hook gateway to lower railing

Let go of the gateway. The spring inside the bolt automatically pushes the gateway upwards into the railings, thereby fixing the gateway to the top hat rail.

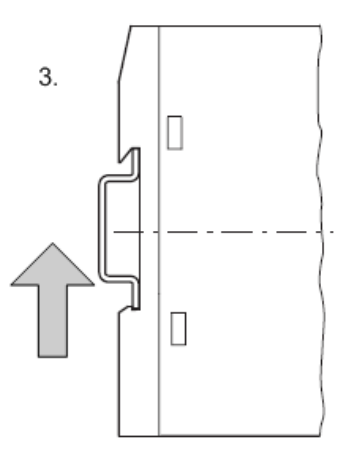

Gateway is clamped to top hat rail

# 7.2.2 Removing gateway from top hat rail

To remove the gateway from the top hat rail, proceed as follows:

**WARNING** Electrical shock: Make sure that the gateway is disconnected from any power supply! Cover or enclose neighboring units that are live!

Push down the gateway with slight force (to overcome the resistance of the spring in the bolt), then unhook the gateway first from the lower railing and then from the upper railing.

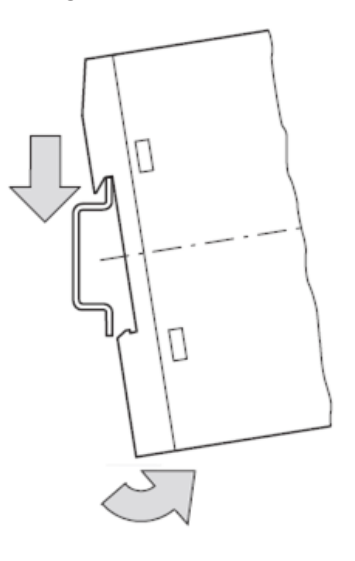

Unhook gateway

# 7.3 Connecting gateway to power supply

#### 

# Danger of lethal injuries by unexpected starting up of motors or machinery!

If you have already integrated devices into a system, secure the operating range of any connected parts of the system against access, so that nobody is endangered by motors or machinery starting up unexpectedly.

#### **WARNING**

#### Danger of unsafe operation of the system

In safety-relevant applications the power supply providing power for the SmartWire-DT system must feature a PELV power feed module (protective extra low voltage).

#### **WARNING**

#### Danger of unsafe operation of the system

You must take safety precautions (emergency switching off) in the external circuitry of the gateway and any power modules type EU5C-SWD-PF1-1 or EU5C-SWDPF2-1 that are used. To do so, plan to switch off the power supply to the contactor coils **AUX**.

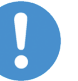

#### Important:

Please take into consideration the total power consumption of your SmartWire-DT network and, if necessary, plan for an additional feeder module EU5C-SWD-PF2. You can find information on the power consumption in the operating manuals of the SmartWire-DT devices.

Connect the 24 V DC voltage to the **POW** terminals on the front side of the gateway. The **POW** connection provides the voltage for the gateway itself and for the SmartWire-DT slave electronics.

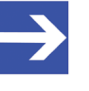

#### Note:

For the 15 V supply of the SmartWire-DT slaves, the gateway contains an additional power feed module with an amperage of 0.7 A.
If necessary, connect the 24 V DC voltage for the contactor coils to the AUX terminals on the front side of the gateway.

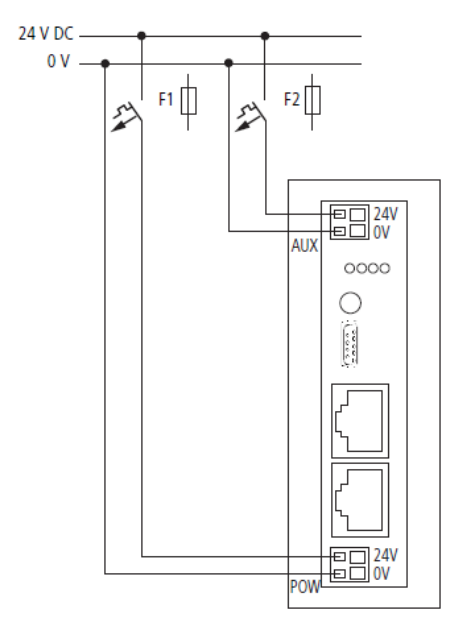

Figure 4: Gateway power supply

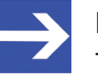

#### Note:

The **AUX** supply is required if any switching devices are also to be connected, for example, via the DIL-SWD-32-001/002 SmartWire-DT slaves. The **AUX** connection provides the supply for activating the contactor coils.

This supply must be protected by an automatic circuit-breaker (3A gG/gl or 3 A miniature circuit-breaker with a Z characteristic). If switching devices with an activation power greater than 3 A are connected, an additional feeder module EU5C-SWD-PF1 or EU5C-SWD-PF2 must be used.

#### Potential conditions between the components

The entire SmartWire-DT system operates on a common supply voltage. Provide a common star point for the earth wiring. In this way, the various slaves in the SmartWire-DT system will not be electrically isolated from one another.

The EtherCAT network and the SmartWire-DT system are electrically isolated from one another.

### 7.4 Connecting SmartWire-DT

Connect the SmartWire-DT network to the gateway. To do so, use the SmartWire-DT cable SWD4-100LF8-24 and the SWD4-8MF2 relevant blade terminal or prefabricated cables of type SWD4-(3/5/10)F8-24-2S.

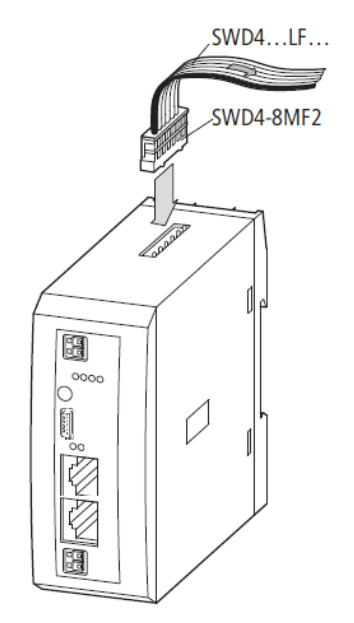

Figure 5: Connecting SmartWire-DT to gateway

### NOTICE

### **Device destruction**

Switch off the power supply before you are reconnecting slaves in the SmartWire-DT system or reconnecting the ribbon cable connection. Otherwise the SmartWire-DT slaves can be destroyed!

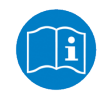

Detailed instructions on adapting the SmartWire-DT external device plug (SWD4-8SF2-5) to the 8 pole Smart-Wire-DT cable are provided in chapter *Fitting external device plugs SWD4-8SF2-5* of the manual *SmartWire-DT – The System*, MN05006002Z-EN (previously AWB2723-1617en).

### 7.5 Connecting EtherCAT

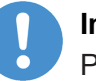

### Important:

Please note that data exchange between the gateway and the EtherCAT<sup>®</sup> network can only take place after a SmartWire-DT network has been connected and configured in the gateway.

Connect the RJ45 plug of the EtherCAT<sup>®</sup> cable to the upper Ethernet socket (labeled LAN1-IN) on the gateway.

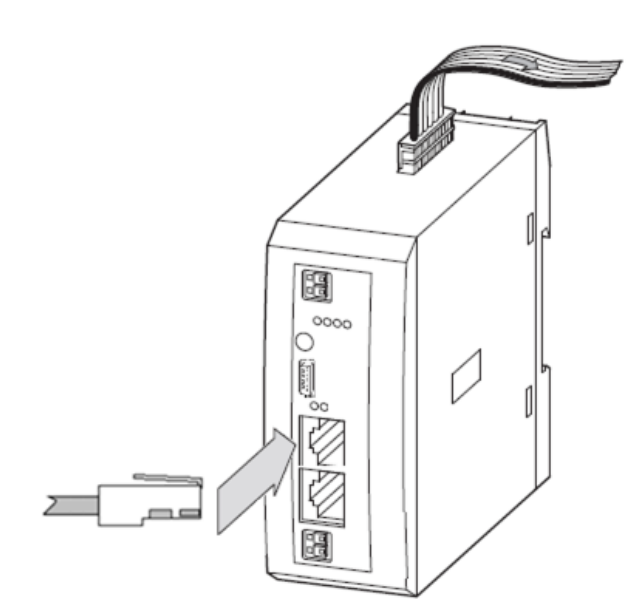

Figure 6: Connecting EtherCAT to gateway

### Important:

- Please observe the following notes on EtherCAT<sup>®</sup> cabling:
- Use shielded Ethernet cables that meet the requirements of at least category 5 (Cat 5) according to EN 50173 or ISO/IEC 11801.
- > Do not use hubs in an EtherCAT<sup>®</sup> network.
- Do not use switches in a productive system. Use a switch for diagnostic purpose only and only between EtherCAT<sup>®</sup> master and first EtherCAT<sup>®</sup> slave device (100 MBit/s, Full Duplex). A switch has influence to the real-time characteristics of the EtherCAT network.
- The cable length between two EtherCAT<sup>®</sup> devices must not exceed 100 meter.

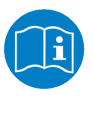

See also the user manual Wiring Instructions EtherCAT, DOC121104UMxxEN, stored on the product DVD in the Documentation\english\5.Installation Instructions directory.

### 7.6 EMC-conformant wiring of the network

Undesired faults can occur on the bus due to electromagnetic interference. This can be minimized beforehand by the implementation of suitable EMC measures. These include:

- EMC-conformant system configuration,
- EMC compliant cable routing,
- Measures that do not allow the occurrence of large differences in potential and
- correct installation of the EtherCAT system (cables, connection of the bus connectors, etc.)

The effects of electromagnetic interference can be significantly reduced by fitting a shield.

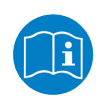

For more detailed information on this, please refer to the IAONA Industrial Ethernet -Planning and Installation Guide by IAONA e.V. Magdeburg, Germany.

### 8 Configuring gateway

### 8.1 Overview

For data exchange between the gateway and the EtherCAT<sup>®</sup> master, the gateway needs a valid target configuration and a valid project configuration. The target configuration of the SmartWire-DT network can be created and stored in the gateway by using the configuration button on the gateway device. The project configuration must be created and transferred to the gateway by means of the EtherCAT<sup>®</sup> engineering tool (i. e. TwinCAT). This chapter describes how to create and store these configurations in the gateway.

# 8.2 Configuring SmartWire-DT network in gateway (creating target configuration)

### 8.2.1 Overview

When you commission the gateway, you have to read-in the actual configuration of the SmartWire-DT network (i. e. the line-up of the participants/devices connected to the SWD bus) and store it as target configuration.

Reading and storing the SmartWire-DT network configuration takes place by pressing the configuration button on the gateway (for the position of the configuration button, see figure *Frontansicht EU5C-SWD-ETHERCAT Gateway* [▶ page 26]). All SmartWire-DT slaves are re-addressed in ascending order by this process.

This process should only take place in the case of:

- initial commissioning,
- replacement of a defective slave or
- deliberate change to the configuration.

### NOTICE

## Hazard of device damage by disruption of voltage supply while creating target configuration!

Do not interrupt the voltage supply while creating the target configuration of the gateway. Power failure during a writing process within the file system can cause severe malfunctioning of the device.

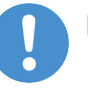

### Important:

If there is a faulty configuration and the configuration button is pressed, only the slaves up to the failed device are addressed and stored. Use of the remaining slaves is not possible until the defective slave has been replaced and the configuration has been read-in again by pressing the configuration button.

41/99

The remanently stored target configuration is compared with the current configuration (actual configuration) each time the gateway is restarted and during bus operation. If the gateway recognizes that a required SmartWire-DT slave cannot be reached or a wrong slave type is determined, the gateway will not go into operation or stops operating. This depends in each case on the setup of the network which has been defined in the planned/ project configuration. In case of error, the SmartWire-DT status LED (SWD LED) starts to blink in red (for the position of the SWD LED, see section *Positionen der LEDs* [> page 27]).

If a SmartWire-DT slave has failed, the SmartWire-DT network can still be operated with the remaining slaves, depending on the settings in the planned/project configuration (even after a repeated power up of the gateway). The failure is reported to the application.

### 8.2.2 Prerequisites

Prerequisites for reading-in the SmartWire-DT configuration are:

- All SmartWire-DT slaves are connected to the SmartWire-DT line.
- The SmartWire-DT status LEDs of the individual SmartWire-DT slaves are on or are flashing.
- The SmartWire-DT network is connected to the gateway.
- The voltage POW is applied to the gateway and the power POW LED is on.
- The EtherCAT<sup>®</sup> network is connected to the gateway and the gateway is either in INIT or PRE-OP state (the **RUN** LED is off or is blinking, see also section *Positions and meaning of the LEDs* [▶ page 27]).
- The voltage AUX is applied (if necessary).

### 8.2.3 Step-by-step instructions

To read-in the SmartWire-DT configuration, proceed as follows:

Press the configuration button on the gateway for at least two seconds (for the position of the configuration button, see figure in section *Device picture* [> page 26]).

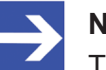

#### Note:

Take care to push-in the button properly. You have to feel and overcome a slight resistance at the end when pushing the button into the gateway, otherwise the button will not trigger.

The SmartWire-DT status LED (SWD LED) on the gateway begins to flash orange. The SmartWire-DT status LEDs on the SmartWire-DT slaves also flash. All slaves are addressed in sequence, the complete configuration is stored retentively as gateway target configuration.

### NOTICE

## Hazard of device damage by disruption of voltage supply while creating target configuration!

Do not interrupt the voltage supply while creating the target configuration of the gateway. Power failure during a writing process within the file system can cause severe malfunctioning of the device.

✤ The SmartWire-DT status LED (SWD LED) on the gateway shows steady green.

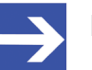

### Note:

As an alternative, you can generate and store the target configuration by using the SWD-Assist software. For this, the gateway must be connected to SWD-Assist via USB. For details, please refer to the SWD-Assist online help.

### 8.3 Configuring gateway in EtherCAT

### 8.3.1 Device description files

The EU5C-SWD-ETHERCAT Gateway is integrated as slave in the EtherCAT<sup>®</sup> network. Configuring the gateway in the EtherCAT<sup>®</sup> engineering tool requires two device description files in XML format containing standardized descriptions of the gateway and the SmartWire devices.

You will find the device description files on the product DVD in the EDS EU5C-SWD-ETHERCAT VX.X.X.X directory. You can also download the latest versions of the files from our website <u>www.hilscher.com</u> under **Products > Partner Products > SmartWire-DT > EU5C-SWD-ETHERCAT > Downloads**.

Copy the device description files to the relevant directory of your EtherCAT<sup>®</sup> engineering tool or use the corresponding import function of the tool. For further information on this, please refer to the documentation of your engineering tool.

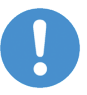

### Important:

Please note that data exchange between the gateway and the EtherCAT<sup>®</sup> network can only take place after a SmartWire-DT network has been connected and configured in the gateway (see section *Configuring SmartWire-DT network in gateway (creating target configuration)* [ page 41]).

### 8.3.2 Configuring gateway in TwinCAT

This section describes how to create the project configuration for the EU5C-SWD-ETHERCAT gateway by using the TwinCAT System Manager V2.11 on a standard PC. In this example, TwinCAT in combination with the standard Ethernet network adapter of the PC serve also as Soft PLC and EtherCAT<sup>®</sup> master device simultaneously. Please note that commissioning the gateway in an EtherCAT<sup>®</sup> network controlled by a "real" hardware PLC is not subject of this document.

### 8.3.2.1 Prerequisites

- EU5C-SWD-ETHERCAT gateway
- The gateway is connected to a SmartWire-DT network
- The gateway contains a valid SmartWire-DT configuration (the SWD LED shows steady green light)
- PC with installed TwinCAT System Manager and Ethernet adapter
- The Ethernet adapter of the PC is connected to the gateway via EtherCAT<sup>®</sup> network
- Device description files of the EU5C-SWD-ETHERCAT gateway

### 8.3.2.2 Step-by-step instructions

1. Copy device description files into TwinCAT directory.

- In the Windows Explorer, open the directory where the device description files are stored. On the product DVD, this is the EDS\EU5C-SWD-ETHERCAT\Vx.x.x directory.
- Copy the device description files.

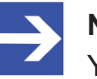

#### Note:

You need the Phoenix\_EU5C-SWD-ETHERCAT\_Modules\_XXXXXXX.xml and the Woehner\_EU5C-SWD-ETHERCAT\_Modules\_XXXXXXX.xml files only if the Smart-Wire-DT network includes partner devices by Phoenix or Wöhner.

- Copy the files to the TwinCAT\Io\EtherCAT directory of the TwinCAT installation on your configuration PC.
- The device description files of the gateway and the SmartWire devices are now available in the TwinCAT System Manager.
- 2. Start TwinCAT.
  - In the Windows start menu, select All Programs > TwinCAT System > TwinCAT System Manager.

✤ The TwinCAT System Manager opens:

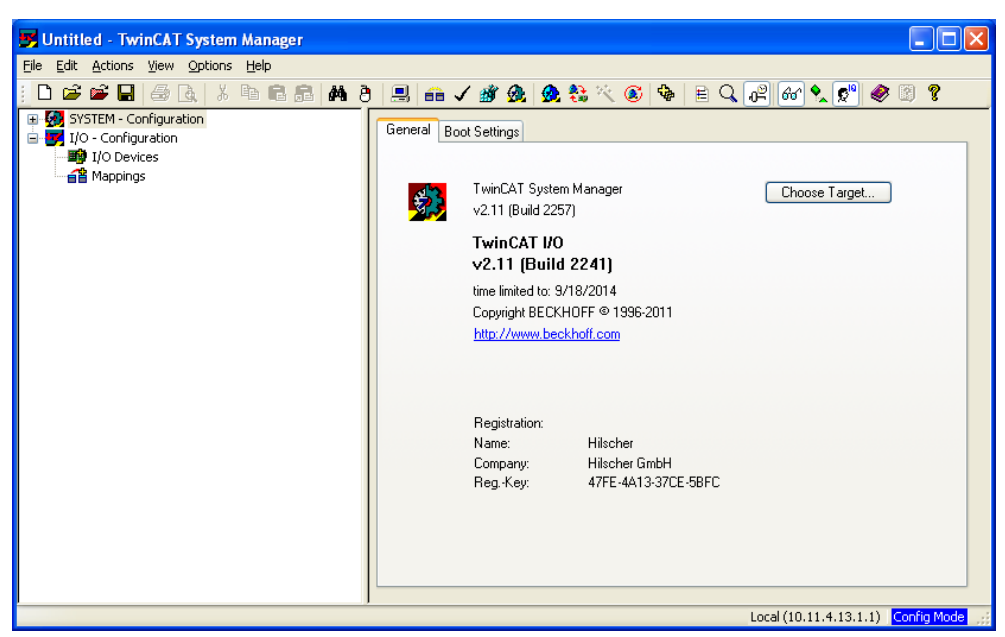

Figure 7: TwinCAT start screen

If you already dispose of a project into which you want to integrate the gateway, open the corresponding project file.

If you haven't created a project yet, you first have to configure the Ethernet adapter of your PC as EtherCAT<sup>®</sup> master device.

- 3. Configure Ethernet adapter as EtherCAT<sup>®</sup> master device.
  - In the Menu, choose Options > Show Real Time Ethernet Compatible Devices...
  - The Installation of TwinCAT RT-Ethernet Adapters dialog window opens:

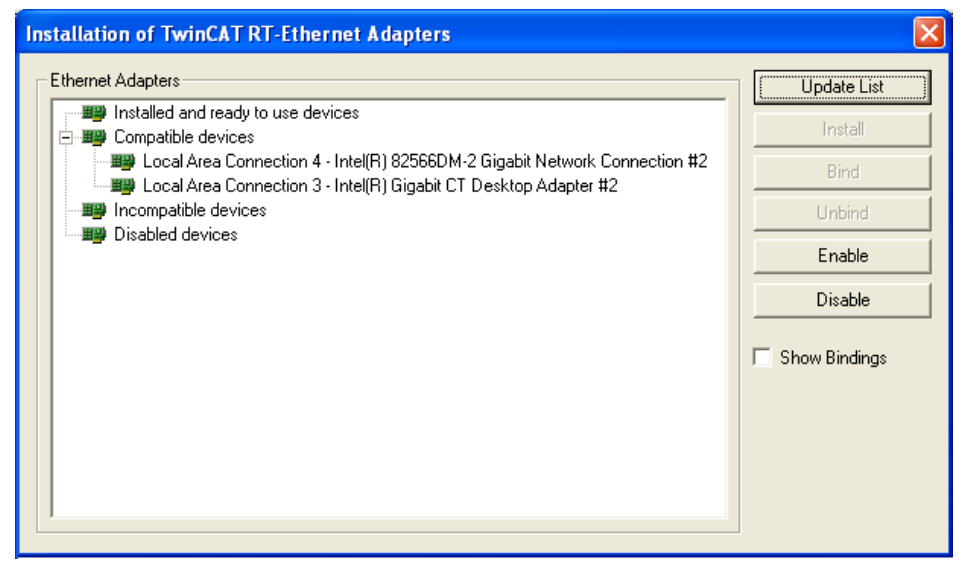

Figure 8: Installing TwinCAT Ethernet adapter (1)

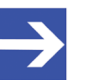

### Note:

TwinCAT features two different drivers for Ethernet network adapters:

The **TwinCAT Driver for Real-Time Ethernet** provides "hard" RTE support for EtherCAT<sup>®</sup> applications, but can only be used with Intelbased network adapters. Adapters on your PC recognized by TwinCAT and supported by this driver are listed under **Compatible devices** (see picture above).

The **TwinCAT Real-Time Ethernet Intermediate Driver** can be used for network adapters without an Intel chip set, but lacks "hard" RTE support for EtherCAT<sup>®</sup>. Adapters on your PC recognized by TwinCAT and supported by this driver are listed under **Incompatible devices**.

- Select the network adapter which you want to use as TwinCAT master device, then click Install Button.
- After successful installation, the selected network adapter will be displayed as "TwinCAT Ethernet Adapter" under Installed and ready to use devices:

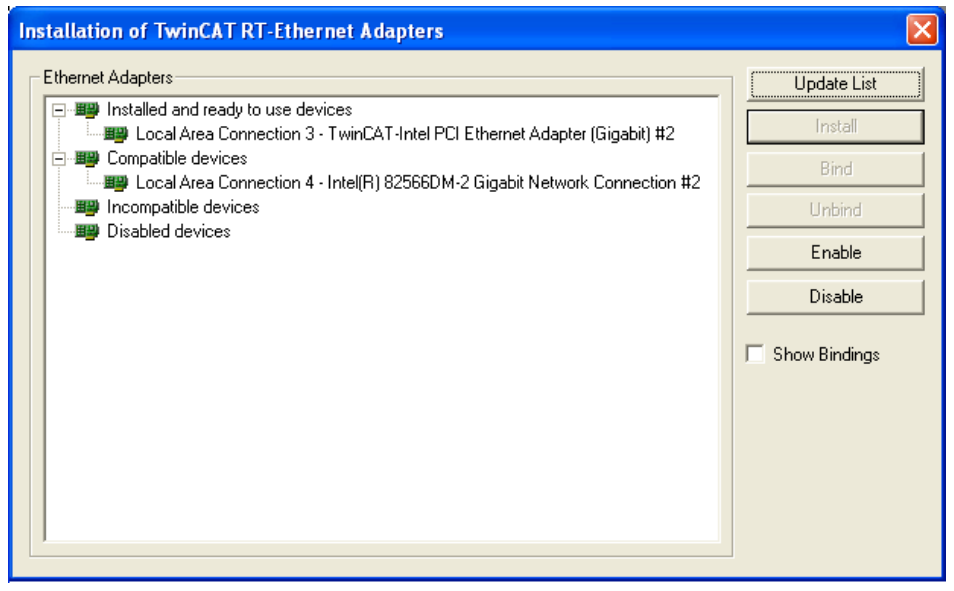

Figure 9: Installing TwinCAT Ethernet adapter (2)

Close the dialog window by clicking on the red button in the upper right corner of the dialog window.

- 4. Scan for EtherCAT<sup>®</sup> devices.
  - In the navigation tree of the TwinCAT System Manager, select I/O Devices element, then choose Scan Devices... entry from the context menu.

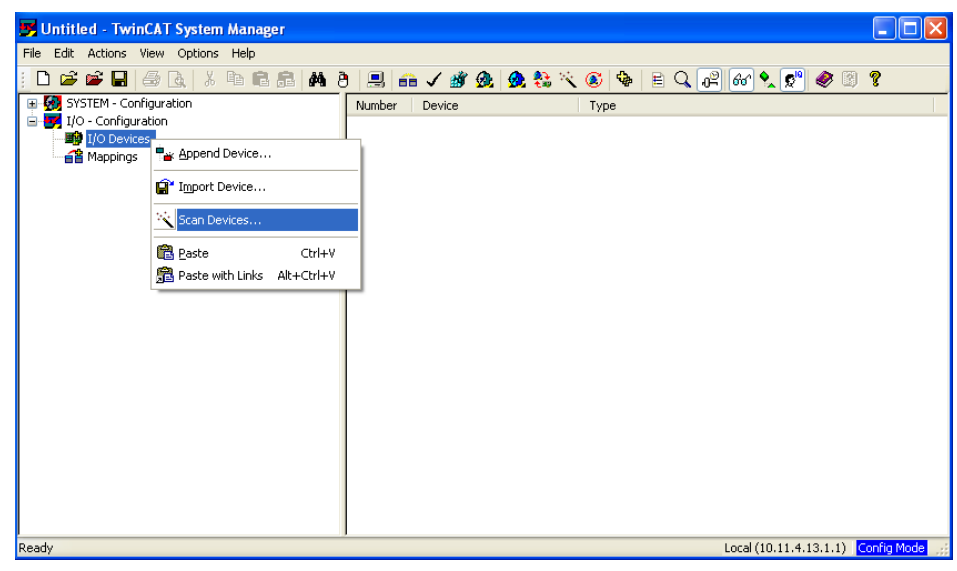

Figure 10: Scan devices

A message appears, telling you that not all types of devices can be found automatically:

| TwinCA | T System Manager 🛛 🔀                                      |
|--------|-----------------------------------------------------------|
| ♪      | HINT: Not all types of devices can be found automatically |
|        | OK Cancel                                                 |

Figure 11: Message prior to device scan

- > Acknowledge with **OK**.
- ✤ The New devices found dialog window opens:

| 1 new I/O devices found                                                   |                            |
|---------------------------------------------------------------------------|----------------------------|
| Device 2 (EtherCAT) [Local Area Connection 3 (Intel(R) Gigabit CT Deskto] | OK<br>Cancel               |
|                                                                           | Select All<br>Unselect All |
|                                                                           |                            |
|                                                                           |                            |

Figure 12: New devices found dialog window

The New devices found dialog window closes and the selected master device is inserted in the navigation tree below the I/O Devices element. Also, the System Manager asks you to Scan for boxes... (i. e. EtherCAT<sup>®</sup> slave devices):

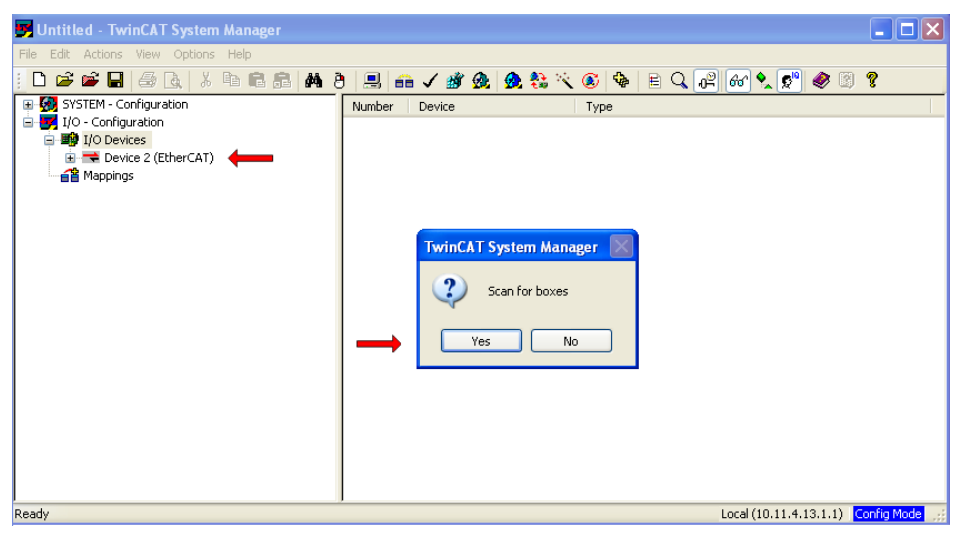

Figure 13: Scan for boxes

- > Start the scanning for boxes process by clicking Yes.
- If a "ready-for-operation" EU5C-SWD-ETHERCAT gateway has been properly connected to the EtherCAT<sup>®</sup> master device (i. e. the corresponding Ethernet adapter of your PC), the gateway will be found and displayed as **Box [x] (EU5C-SWD-ETHERCAT)** below the master device in the navigation tree. The SmartWire slaves connected to the gateway will also be found and added to the gateway entry as subordinate modules.

The System Manager asks you to activate the **Free Run** mode:

| File Edit Actors View Options Help<br>SVSTEM - Configuration<br>I Oo Configuration<br>Device 2 (EtherCAT)<br>Device 2 (EtherCAT)<br>Device 2 (EtherCAT)<br>Device 2 (EtherCAT)<br>Device 3 (EtherCAT)<br>Device 3 (EtherCAT)<br>Device 3 (EtherCAT)<br>Device 3 (EtherCAT)<br>Device 3 (EtherCAT)<br>Device 3 (EtherCAT)<br>Device 3 (EtherCAT)<br>Device 3 (EtherCAT)<br>Device 3 (EtherCAT)<br>Device 4 (EtherCAT)<br>Device 3 (EtherCAT)<br>Device 3 (EtherCAT)<br>Device 3 (EtherCAT)<br>Device 4 (EtherCAT)<br>Device 4 (EtherCAT)<br>Device 4 (EtherCAT)<br>Device 4 (EtherCAT)<br>Device 3 (EtherCAT)<br>Device 3 (EtherCAT)<br>Device 4 (EtherCAT)<br>Device 4 (Eth | 🗾 Untitled - TwinCAT System Manager                                                                                                    |          |
|----------------------------------------------------------------------------------------------------|----------------------------------------------------------------------------------------------------|----------|
| Image: Source Configuration         Image: Device 2 (EtherCAT)         Image: Device 2 (EtherCAT)         I                                                                                                    | File Edit Actions View Options Help                                                                                                    |          |
| Sector       Soften       Configuration         Image:       Device 2 (EtherCAT)       Id: 2         Image:       Device 2 (EtherCAT)       Id: 2                                                                                                    | i D 📽 📽 🖬 🗇 & ; 5 🖻 8 8 14 8 8 . 🛤 🖉 🗐 📾 🗸 📽 🙊 🌺 🎨 🌾 🎯 🗞 1 8 9 9 9 9                                                                                                    |          |
|                                                                                                    | Image: System - Configuration         Image: System - Configuration         Image: System - Configuration </td <td></td> |          |
| Ready Local (10.11.4.13.1.1) Config Mode                                                                                                    | Ready Local (10.11.4.13.1.1) Con                                                                                                    | fig Mode |

Figure 14: EU5C-SWD-ETHERCAT Gateway found as new box

- > Activate the Free Run mode by clicking Yes.
- ✤ In Free Run mode, the TwinCAT configuration data is being transferred to the gateway. Cyclic data between the EtherCAT<sup>®</sup> master and the SmartWire slaves (modules) via the gateway are being exchanged.
- 5. Testing cyclic data exchange with SmartWire slaves.
  - In the navigation tree of the TwinCAT System Manager, click on the plus symbol in front of the gateway element Box [x] (EU5C-SWD-ETHERCAT) to expand the tree structure.
  - ⇒ The SmartWire slaves connected to the gateway are being displayed in the navigation tree below the gateway as Module 1, Module 2 etc.:

| 🗾 Unbenannt - TwinCAT System Manager                                                                                                    |                                                                                                    |                                                                                                    |                                |         |                            |              |          |          | ×               |
|----------------------------------------------------------------------------------------------------|----------------------------------------------------------------------------------------------------|----------------------------------------------------------------------------------------------------|--------------------------------|---------|----------------------------|--------------|----------|----------|-----------------|
| Eile Edit Actions View Options Help                                                                                                    |                                                                                                    |                                                                                                    |                                |         |                            |              |          |          |                 |
| i D 📽 📽 🖬 🎒 🕼 🕺 🗛 ð                                                                                                    | 🖳 🙃 🗸 🎒 👰                                                                                                    | 👧 🎨 🔨 🛛                                                                                                    | 🔊 🍫 [                          |         | 66 🙎                       | ۵ 🏈 🔮        | 9 💡      |          |                 |
| <ul> <li>SYSTEM - Configuration</li> <li>I/O - Configuration</li> <li>I/O Devices</li> <li>Device 2 (EtherCAT)</li> <li>Device 2 - Image</li> <li>Device 2 - Image</li> <li>Module 1 (DIL-SWD-32-001)</li> <li>Module 2 (PKE-SWD-32 Profile 2)</li> <li>WcState</li> <li>InfoData</li> <li>Mappings</li> </ul> | General EtherCAT<br>State Machine<br>Init<br>Pre-Op<br>Op<br>DLL Status<br>Port A: No<br>Port B: Carr<br>Port C: No<br>Port D: No<br>File Access over E<br>Download | Process Data Sic<br>Bootstrap<br>Safe-Op<br>Clear Error<br>Carrier / Closed<br>ier / Open<br>Carrier / Closed<br>Carrier / Closed<br>Carrier / Closed | ots Startup<br>Currer<br>Reque | CoE - O | nline Online<br>OP<br>: OP |              |          | -        |                 |
|                                                                                                    | Name                                                                                                    | Online                                                                                                    | Туре                           | Size    | >Addr                      | In/Out       | User Lii | nked to  | ^               |
|                                                                                                    | <b>♦</b> ↑IB0                                                                                                    | 0x40 (64)                                                                                                    | SINT                           | 1.0     | 39.0                       | Input (      | )        |          |                 |
|                                                                                                    | ♦↑ IBO                                                                                                    | 0x48 (72)                                                                                                    | SINT                           | 1.0     | 40.0                       | Input (      | )        |          | =               |
|                                                                                                    | IB1                                                                                                    | 0x0F (15)                                                                                                    | SINT                           | 1.0     | 41.0                       | Input (      | )        |          |                 |
|                                                                                                    | IB2                                                                                                    | 0x00 (0)                                                                                                    | SINT                           | 1.0     | 42.0                       | Input (      | )        |          |                 |
|                                                                                                    | IB3                                                                                                    | 0×00 (0)                                                                                                    | SINT                           | 1.0     | 43.0                       | Input (      | )        |          |                 |
|                                                                                                    | <b>♀</b> TWcState                                                                                                    | 0                                                                                                    | BOOL                           | 0.1     | 1522.1                     | Input (      | )        |          |                 |
|                                                                                                    | ♥Ţ InputToggle                                                                                                    | 0                                                                                                    | BOOL                           | 0.1     | 1524.1                     | Input (      | )        |          | $\mathbf{\sim}$ |
|                                                                                                    | <                                                                                                    |                                                                                                    |                                |         |                            |              |          | >        |                 |
| Ready                                                                                                    |                                                                                                    |                                                                                                    |                                |         | Lo                         | cal (10.11.4 | .13.1.1) | Free Run |                 |

Figure 15: EU5C-SWD-ETHERCAT Gateway process data (1)

- Select the gateway in the navigation tree, then open the **Online** tab in the main window.
- ✤ When Free Run mode is active, the Current State field in the State Machine area displays OP state (operational). The lower area of the main window shows the I/O data of the SmartWire slaves.
- Create output data at one of the SmartWire slaves. In this example, the switch of a device connected to the DIL-SWD-32-001 slave (Module 1) is being toggled.

⇒ This event is indicated by a changed value in the Online field of the first IB0 object in the lower area of the main window:

| Name               | Online    | Туре | Size | >Addr  | In/Out | User Linked to | ^ |
|--------------------|-----------|------|------|--------|--------|----------------|---|
| �î IBO             | 0x44 (68) | SINT | 1.0  | 39.0   | Input  | 0              |   |
| <b>♦</b> ↑ IBO     | 0x48 (72) | SINT | 1.0  | 40.0   | Input  | 0              |   |
| <b>\$</b> ↑IB1     | 0×0F (15) | SINT | 1.0  | 41.0   | Input  | 0              |   |
| <b>\$</b> †IB2     | 0×00 (0)  | SINT | 1.0  | 42.0   | Input  | 0              |   |
| <b>♦</b> † IB3     | 0×00 (0)  | SINT | 1.0  | 43.0   | Input  | 0              |   |
| <b>\$</b> †WcState | 0         | BOOL | 0.1  | 1522.1 | Input  | 0              |   |

Figure 16: EU5C-SWD-ETHERCAT Gateway process data (2)

### 9 Parameterization

### 9.1 Process data

Cyclic data in EtherCAT<sup>®</sup> is exchanged via so-called **Process Data Objects** (**PDO**s).

- **Output data** of a SmartWire-DT device is mapped to object **RxPDO**, index 0x1600, sub index 0x00 and following.
- **Input data** of a SmartWire-DT device is mapped to object **TxPDO**, index 0x1A00, Sub index 0x00 and following.

The EtherCAT<sup>®</sup> master adds all configured PDOs to the **RxPDO Assign Object** index 0x1C12 and to the **TxPDO Assign Object** index 0x1C13.

The EtherCAT<sup>®</sup> master loads this configuration data into the gateway via SDOs when the gateway is in state **Pre-Operational**.

| acticiai                                                                                                    | EtherCAT    | Process Data | Slots Startup  | CoE - Online   | Online |                                                                                |
|----------------------------------------------------------------------------------------------------|-------------|--------------|----------------|----------------|--------|--------------------------------------------------------------------------------|
| Transi                                                                                                    | ition Proto | ocol Index   | Data           |                |        | Comment                                                                        |
| <b>C</b> <p< th=""><td>S&gt; CoE</td><td>0x1A00</td><td>C0 01 00 08 (</td><th>01 00 60</th><td></td><td>download pdo 0x1A00 entries</td></p<>            | S> CoE      | 0x1A00       | C0 01 00 08 (  | 01 00 60       |        | download pdo 0x1A00 entries                                                    |
| C <p< th=""><th>S&gt; CoE</th><th>0x1600</th><th>C 0 01 00 08 (</th><th>01 00 70</th><th></th><th>download pdo 0x1600 entries</th></p<>                  | S> CoE      | 0x1600       | C 0 01 00 08 ( | 01 00 70       |        | download pdo 0x1600 entries                                                    |
| <b>C</b> <p< th=""><th>S&gt; CoE</th><th>0x1A01</th><th>C 0 04 00 08 0</th><th>1 10 60 08 02</th><th>10 60</th><th>download pdo 0x1A01 entries</th></p<> | S> CoE      | 0x1A01       | C 0 04 00 08 0 | 1 10 60 08 02  | 10 60  | download pdo 0x1A01 entries                                                    |
| <b>C</b> <p< th=""><th>S&gt; CoE</th><th>0x1601</th><th>C 0 01 00 08 (</th><th>)1 10 70</th><th></th><th>download pdo 0x1601 entries</th></p<>           | S> CoE      | 0x1601       | C 0 01 00 08 ( | )1 10 70       |        | download pdo 0x1601 entries                                                    |
| <b>C</b> <p< th=""><th>S&gt; CoE</th><th>0x1C12</th><th>C 0 02 00 00</th><th>16 01 16</th><th></th><th>download pdo 0x1C12 index</th></p<>               | S> CoE      | 0x1C12       | C 0 02 00 00   | 16 01 16       |        | download pdo 0x1C12 index                                                      |
| <b>C</b> <p< th=""><th>S&gt; CoE</th><th>0x1C13</th><th>C 0 02 00 00</th><th>IA 01 1A</th><th></th><th>download pdo 0x1C13 index</th></p<>               | S> CoE      | 0x1C13       | C 0 02 00 00   | IA 01 1A       |        | download pdo 0x1C13 index                                                      |
| <b>C</b> <p< th=""><th>S&gt; CoE</th><th>0xF030</th><th>C 0 02 00 01 (</th><th>)1 D0 81 01 04</th><th>E3 81</th><th>download slot cfg</th></p<>          | S> CoE      | 0xF030       | C 0 02 00 01 ( | )1 D0 81 01 04 | E3 81  | download slot cfg                                                              |
| U PS                                                                                                    | O LOE       | UX2100:      |                | 25)            |        | Coordinator Conrig: SVVD Baud rate (125/250 KBaud/s)                           |
| C PS                                                                                                    | CoE         | 0x2100:      | 04 0x00 (0)    |                |        | Coordinator Config: Compatible devices permissible (0 = No, 1 = Yes)           |
| C PS                                                                                                    | G CoE       | 0x2100:      | 05 0x00 (0)    |                |        | Coordinator Config: All devices are optional (0 = No, 1 = Yes)                 |
| C PS                                                                                                    | CoE         | 0x2100:      | 08 0x00 (0)    |                |        | Coordinator Config: Replacement during operation permissible (0 = No, 1 = Yes) |
| C PS                                                                                                    | G CoE       | 0x8000:      | 06 0x81D001    | 01 (-21170746  | 37)    | Product code DIL-SWD-32-001                                                    |
| C PS                                                                                                    | CoE         | 0x8000:      | 20 0x000000    | 30 (48)        |        | CFG DIL-SWD-32-001                                                             |
| C PS                                                                                                    | G CoE       | 0x8000:      | 21 0x02 (2)    |                |        | Options DIL-SWD-32-001                                                         |
| C PS                                                                                                    | CoE         | 0x8000:      | 22 0x00 (0)    |                |        | Parameters DIL-SWD-32-001                                                      |
| C PS                                                                                                    | CoE         | 0x8010:      | 06 0x81E304    | 01 (-211582873 | 35)    | Product code PKE-SWD-32 Profile 2                                              |
| C PS                                                                                                    | CoE         | 0x8010:      | 20 0x000020    | 93 (8339)      |        | CFG PKE-SWD-32 Profile 2                                                       |
| C PS                                                                                                    | G CoE       | 0x8010:      | 21 0xC2 (194   | )              |        | Options PKE-SWD-32 Profile 2                                                   |
| C PS                                                                                                    | G CoE       | 0x8010:      | 22 0x00 (0)    |                |        | Parameters PKE-SWD-32 Profile 2                                                |
| Move                                                                                                    | e Up        | Nove Down    |                |                |        | New Delete Edit                                                                |

Figure 17: Process data mapping in TwinCAT

### 9.2 Configuring SmartWire-DT Coordinator

### 9.2.1 Overview

Being the master device in the SmartWire-DT network, the EU5C-SWD-ETHERCAT gateway serves as a so-called "Coordinator" controlling the data transfer procedure within the SmartWire-DT network in accordance with the SmartWire-DT protocol. Via the Coordinator, you can configure the following properties:

- the Baud rate of the SmartWire-DT network (SWD Baud rate)
- allowing the use of compatible SmartWire-DT devices (Compatible devices permissible)
- the handling of failing SmartWire-DT devices (All devices are optional)
- the handling of the replacement of SmartWire-DT devices during bus operation (**Replacement during operation permissible**)

In the EtherCAT<sup>®</sup> engineering tool (i. e. TwinCAT), these Coordinator parameters are mapped to the following configuration elements and indices (all values in hex):

Coordinator Config: index 0x2100

- SWD Baud rate: sub index 01
- Compatible devices permissible: sub index 04
- All devices are optional: sub index 05
- Replacement during operation permissible: sub index 08

In the TwinCAT System Manager, the configuration elements of the Coordinator look as follows:

| Genera | al Ether  | CAT Proces | s Data Slots | Startup CoE - Online Onlin | ne l                                                                           |   |
|--------|-----------|------------|--------------|----------------------------|--------------------------------------------------------------------------------|---|
| Tra    | nsition   | Protocol   | Index        | Data                       | Comment                                                                        | * |
| С      | <ps></ps> | CoE        | 0x1C12C0     | 03 00 02 16 03 16 04 16    | download pdo 0x1C12 index                                                      | - |
| C      | <ps></ps> | CoE        | 0x1C13 C 0   | 05 00 00 1A 01 1A 02 1A    | download pdo 0x1C13 index                                                      |   |
|        | ZPS>      | CoE        | 0×E030 C 0   | 05 00 00 01 44 81 00 01 4  | download slot of a                                                             |   |
|        | PS        | CoE        | 0x2100:01    | 0x007D (125)               | Coordinator Config: SWD Baud rate (125/250 kBaud/s)                            |   |
|        | PS        | CoE        | 0x2100:04    | 0x00 (0)                   | Coordinator Config: Compatible devices permissible (0 = No, 1 = Yes)           |   |
| C      | PS        | CoE        | 0x2100:05    | 0x00 (0)                   | Coordinator Config: All devices are optional (0 = No, 1 = Yes)                 |   |
| C      | PS        | CoE        | 0x2100:08    | 0x00 (0)                   | Coordinator Config: Replacement during operation permissible (0 = No, 1 = Yes) | - |
|        | PS        | LOE        | 0X8000:05    | UX81440100 (-2126249728)   | Product code INIZZ-SWID-K I I                                                  |   |
|        | PS        | CoE        | 0x8000:20    | 0x00000010 (16)            | CFG M22-SWD-K11                                                                |   |
|        | PS        | CoE        | 0x8000:21    | 0x02 (2)                   | Options M22-SWD-K11                                                            |   |
|        | PS        | CoE        | 0x8000:22    | 0x00 (0)                   | Parameters M22-SWD-K11                                                         |   |
|        | PS        | CoE        | 0x8010:06    | 0x814C0100 (-2125725440)   | Product code ID M22-SWD-K22                                                    |   |
|        | PS        | CoE        | 0x8010:20    | 0x00000010 (16)            | CFG M22-SWD-K22                                                                |   |
|        | PS        | CoE        | 0x8010:21    | 0x02 (2)                   | Options M22-SWD-K22                                                            |   |
|        | PS        | CoE        | 0x8010:22    | 0x00 (0)                   | Parameters M22-SWD-K22                                                         |   |
|        | PS        | CoE        | 0x8020:06    | 0x81900101 (-2121268991)   | Product code M22-SWD-LEDC-W                                                    |   |
|        | PS        | CoE        | 0x8020:20    | 0x00000030 (48)            | CFG M22-SWD-LEDC-W                                                             | Ŧ |
| Mc     | ove Up    | Move Do    | wn           |                            | New Delete Edit                                                                |   |

Figure 18: Configuration data of the SWD Coordinator (gateway) in TwinCAT

The EtherCAT<sup>®</sup> master loads this configuration data into the gateway via SDOs when the gateway is in state **Pre-Operational**.

| Element   |                                                |                                                                                           | Settings and their meaning                                                                                                    | Enter byt                                                                                                    | e value                                                                              |
|-----------|------------------------------------------------|-------------------------------------------------------------------------------------------|----------------------------------------------------------------------------------------------------|----------------------------------------------------------------------------------------------------|--------------------------------------------------------------------------------------|
| Index     | Parameter                                      | Description                                                                               |                                                                                                    | Dez                                                                                                    | Hex                                                                                  |
| 0x2100:01 | SWD Baud rate                                  | Baud rate of the                                                                          | 125 kBit/s (Default)                                                                                                    | 125                                                                                                    | 0x7D                                                                                 |
|           |                                                | SmartWire-DT network                                                                      | <b>250</b> kBit/s                                                                                                    | 250                                                                                                    | 0xFA                                                                                 |
| 0x2100:04 | Compatible<br>devices<br>permissible           | Allows replacement/<br>substitution of<br>SmartWire-DT devices<br>by compatible devices   | <b>FALSE</b> (0): The devices in the project configuration must comply 100 % with the devices in the target configuration. If not, no data interchange takes place with the EtherCAT <sup>®</sup> master. ( <i>Default</i> )                                                                                                    | 0                                                                                                    | 0x00                                                                                 |
|           |                                                |                                                                                           | <b>TRUE</b> (1): Data exchange with the<br>EtherCAT <sup>®</sup> master takes place, if the<br>connected SmartWire-DT devices are<br>different but compatible with the devices<br>in the project configuration. (This<br>condition is indicated by the gateway<br><b>Config</b> LED blinking green.)                                                                                                    | 1                                                                                                    | 0x01                                                                                 |
| 0x2100:05 | All devices are optional                       | Individual configuration<br>whether a SmartWire-DT<br>device can be missing is<br>allowed | FALSE (0): You can configure for each<br>SmartWire-DT device individually,<br>whether it is allowed to be missing.<br>(Default)<br>(See section Configuring device options<br>of SmartWire-DT devices in TwinCAT [▶<br>page 58])                                                                                                    | 0                                                                                                    | 0x00                                                                                 |
|           |                                                |                                                                                           | <b>TRUE</b> (1): Data exchange with the EtherCAT <sup>®</sup> master takes place even if there is a random number of missing devices in the SmartWire-DT network. The corresponding settings in the device options of the individual SmartWire-DTdevice slaves thus have no effect and are overruled.                                                                                                    | 1                                                                                                    | 0×01                                                                                 |
| 0x2100:08 | Replacement<br>during operation<br>permissible | Online replacement of<br>SmartWire-DT devices<br>during bus operation is<br>allowed       | <b>FALSE</b> (0) Not allowed; new<br>SmartWire-DT devices must always be<br>read into the SWD configuration by<br>pushing the configuration button.<br>( <i>Default</i> )                                                                                                    | 0                                                                                                    | 0x00                                                                                 |
|           |                                                |                                                                                           | <b>TRUE</b> (1) Allows online replacement of<br>SmartWire-DT devices during bus<br>operation <i>without</i> having to push the<br>configuration button afterwards in order<br>to read them into the SWD configuration.                                                                                                    | 1                                                                                                    | 0x01                                                                                 |
|           |                                                |                                                                                           | Note: If this parameter is set to TRUE, the<br>optional parameter must also be set to T<br>whole SWD bus will be turned off after los<br>with one or several SWD devices.<br>Please note also that online replacement<br>operation is only possible if SWD4-FFR-F<br>supply module/cable adapters are being u<br>replacement must take place while power<br>the gateway. After return of voltage suppl<br>automatically be reconfigured (without ha<br>configuration button). | e All devic<br>RUE, othe<br>sing comm<br>during bus<br>PF/ST po<br>used. Othe<br>is switche<br>y, the netw<br>ving to pus | es are<br>rwise the<br>unication<br>ower<br>rwise<br>d off at<br>rork will<br>sh the |

## In the configuration elements of the Coordinator, you can set the following parameters:

Table 18: Parameter settings of SWD Coordinator

The following exemplary step-by-step instructions show how to change the baud rate of the SmartWire-DT network from 125 kBit/s to 250 kBit/s.

- PC with installed TwinCAT System Manager V2.11 and Ethernet adapter
- You have created a valid project configuration (see *Configuring gateway in TwinCAT* [▶ page 44]) and have opened the project configuration in the TwinCAT System Manager.

### 9.2.3 Step-by-step instructions

- In the navigation tree of the TwinCAT System Manager, select the gateway, then open the **Startup** tab in the main window.
- $\Rightarrow$  The configuration elements are listed in the **Startup** tab.

| 🛒 Unbenannt.tsm - TwinCAT System Manager   | r                  |                  |                           |                                                                      |
|--------------------------------------------|--------------------|------------------|---------------------------|----------------------------------------------------------------------|
| <u>File Edit Actions View Options Help</u> |                    |                  |                           |                                                                      |
| i 🗅 📽 📽 🖬 😂 🗛   X 🖻 🛍 💼                    | M 8 🔜 🙃 🗸          | 🏽 💰 👧            | 🚼 🔨 🛞   🗞   🖹 🔍           | . 🗗 66° �_ 🕵 🎯 😵                                                     |
| 🖳 🥵 SYSTEM - Configuration                 | General BharCAT    | Process Data   G | lata Startun CoE Oplino   | Online                                                               |
|                                            |                    | rocess Data   3  | lots Startop CoE - Unline | Unline                                                               |
|                                            | Transition Protoco | Index            | Data                      | Comment                                                              |
| 🗄 🐺 I/O - Configuration                    |                    |                  |                           |                                                                      |
| 🖃 🏘 I/O Devices                            | C <ps> CoE</ps>    | 0x1C12C0         | 03 00 02 16 03 16 04 16   | download pdo Ux1C12 index                                            |
| 🚊 🔫 Gerät 1 (EtherCAT)                     | C <ps> COE</ps>    | UXICI3CU         | 05 00 00 TA 01 TA 02 TA   | download pdo Ux IC 13 index                                          |
| 🕂 Gerät 1-Prozessabbild                    | C <ps> CoE</ps>    | 0xF030 C 0       | 05 00 00 01 44 81 00 01 4 | download slot cfg                                                    |
| 🕂 Gerät 1-Prozessabbild-Info               | C PS COE           | 0x2100:01        | 0x007D (125)              | Coordinator Config: SWD Baud rate (125/250 kBaud/s)                  |
|                                            | C PS COE           | 0x2100:04        | UXUU (U)                  | Coordinator Config: Compatible devices permissible (U = No, I = Yes) |
| 🖅 🐮 Ausgänge                               |                    | 0x2100:05        | 0x00 (0)                  | Coordinator Config: All devices are optional (u = No, 1 = res)       |
| 🗊 🔒 InfoData                               |                    | 0x2100.00        | 0x00 (0)                  | Product code M22 SWD K11                                             |
| Box 1 (EU5C-SWD-ETHERCA                    |                    | 0~0000.00        | 0x01440100 (*2120243720)  | CEG M22 SWD K11                                                      |
| Module 1 (M22-SWD-K1                       |                    | 0x8000.20        | 0x00000010(10)            | Options M22-SWD-K11                                                  |
| Module 2 (M22-SWD-K2                       | PS CoE             | 0x8000.21        | 0x02 (2)                  | Parameters M22-SWD-K11                                               |
| Module 3 (M22-SWD-LE                       |                    | 0x8010:06        | 0x814C0100 (-2125725440)  | Product code ID M22-SWD-K22                                          |
| Module 4 (DIL-SWD-32-(                     | PS CoE             | 0x8010:20        | 0x00000010 (16)           | CEG M22-SWD-K22                                                      |
| Module 5 (PKE-SWD-32)                      | C PS CoE           | 0x8010.21        | 0x02 (2)                  | Options M22-SWD-K22                                                  |
| WeState                                    | C PS CoE           | 0x8010:22        | 0x00 (0)                  | Parameters M22-SWD-K22                                               |
|                                            | C PS CoE           | 0x8020:06        | 0x81900101 (-2121268991)  | Product code M22-SWD-LEDC-W                                          |
| A Mannings                                 | •                  |                  |                           | III                                                                  |
|                                            | Move Up Mo         | ve Down          |                           | New Delete Edit                                                      |
|                                            | Name               | Туре             | Size >Addr In/            | Out User ID Linked to                                                |
|                                            | ♦↑ IB0             | SINT             | 1.0 39.0 Inp              | ut 0                                                                 |
| 4 III +                                    | \$↑IB0             | SINT             | 1.0 40.0 Inp              | ut 0                                                                 |
| Ready                                      |                    |                  |                           | Local (10.11.5.17.1.1) Config Mode                                   |

Figure 19: Editing parameters of SWD Coordinator (1)

- Search the list for the configuration element of the Coordinator parameter that you want to edit. A Coordinator parameter can be recognized by the index 0x2100:XX and the Coordinator Config: [Parameter] entry in the Comment column.
- For this example, select the element marked with the index 0x2100:01 and the Comment entry Coordinator Config: SWD Baud rate (125/250 kBaud/s), then click Edit button (or double-click the element).

The Edit CANopen Startup Entry dialog window opens. The Data (hexbin) field displays the preset hexadecimal value of the byte configuring this parameter. In case of the baud rate, this is the value 7D 00 (the 00 byte is a reserved byte):

| Edit CANopen S                                 | itartup Entry  |                                  |              |          | <b>—</b> X—  |
|------------------------------------------------|----------------|----------------------------------|--------------|----------|--------------|
| Transition<br>☐ I -> P<br>☑ P -> S<br>☐ S -> 0 | S → P O → S    | Index (hex):<br>Sub-Index (dec): | 2100<br>1    |          | OK<br>Cancel |
| Data (hexbin):<br>Validate Mask:               | 7D 00 🔶        |                                  |              | - MULESS | Hex Edit     |
| Comment:                                       | Coordinator    | Config: SWD Baud rate            | (125/250 kBa | ud/s)    | Edit Entry   |
| Index                                          | Name           |                                  | Flags        | Value    |              |
| 1000                                           | Device type    |                                  | M RO         |          |              |
| 1008                                           | Device Name    |                                  | RO           |          |              |
| 1009                                           | Hardware ver:  | sion                             | RO           |          |              |
| 100A                                           | Software Vers  | ion                              | RO           |          |              |
| 😟 ··· 1018:0                                   | Identity       |                                  | RO           |          |              |
| . <b>1</b> C00:0                               | Sync Manage    | r Туре                           | RO           |          |              |
|                                                | RxPD0 Assig    | า                                | RW           |          |              |
| IC13:0                                         | TxPD0 Assign   | 1                                | RW           |          |              |
| <b>.</b> 2200:0                                | Acyclic Servic | e                                | RW           |          |              |
|                                                | Modular Devic  | e Profile                        | RO           |          |              |
|                                                | Configured Mo  | odule Ident List                 | RW           |          |              |
|                                                | Detected Mod   | lule Ident List                  | RU           |          |              |

Figure 20: Editing parameters of SWD Coordinator (2)

In the Data (hexbin) field, enter the new hexadecimal value of the parameter. Omit the 0x prefix; i. e. enter the value 0xFA simply as string FA. You can delete the reserved second byte (i. e. the 00 byte).

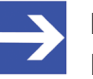

#### Note:

Entering the value FA (decimal = 250) in this example causes the Coordinator (i. e. the gateway) to run the SmartWire-DT network with a 250 kBaud/s rate. What value has to be entered for other parameters is shown in table *Parameter settings of SWD Coordinator* in section *Overview* [> page 52].

> Take over the new value by clicking the **OK** button.

The Data column of the Startup tab displays the changed value (the corresponding decimal value is displayed in brackets behind the hexadecimal value).

| General                                                                                                    | EtherCAT    | Pro  | cess Data  | Slots | Startup    | CoE - Online | Online                                                                         |
|----------------------------------------------------------------------------------------------------|-------------|------|------------|-------|------------|--------------|--------------------------------------------------------------------------------|
|                                                                                                    |             |      |            |       |            |              |                                                                                |
| Transi                                                                                                    | ition Proto | col  | Index      | Data  | l.         |              | Comment                                                                        |
| C <p< td=""><td>S&gt; CoE</td><td></td><td>0x1C12C0</td><td>030</td><td>0 02 16 03</td><td>3 16 04 16</td><td>download pdo 0x1C12 index</td></p<>     | S> CoE      |      | 0x1C12C0   | 030   | 0 02 16 03 | 3 16 04 16   | download pdo 0x1C12 index                                                      |
| C <p< td=""><td>S&gt; CoE</td><td></td><td>0x1C13 C 0</td><td>05 0</td><td>0 00 1A 0</td><td>1 1A 02 1A</td><td>download pdo 0x1C13 index</td></p<>   | S> CoE      |      | 0x1C13 C 0 | 05 0  | 0 00 1A 0  | 1 1A 02 1A   | download pdo 0x1C13 index                                                      |
| <b>C</b> <p< td=""><td>S&gt; CoE</td><td></td><td>0xF030 C 0</td><td>05 0</td><td>0 00 01 44</td><td>4 81 00 01 4</td><td>download slot cfg</td></p<> | S> CoE      |      | 0xF030 C 0 | 05 0  | 0 00 01 44 | 4 81 00 01 4 | download slot cfg                                                              |
| C PS                                                                                                    | 6 CoE       |      | 0x2100:01  | 0xF/  | (250)      | <b>—</b>     | Coordinator Config: SWD Baud rate (125/250 kBaud/s)                            |
| C PS                                                                                                    | G CoE       |      | 0x2100:04  | 0x00  | ) (0)      |              | Coordinator Config: Compatible devices permissible (0 = No, 1 = Yes)           |
| C PS                                                                                                    | G CoE       |      | 0x2100:05  | 0x00  | ) (0)      |              | Coordinator Config: All devices are optional (0 = No, 1 = Yes)                 |
| C PS                                                                                                    | G CoE       |      | 0x2100:08  | 0x00  | (0)        |              | Coordinator Config: Replacement during operation permissible (0 = No, 1 = Yes) |
| C PS                                                                                                    | G CoE       |      | 0x8000:06  | 0x81  | 440100 (-  | 2126249728)  | Product code M22-SWD-K11                                                       |
| C PS                                                                                                    | G CoE       |      | 0x8000:20  | 0x00  | 000010 (1  | 16)          | CFG M22-SWD-K11                                                                |
| C PS                                                                                                    | G CoE       |      | 0x8000:21  | 0x02  | 2 (2)      |              | Options M22-SWD-K11                                                            |
| C PS                                                                                                    | 6 CoE       |      | 0x8000:22  | 0x00  | ) (0)      |              | Parameters M22-SWD-K11                                                         |
| C PS                                                                                                    | G CoE       |      | 0x8010:06  | 0x81  | 4C0100 (-  | 2125725440)  | Product code ID M22-SWD-K22                                                    |
| C PS                                                                                                    | 6 CoE       |      | 0x8010:20  | 0x00  | 000010 (1  | 16)          | CFG M22-SWD-K22                                                                |
| C PS                                                                                                    | G CoE       |      | 0x8010:21  | 0x02  | 2 (2)      |              | Options M22-SWD-K22                                                            |
| C PS                                                                                                    | G CoE       |      | 0x8010:22  | 0x00  | (0)        |              | Parameters M22-SWD-K22                                                         |
| C PS                                                                                                    | 6 CoE       |      | 0x8020:06  | 0x81  | 900101 (-  | 2121268991)  | Product code M22-SWD-LEDC-W                                                    |
| ٠ 📃                                                                                                    |             |      |            |       |            |              | 4                                                                              |
|                                                                                                    |             |      | -          |       |            |              |                                                                                |
| Move                                                                                                    | e Up        | Move | Down       |       |            |              | New Delete Edit                                                                |
|                                                                                                    |             |      |            |       |            |              |                                                                                |

Figure 21: Editing parameters of SWD Coordinator (3)

In the main menu of the TwinCAT System Manager, choose Actions > Activate Configuration... to download the changed configuration data.

### 9.3 Configuration data of the SWD devices

### 9.3.1 Overview

Besides information on process data, the ESI files of the SmartWire-DT device also contain device-specific information like module ID (**Product code**), configuration data (**CFG**), device options (**Options**) and additional device parameters (**Parameters**).

When a SmartWire-DT device (i. e. a module) is added to the project configuration, the EtherCAT<sup>®</sup> engineering tool (i. e. TwinCAT) maps these data sets to the following elements (all values in hex):

Device (Module) 1: index 0x8000

- Module ID (Product code): sub index 06
- Configuration data (CFG): sub index 20
- Device options (Options): sub index 21
- Device parameters (Parameters): sub index 22

Device (Module) 2: index 0x8010

- Module ID (Product code): sub index 06
- Configuration data (CFG): sub index 20
- Device options (Options): sub index 21
- Device parameters (Parameters): sub index 22

etc...

In the TwinCAT System Manager, the configuration elements of the SWDdevices *DIL-SWD-32-001* and *PKE-SWD-32 Profile 2* for instance look as follows:

| Transition  | Protocol | Index      | Data                     | Comment                                                              |
|-------------|----------|------------|--------------------------|----------------------------------------------------------------------|
| C <ps></ps> | CoE      | 0x1C12 C 0 | 02 00 00 16 01 16        | download pdo 0x1C12 index                                            |
| C <ps></ps> | CoE      | 0x1C13 C 0 | 02 00 00 1A 01 1A        | download pdo 0x1C13 index                                            |
| C <ps></ps> | CoE      | 0xF030 C 0 | 02 00 01 01 D0 81 01 04  | download slot cfg                                                    |
| C PS        | CoE      | 0x2100:01  | 0x007D (125)             | Coordinator Config: SWD Baud rate (125/250 kBaud/s)                  |
| C PS        | CoE      | 0x2100:04  | 0x00 (0)                 | Coordinator Config: Compatible devices permissible (0 = No, 1 = Yes) |
| C PS        | CoE      | 0x2100:05  | 0x00 (0)                 | Coordinator Config: All devices are optional (0 = No, 1 = Yes)       |
| C PS        | CoE      | 0x2100:08  | 0~00 (0)                 | Coordinator Config: Replacement during operation permissible (0 - No |
| C PS        | CoE      | 0x8000:06  | 0x81D00101 (-2117074687) | Product code DIL-SWD-32-001                                          |
| C PS        | CoE      | 0x8000:20  | 0x00000030 (48)          | CFG DIL-SWD-32-001                                                   |
| C PS        | CoE      | 0x8000:21  | 0x02 (2)                 | Options DIL-SWD-32-001                                               |
| C PS        | CoE      | 0x8000:22  | 0x00 (0)                 | Parameters DIL-SWD-32-001                                            |
| C PS        | CoE      | 0x8010:06  | 0x81E30401 (-2115828735) | Product code PKE-SWD-32 Profile 2                                    |
| C PS        | CoE      | 0x8010:20  | 0x00002093 (8339)        | CFG PKE-SWD-32 Profile 2                                             |
| C PS        | CoE      | 0x8010:21  | 0xC2 (194)               | Options PKE-SWD-32 Profile 2                                         |
| C PS        | CoE      | 0x8010:22  | 0x00 (0)                 | Parameters PKE-SWD-32 Profile 2                                      |
|             |          |            |                          |                                                                      |
| •           |          |            |                          | •                                                                    |

Figure 22: Configuration data elements of SWD devices in TwinCAT

The EtherCAT<sup>®</sup> master loads this configuration data into the gateway via SDOs when the gateway is in state **Pre-Operational**.

Also, the device parameters (**Parameters**) of sub index 22 are loaded into the corresponding SmartWire-DT device, if the device is an I/O module (the purpose of the device parameters is to configure the sensors of I/O modules).

The module ID (**Product code**) of sub index 06 and the configuration data ( **CFG**) of sub index 20 are needed by the gateway for identification and configuration purposes and must not be changed. The device options ( **Options**) of sub index 21 and the device parameters (**Parameters**) of sub index 22 on the other hand can be edited if necessary. This is described in the following sections.

### 9.3.2 Configuring device options of SmartWire-DT devices in TwinCAT

### 9.3.2.1 Overview

Each SWD device carries an element for configuring certain device options in TwinCAT. With this **Options** element (sub index 21), you can determine for each device individually, whether its presence in the SmartWire-DT network is mandatory or whether it may be substituted by an M22-SWD-NOP universal module.

The preset defaults for all devices are:

- Presence in SmartWire-DT network: device must be present
- Replacement/substitution by universal module: not allowed

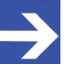

#### Note:

If you reconfigure the "presence option" of an individual device in order to allow it to be missing in the SmartWire-DT network, this option will only be effective if the **All Modules Optional** (index  $0 \times 2100:08$ ) parameter of the Coordinator is being kept at its default  $0 \times 00$  setting. This allows you to configure the "presence option" for each device individually in its device options element. See also section *Configuring SmartWire-DT Coordinator* [> page 52].

The parameters of the **Options** element (i. e. the device options) are configured by entering a single hexadecimal options byte.

Please note that this byte does not only define the two options mentioned above (i. e. presence in the SWD network and replacement by universal module), but also defines other parameters like e. g. payload formats. The presets of these other parameters may vary from device to device and must not be changed by the user.

Each parameter is represented by a single bit in the options byte, each bit set TRUE has an individual byte value. The assignment of parameters to bits and their byte values are shown in the subsequent table:

| Bit | Parameter                 | Description                                 | Configuration                                                                                                    | Byte va | alue |
|-----|---------------------------|---------------------------------------------|----------------------------------------------------------------------------------------------------|---------|------|
|     | (function)                |                                             |                                                                                                    | Dez     | Hex  |
| 0   | Parameter                 | Extended parameters                         | FALSE (0): Device has no extended parameters                                                                         | 0       | 0x00 |
|     | (Device)                  | Important: Do not<br>change this parameter! | TRUE (1): Device has extended parameters                                                                             | 1       | 0x01 |
| 1   | Presence<br>(Coordinator) | Presence in SmartWire-<br>DT network        | <b>FALSE</b> (0) : Device may be absent in current SWD bus configuration                                             | 0       | 0x00 |
|     |                           |                                             | <b>TRUE</b> (1): Device must be present in current SWD bus configuration (default)                                   | 2       | 0x02 |
| 2   | CRC8<br>(Coordinator)     | Cyclic input data with<br>CRC8              | <b>FALSE</b> (0): Device sends its cyclic input data without CRC8                                                    | 0       | 0x00 |
|     |                           | Important: Do not<br>change this parameter! | <b>TRUE</b> (1): Device sends its cyclic input data followed by CRC8                                                 | 4       | 0x04 |
| 3   | Motorola<br>(Coordinator) | Format of payload data words                | <b>FALSE</b> (0): Device codes/decodes payload data words in its own little-endian format                            | 0       | 0x00 |
|     |                           | Important: Do not<br>change this parameter! | <b>TRUE</b> (1): Device codes/decodes payload data words in big-endian format                                        | 8       | 0x08 |
| 4   | Replacement               | Substitution by<br>universal module         | <b>FALSE</b> (0) : Replacement of device by universal module is not allowed (default)                                | 0       | 0x00 |
|     |                           |                                             | <b>TRUE</b> (1): Device can be replaced by universal module                                                          | 16      | 0x10 |
| 5   | Reserved                  | Bit is not used (0)                         |                                                                                                    | 0       | 0x00 |
| 6   | Profile<br>(Device)       | Support of data profiles                    | <b>FALSE</b> (0): Device does not have different data profiles                                                       | 0       | 0x00 |
|     |                           | change this parameter!                      | <b>TRUE</b> (1): Device supports different data profiles and requires the Coordinator to set the profile accordingly | 64      | 0x40 |
| 7   | AcycService<br>(Device)   | Support of acyclic data requests            | <b>FALSE</b> (0): Device does not have acyclic data objects                                                          | 0       | 0x00 |
|     |                           | Important: Do not change this parameter!    | <b>TRUE</b> (1): Device supports acyclic read/write requests from Coordinator                                        | 128     | 0x80 |

Table 19: Bit assignment of parameters of options byte

The logically ORed byte values of the individual bits amount to the value of the options byte. To change an individual parameter, you have to look at the bit representing this parameter. After having set the bit on TRUE in order to activate the corresponding parameter (respectively the desired function), you have to logically OR the new byte value of the changed bit with the byte values of the other TRUE bits. For examples of how to perform such a calculation, see section *Examples of calculating the options byte* [▶ page 62].

The following exemplary step-by-step instructions show how to change the default options of the DIL-SWD-32-001 device, in order to allow the replacement of the device by a universal module.

- PC with installed TwinCAT System Manager V2.11 and Ethernet adapter
- You have created a valid project configuration (see *Configuring gateway in TwinCAT* [▶ page 44]) and have opened the project configuration in the TwinCAT System Manager
- The project features the DIL-SWD-32-001 SmartWire-DT contactor module

### 9.3.2.3 Step-by-step instructions

- In the navigation tree of the TwinCAT System Manager, select the gateway, then open the **Startup** tab in the main window.
- ♣ The configuration elements are listed in the **Startup** tab:

| 👺 SmartWire Testpanel.tsm - TwinCAT System                                  | Manag    | er    |              |              |                   |                                   |                                   |              |
|-----------------------------------------------------------------------------|----------|-------|--------------|--------------|-------------------|-----------------------------------|-----------------------------------|--------------|
| <u>File E</u> dit <u>A</u> ctions <u>V</u> iew <u>O</u> ptions <u>H</u> elp |          |       |              |              |                   |                                   |                                   |              |
| D 📽 🖬 🖾 R IX 🖪 R R M A                                                      |          |       | 1 🕷 🙆        | A 🗠          | × @ &             |                                   | 🔊 🤊 💡                             |              |
|                                                                             |          |       | V 89 X8      |              | 1 - <b>W</b>      |                                   | *~.                               |              |
|                                                                             | <u> </u> | Ge    | eneral Ether | CAT Proce    | ss Data Slots     | Startup CoE - Online Onlir        | ne                                |              |
|                                                                             |          |       |              |              |                   |                                   |                                   |              |
| Module 1 (M22 SWD K11)                                                      |          |       | Transition   | Protocol     | Index             | Data                              | Comment                           | ~            |
|                                                                             |          |       | C PS         | CoE          | 0v8130-21         | 0.02 (2)                          | Options EUSE-SW/D-4DX             |              |
|                                                                             |          |       | C PS         | CoE          | 0x8130:22         | 0x00 (0)                          | Parameters ELISE-SW/D-4DX         |              |
| Module 3 (M22-5WD-LED-W)                                                    |          |       | C PS         | CoE          | 0x8140:06         | 0x01060504 (17171716)             | Product code EU5E-SWD-2A2A        |              |
| Module F (M22-SWD-LED-B)                                                    |          |       | C PS         | CoE          | 0x8140:20         | 0x00E1D110 (14799120)             | CFG EU5E-SWD-2A2A                 |              |
| Module 5 (M22-SWD-LED-8)                                                    |          |       | C PS         | CoE          | 0x8140:21         | 0x83 (131)                        | Options EU5E-SWD-2A2A             |              |
| Module 6 (M22-SWD-LED-R)                                                    |          |       | C PS         | CoE          | 0x8140:22         | 0x5002 (20482)                    | Parameters EU5E-SWD-2A2A          |              |
| Module 9 (M22-SWD-K11-LED-W)                                                |          |       | C PS         | CoE          | 0x8150:06         | 0x01050900 (17107200)             | Product code EU5E-SWD-4AX         |              |
| Module 8 (M22-SWD-K11-LED-B)                                                |          |       | C PS         | CoE          | 0x8150:20         | 0x0000D310 (54032)                | CFG EU5E-SWD-4AX                  |              |
| Module 9 (M22-SWD-K11-LED-B)                                                |          |       | C PS         | CoE          | 0x8150:21         | 0x83 (131)                        | Options EU5E-SWD-4AX              |              |
| Module 10 (M22-SWD-K11-LED-K)                                               |          |       | C PS         | CoE          | 0x8150:22         | 0x5002 (20482)                    | Parameters EU5E-SWD-4AX           |              |
| Module 11 (M22-SWD-K22-LED-W)                                               |          |       | C PS         | CoE          | 0x8160:06         | 0x01070900 (17238272)             | Product code EU5E-SWD-4PT         |              |
| Module 12 (M22-5WD-K22-LED-D)                                               |          |       | C PS         | LOE          | 0x8160:20         | 0x00000310 (54032)                | LFG EUSE-SWD-4PT                  |              |
| Module 13 (M22-SWD-K22-LED-G)                                               |          |       | C PS         | LOE<br>C-F   | 0x8160:21         | UX83 (131)                        | Determine EUSE-SWD-4P1            |              |
| Madule 14 (M22-SWD-K22-LED-K)                                               |          |       |              | CoE          | 0.0170.00         | 0.01000101 (2117074007)           | Product code DIL Style 22,001     |              |
| Module 15 (EUSE-SWD-6DA)                                                    |          |       |              | COE          | 0x8170.06         | 0x01000101 (-2117074667)          | CEG DIL-SWD-32-001                |              |
| Madule 17 (EUSE-SWD-4D4D)                                                   |          |       | C PS         | CoE          | 0v8170:20         | 0x00000000 (40)                   | Options DIL-SW/D-32-001           |              |
| Module 17 (EUSE-5WD-4D2R)                                                   |          |       | C PS         | CoE          | 0x8170:22         | 0x00 (0)                          | Parameters DIL-SWD-32-001         |              |
| Module 16 (EUSE-SWD-ADD)                                                    |          |       | C PS         | CoE          | 0x8180:06         | 0x81D10101 (-2117009151)          | Product code DIL-SWD-32-002       |              |
| Module 19 (EUSE-SWD-4DX)                                                    |          |       | C PS         | CoE          | 0x8180:20         | 0x00000030 (48)                   | CFG DIL-SWD-32-002                |              |
| Module 20 (EUSE-SWD-4DA)                                                    |          |       | C PS         | CoE          | 0x8180:21         | 0x02 (2)                          | Options DIL-SWD-32-002            |              |
| Module 22 (EUSE-SWD-2A2A)                                                   |          |       | C PS         | CoE          | 0x8180:22         | 0x00 (0)                          | Parameters DIL-SWD-32-002         |              |
| Module 22 (EUSE-SWD-4PT)                                                    |          |       | C PS         | CoE          | 0x8190:06         | 0x81E30401 (-2115828735)          | Product code PKE-SWD-32 Profile 2 |              |
| Module 23 (E052-5WD-4PT)                                                    |          |       | PS D         | CoF          | 0v8190-20         | 0v00002093 (8339)                 | CEG PKE-SW/D-32 Profile 2         | × ×          |
| Module 25 (DIL-5WD-32-001)                                                  |          |       | s            |              |                   | 1111                              |                                   |              |
| Module 25 (DIE-5WD-32-002)                                                  | _        | l r   | Maria II.    |              |                   |                                   |                                   | <b>E</b> (0) |
| WeState                                                                     |          |       | Move Up      | MoveD        | own               |                                   | New Delete                        | Edit         |
| TofoData                                                                    |          |       |              |              |                   |                                   |                                   |              |
| Rev 2 (NVIO 50-DE/ECS)                                                      |          |       |              |              |                   |                                   |                                   |              |
| E ALL TYPDO                                                                 | ~        | Nar   | ne           |              | Online            | Type Size                         | >Addr In/Out User Lin             | iked to 🗦    |
|                                                                             | >        | <     |              |              |                   |                                   | )                                 | >            |
| Server (Port) Timestamp Meldu                                               | ing      |       |              |              |                   |                                   |                                   | ~            |
| 🐵 (65535) 14.10.2014 13:20:21 883 ms 'Box 1                                 | (EUSC-   | 5WD-I | ETHERCAT)' ( | 1001): CoE - | Emergency (Hex    | :: ff00, 81, '00 00 04 00 00').   |                                   |              |
| (65535) 14.10.2014 13:20:19 461 ms 'Box 1                                   | EUSC-    | 5WD-I | ETHERCAT)' ( | 1001): abno  | rmal state change | e (from 'PREOP' to 'INIT'). Trv t | o go back to 'OP'                 |              |
| (65535) 14.10.2014 13:20:19 401 ms 'Box 1                                   | (EUSC-   | 5WD-I | ETHERCAT)' ( | 1001): state | change to 'PRFC   | P' finished                       | 2                                 | (77)         |
|                                                                             |          |       |              |              |                   |                                   |                                   | ×            |
|                                                                             | _        |       |              |              |                   |                                   |                                   | 2            |
|                                                                             |          |       |              |              |                   |                                   | Local (127.255.255.1.1.1)         | RTime 2% 🔜   |

Figure 23: Editing device options of SWD device (1)

- Search the list for the SmartWire-DT device and the Options element that you want to edit. An Options element can be recognized by the index 0x8XXX:21 and the Options [device name] entry in the Comment column.
- Select the **Options** element, then click **Edit** button (or double-click the element).

The Edit CANopen Startup Entry dialog window opens. The Data (hexbin) field displays the preset hexadecimal value of the options byte. In case of the DIL-SWD-32-001 device, this is the value 02:

| Edit CANopen                       | Startup Entr                    | ý                                |            |          | $\mathbf{X}$ |
|------------------------------------|---------------------------------|----------------------------------|------------|----------|--------------|
| Transition<br>□ I -> P<br>☑ P -> S | □ S -> P                        | Index (hex):<br>Sub-Index (dec): | 8170<br>33 |          | OK<br>Cancel |
| S -> 0                             | □ 0 -> S                        | Validate                         | Complete   | e Access |              |
| Data (hexbin):<br>Validate Mask:   | 02 🔶                            | <b>.</b>                         |            |          | Hex Edit     |
| Comment:                           | Comment: Options DIL-SWD-32-001 |                                  |            |          | Edit Entry   |
|                                    |                                 |                                  |            |          |              |
| Index                              | Name                            |                                  | Flags      | Value    |              |
| 1000                               | Device type                     |                                  | M RO       |          |              |
| 1008                               | Device Name                     |                                  | RO         |          |              |
| 1009                               | Hardware ver                    | sion                             | RO         |          |              |
| 10UA                               | Software Vers                   | ion                              | RU         |          |              |
| ± 1018:0                           | Cupe Manage                     | - Tues                           | RU         |          |              |
| I = 1C120                          | ByPDD Assia                     | r i ype<br>n                     | RW<br>BW   |          |              |
| H-1C12.0                           |                                 | n                                | BW         |          |              |
| · 2200:0                           | Acyclic Servic                  | )<br>e                           | BW         |          |              |
|                                    | Modular Devir                   | ce Profile                       | RO         |          |              |
| . <b>●</b> F030:0                  | Configured Mr                   | odule Ident List                 | BW         |          |              |
|                                    | Detected Mor                    | dule Ident List                  | RO         |          |              |
|                                    |                                 |                                  |            |          |              |

Figure 24: Editing device options of SWD device (2)

Enter the new hexadecimal value of the options byte into the Data (hexbin) field. Omit the 0x prefix; i. e. enter the value 0x12 simply as string 12.

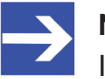

#### Note:

Individual parameters of the **Options** element (i. e. the device options) can only be configured by entering a single hexadecimal options byte. For changing one or several parameters, you therefore have to recalculate the whole options byte of the device. The outcome of this calculation depends on the parameter bits you have changed and on the default settings of the device. Entering the value 12 in this example means that the device may in future be replaced by a universal module in the SmartWire-DT network.

For examples of how to calculate the options byte, see section *Examples of calculating the options byte* [▶ page 62].

> Take over the new value by clicking the **OK** button.

The **Data** column of the **Startup** tab displays the changed hexadecimal value of the options byte (the corresponding decimal value is displayed in brackets).

| Transition | Protocol | Index     | Data                     | Comment                           | ~ |
|------------|----------|-----------|--------------------------|-----------------------------------|---|
| C PS       | CoE      | 0x8130:21 | 0x02 (2)                 | Options EU5E-SWD-4DX              |   |
| C PS       | CoE      | 0x8130:22 | 0x00 (0)                 | Parameters EU5E-SWD-4DX           |   |
| C PS       | CoE      | 0x8140:06 | 0x01060504 (17171716)    | Product code EU5E-SWD-2A2A        |   |
| C PS       | CoE      | 0x8140:20 | 0x00E1D110 (14799120)    | CFG EU5E-SWD-2A2A                 |   |
| C PS       | CoE      | 0x8140:21 | 0x83 (131)               | Options EU5E-SWD-2A2A             |   |
| C PS       | CoE      | 0x8140:22 | 0x5002 (20482)           | Parameters EU5E-SWD-2A2A          |   |
| C PS       | CoE      | 0x8150:06 | 0x01050900 (17107200)    | Product code EU5E-SWD-4AX         |   |
| C PS       | CoE      | 0x8150:20 | 0x0000D310 (54032)       | CFG EU5E-SWD-4AX                  |   |
| C PS       | CoE      | 0x8150:21 | 0x83 (131)               | Options EU5E-SWD-4AX              |   |
| C PS       | CoE      | 0x8150:22 | 0x5002 (20482)           | Parameters EU5E-SWD-4AX           |   |
| C PS       | CoE      | 0x8160:06 | 0x01070900 (17238272)    | Product code EU5E-SWD-4PT         |   |
| C PS       | CoE      | 0x8160:20 | 0x0000D310 (54032)       | CFG EU5E-SWD-4PT                  |   |
| C PS       | CoE      | 0x8160:21 | 0x83 (131)               | Options EU5E-SWD-4PT              |   |
| C PS       | CoE      | 0x8160:22 | 03 02 00                 | Parameters EU5E-SWD-4PT           |   |
| C PS       | CoE      | 0x8170:06 | 0x81D00101 (-2117074687) | Product code DIL-SWD-32-001       |   |
| C PS       | CoE      | 0x8170:20 | 0x00000030 (48)          | CFG DIL-SWD-32-001                |   |
| C PS       | CoE      | 0x8170:21 | 0x12(18)                 | Options DIL-SWD-32-001            |   |
| C PS       | CoE      | 0x8170:22 | 0x00 (0)                 | Parameters DIL-SWD-32-001         |   |
| C PS       | CoE      | 0x8180:06 | 0x81D10101 (-2117009151) | Product code DIL-SWD-32-002       |   |
| C PS       | CoE      | 0x8180:20 | 0x00000030 (48)          | CFG DIL-SWD-32-002                |   |
| C PS       | CoE      | 0x8180:21 | 0x02 (2)                 | Options DIL-SWD-32-002            |   |
| C PS       | CoE      | 0x8180:22 | 0x00 (0)                 | Parameters DIL-SWD-32-002         |   |
| C PS       | CoE      | 0x8190:06 | 0x81E30401 (-2115828735) | Product code PKE-SWD-32 Profile 2 |   |
| PS         | CoF      | 0v8190-20 | 0v00002093 (8339)        | CEG PKE-SW/D-32 Profile 2         | 1 |
| (          |          |           |                          | >                                 | ł |

Figure 25: Editing device options of SWD device (3)

In the main menu of the TwinCAT System Manager, choose Actions > Activate Configuration... to download the changed configuration data.

### 9.3.2.4 Examples of calculating the options byte

Individual parameters of the **Options** element (i. e. the device options) can only be configured by entering a single hexadecimal options byte. The logically ORed byte values of the individual bits representing the configuration parameters amount to the value of the options byte. To change an individual parameter, you have to look at the bit representing this parameter. After having set the bit on TRUE in order to activate the corresponding parameter (respectively the desired function), you have to "logically OR" (i. e. "add up") the new byte value of the changed bit with the byte values of the other TRUE bits. Please note that each active bit (i. e. each bit set TRUE) has a different byte value. The assignment of parameters to bits and their byte values are shown in table *Bit assignment of parameters of options byte* in section *Overview* [▶ page 58]. Because all bits set to FALSE have the byte value 0, you can ignore all FALSE bits in the addition.

### Example 1

This example shows how to calculate the default value  $0 \times 02$  of the options byte of the DIL-SWD-32-001 SWD device.

The 02 value of the options byte results from the fact that all bits except Bit 1 have been set to FALSE, thus all having the byte value 0; Bit 1 on the other hand has been set to TRUE, thus having the byte value 02, which after logical ORing amounts to the value  $0 \times 02$  for the whole options byte:

| = | Options Byte                              |            |   | 2 (Dez) = | 0x02 (Hex) |
|---|-------------------------------------------|------------|---|-----------|------------|
| + | Bit 7 (Unterstützung azyklischer Dienste) | = FALSE(0) | = | 0 (Dez) = | 0x00 (Hex) |
| + | Bit 6 (Support of data profiles)          | = FALSE(0) | = | 0 (Dez) = | 0x00 (Hex) |
| + | Bit 5 (reserved)                          | = FALSE(0) | = | 0 (Dez) = | 0x00 (Hex) |
| + | Bit 4 (Substitution by universal module)  | = FALSE(0) | = | 0 (Dez) = | 0x00 (Hex) |
| + | Bit 3 (Format of payload data words)      | = FALSE(0) | = | 0 (Dez) = | 0x00 (Hex) |
| + | Bit 2 (Cyclic input data with CRC8)       | = FALSE(0) | = | 0 (Dez) = | 0x00 (Hex) |
| + | Bit 1 (Presence in SmartWire-DT network)  | = TRUE(1)  | = | 2 (Dez) = | 0x02 (Hex) |
|   | Bit 0 (Extended parameters)               | = FALSE(0) | = | 0 (Dez) = | 0x00 (Hex) |

This options byte means for the DIL-SWD-32-001 device that it must be present in the current bus configuration (Bit 1 = TRUE), but that is has no extended parameters (Bit 0 = FALSE) and does not use CRC8 with its cyclic input data (Bit 2 = FALSE) etc.

If you now want to allow the substitution of the device within the SmartWire-DT bus by an universal module, you have to set Bit 4 to TRUE and then add the newly created byte value (in this case 16 [Dez] respectively  $0 \times 10 \text{ [Hex]}$ ) to the other byte values in order to calculate options byte:

| = | Options Byte                             |            |   | 18 (Dez) | = | 0x12 (Hex) |
|---|------------------------------------------|------------|---|----------|---|------------|
| + | Bit 7 (Support of acyclic data requests) | = FALSE(0) | = | 0 (Dez)  | = | 0x00 (Hex) |
| + | Bit 6 (Support of data profiles)         | = FALSE(0) | = | 0 (Dez)  | = | 0x00 (Hex) |
| + | Bit 5 (reserved)                         | = FALSE(0) | = | 0 (Dez)  | = | 0x00 (Hex) |
| + | Bit 4 (Substitution by universal module) | = TRUE(1)  | = | 16 (Dez) | = | 0x10 (Hex) |
| + | Bit 3 (Format of payload data words)     | = FALSE(0) | = | 0 (Dez)  | = | 0x00 (Hex) |
| + | Bit 2 (Cyclic input data with CRC8)      | = FALSE(0) | = | 0 (Dez)  | = | 0x00 (Hex) |
| + | Bit 1 (Presence in SmartWire-DT network) | = TRUE(1)  | = | 2 (Dez)  | = | 0x02 (Hex) |
|   | Bit 0 (Extended parameters)              | = FALSE(0) | = | 0 (Dez)  | = | 0x00 (Hex) |

0x12 thus is the value you have to enter as options byte for the device in TwinCAT, in case you want to allow its replacement by universal module.

### Example 2

This example shows how to calculate the default value 0xC2 of the options byte of the PKE-SWD-32-Profile 2 SWD device:

| = | Options Byte                             |            |   | 194 (Dez) | = | 0xC2 (Hex) |
|---|------------------------------------------|------------|---|-----------|---|------------|
| + | Bit 7 (Support of acyclic data requests) | = TRUE(1)  | = | 128 (Dez) | = | 0x80 (Hex) |
| + | Bit 6 (Support of data profiles)         | = TRUE(1)  | = | 64 (Dez)  | = | 0x40 (Hex) |
| + | Bit 5 (reserved)                         | = FALSE(0) | = | 0 (Dez)   | = | 0x00 (Hex) |
| + | Bit 4 (Substitution by universal module) | = FALSE(0) | = | 0 (Dez)   | = | 0x00 (Hex) |
| + | Bit 3 (Format of payload data words)     | = FALSE(0) | = | 0 (Dez)   | = | 0x00 (Hex) |
| + | Bit 2 (Cyclic input data with CRC8)      | = FALSE(0) | = | 0 (Dez)   | = | 0x00 (Hex) |
| + | Bit 1 (Presence in SmartWire-DT network) | = TRUE(1)  | = | 2 (Dez)   | = | 0x02 (Hex) |
|   | Bit 0 (Extended parameters)              | = FALSE(0) | = | 0 (Dez)   | = | 0x00 (Hex) |

If you now want to allow the device to be missing within the SmartWire-DT bus and also that it may be replaced by an universal module, you have to set Bit 1 to FALSE and Bit 4 to TRUE. The calculation for this looks as follows:

| = | Options Byte                             |            |   | 208 (Dez) | = | 0xD0 (Hex) |
|---|------------------------------------------|------------|---|-----------|---|------------|
| + | Bit 7 (Support of acyclic data requests) | = TRUE(1)  | = | 128 (Dez) | = | 0x80 (Hex) |
| + | Bit 6 (Support of data profiles)         | = TRUE(1)  | = | 64 (Dez)  | = | 0x40 (Hex) |
| + | Bit 5 (reserved)                         | = FALSE(0) | = | 0 (Dez)   | = | 0x00 (Hex) |
| + | Bit 4 (Substitution by universal module) | = TRUE(1)  | = | 16 (Dez)  | = | 0x10 (Hex) |
| + | Bit 3 (Format of payload data words)     | = FALSE(0) | = | 0 (Dez)   | = | 0x00 (Hex) |
| + | Bit 2 (Cyclic input data with CRC8)      | = FALSE(0) | = | 0 (Dez)   | = | 0x00 (Hex) |
| + | Bit 1 (Presence in SmartWire-DT network) | = FALSE(0) | = | 0 (Dez)   | = | 0x00 (Hex) |
|   | Bit 0 (Extended parameters)              | = FALSE(0) | = | 0 (Dez)   | = | 0x00 (Hex) |

 $0 \, \text{xD0}$  thus is the value you have to enter as options byte for the device in TwinCAT.

#### Hint:

The Windows calculator (if configured accordingly) can be used to display the corresponding bit values of a hexadecimal byte value. Thus you can check, which of the bits are being set to FALSE (0) and which of the bits are being set to TRUE (1) when you enter a certain byte value:

| Calculato                                                      | r<br><u>H</u> elp         |                   |          |                 |                |                  |                                  |    |                  |
|----------------------------------------------------------------|---------------------------|-------------------|----------|-----------------|----------------|------------------|----------------------------------|----|------------------|
|                                                                |                           |                   |          | Bit             | 15             | - Bit            | D0                               |    | Bit 1            |
|                                                                |                           |                   | Bi<br>=  | t7<br>TRUE      | FALSE          | .01 (            | ALSE                             |    | Bit 0<br>= FALSE |
| <ul> <li>Hex</li> <li>Dez</li> <li>Okt</li> <li>Bin</li> </ul> | ( )<br>RoL Ro             | A B               | мс<br>(— | MR<br>CE<br>Bit | MS<br>C<br>RUE | H+<br>Bit<br>= T | Bit 3<br>= FALS<br>4<br>RUE<br>% | ЗE | ]                |
| © Qword<br>© Dword<br>© Word<br>@ Byte                         | Or Xo<br>Lsh Rs<br>Not An | r D<br>h E<br>d F | 4        | 5 2 0           | 6 3 ,          | * - +            | 1/x                              |    |                  |

Figure 26: "Programmer" view of Windows 7 calculator

### 9.3.3 Configuring device parameters (sensor parameters of I/O modules)

### 9.3.3.1 Overview

For some SmartWire-DT devices, individual device parameters can be configured.

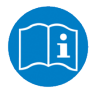

Configurable parameters of the SmartWire-DT devices are described in the manual *SmartWire-DT Modules*, Doc ID MN05006001Z-EN, which is stored on the product DVD in the directory Documentation\english\3.SmartWire-DT \SmartWire-DT - Units\MN05006001Z EN.pdf

This section describes how to configure sensor type, refresh rate and averaging of the inputs/outputs modules **EU5E-SWD-4AX**, **EU5E-SWD-2A2A** and **EU5E-SWD-4PT** by editing their **Parameters** element (sub index 22) in TwinCAT.

Please note that this section is of exemplary nature. You always have to look up the definite bit assignment of the parameter byte of individual devices in the latest documentation of the device's manufacturer.

The subsequent tables show the bit assignments of the **Parameters** bytes of the SmartWire-DT devices **EU5E-SWD-4AX**, **EU5E-SWD-2A2A** and **EU5E-SWD-4PT**:

| Bit   | Parameter                                     | Configuration | Configuration    |                     |      |      |  |
|-------|-----------------------------------------------|---------------|------------------|---------------------|------|------|--|
|       | (function)                                    |               |                  |                     | Dez  | Hex  |  |
| 0     | Sensor selector                               | FALSE(0): Vo  | 0                | 0x00                |      |      |  |
|       | Input 1                                       | TRUE(1): Curi | rent             |                     | 1    | 0x01 |  |
| 1     | Sensor selector                               | FALSE(0): Vo  | ltage (default)  |                     | 0    | 0x00 |  |
|       | Input 2                                       | TRUE(1): Cur  | 2                | 0x02                |      |      |  |
| 2     | Sensor selector                               | FALSE(0): Vo  | ltage (default)  |                     | 0    | 0x00 |  |
|       | Input 3                                       | TRUE(1): Cur  | 4                | 0x04                |      |      |  |
| 3     | 3 Sensor selector FALSE(0): Voltage (default) |               |                  |                     |      | 0x00 |  |
|       | Input 4                                       | TRUE(1): Cur  |                  | 8                   | 0x08 |      |  |
| 4 - 5 | 5 Reading refresh rate Bit 5 Bit 4 Mi se      |               | Milli<br>seconds |                     |      |      |  |
|       |                                               | FALSE(0)      | FALSE(0)         | 20 ms               | 0    | 0x00 |  |
|       |                                               | FALSE(0)      | TRUE(1)          | 100 ms<br>(default) | 16   | 0x10 |  |
|       |                                               | TRUE(1)       | FALSE(0)         | 200 ms              | 32   | 0x20 |  |
|       |                                               | TRUE(1)       | TRUE(1)          | 500 ms              | 48   | 0x30 |  |
| 6     | Mean value                                    | FALSE(0): off | 0                | 0x00                |      |      |  |
|       | (averaging)                                   | TRUE(1): on ( | 64               | 0x40                |      |      |  |
| 7     | Reserved                                      | FALSE(0)      |                  |                     | 0    | 0x00 |  |

#### EU5E-SWD-4AX

Table 20: Bit assignment of parameter byte of EU5E-SWD-4AX

|       |                      |               |                 |                     | ,      |       |
|-------|----------------------|---------------|-----------------|---------------------|--------|-------|
| Bit   | Parameter            | Configuratio  | n               |                     | Byte v | /alue |
|       | (function)           |               |                 |                     | Dez    | Hex   |
| 0     | Sensor selector      | FALSE(0): Vo  | ltage (default) |                     | 0      | 0x00  |
|       | Input 1              | TRUE(1): Cur  | 1               | 0x01                |        |       |
| 1     | Sensor selector      | FALSE(0): Vo  | ltage (default) |                     | 0      | 0x00  |
|       | Input 2              | TRUE(1): Cur  |                 | 2                   | 0x02   |       |
| 2     | Actuator selector    | FALSE(0): Vo  | ltage (default) |                     | 0      | 0x00  |
|       | Output 1             | TRUE(1): Cur  | 4               | 0x04                |        |       |
| 3     | Actuator selector    | FALSE(0): Vo  | ltage (default) |                     | 0      | 0x00  |
|       | Output 2             | TRUE(1): Cur  |                 | 8                   | 0x08   |       |
| 4 - 5 | Reading refresh rate | Bit 5         | Bit 4           | Milli<br>seconds    |        |       |
|       |                      | FALSE(0)      | FALSE(0)        | 20 ms               | 0      | 0x00  |
|       |                      | FALSE(0)      | TRUE(1)         | 100 ms<br>(default) | 16     | 0x10  |
|       |                      | TRUE(1)       | FALSE(0)        | 200 ms              | 32     | 0x20  |
|       |                      | TRUE(1)       | TRUE(1)         | 500 ms              | 48     | 0x30  |
| 6     | Mean value           | FALSE(0): off | 0               | 0x00                |        |       |
|       | (averaging)          | TRUE(1): on   | 64              | 0x40                |        |       |
| 7     | Reserved             | FALSE(0)      |                 |                     | 0      | 0x00  |

#### EU5E-SWD-2A2A

Table 21: Bit assignment of parameter byte of EU5E-SWD-2A2A

### EU5E-SWD-4PT

Byte 1:

| Bit Parameter Configuration |            |          |          |                    | Byte v | alue |
|-----------------------------|------------|----------|----------|--------------------|--------|------|
|                             | (function) |          |          |                    | Dez    | Hex  |
| 0 - 1                       | Sensor     | Bit 1    | Bit 0    | Sensor type        |        |      |
|                             | selection  | FALSE(0) | FALSE(0) | Not used (default) | 0      | 0x00 |
|                             |            | FALSE(0) | TRUE(1)  | PT100              | 1      | 0x01 |
|                             |            | TRUE(1)  | FALSE(0) | PT1000             | 2      | 0x02 |
|                             |            | TRUE(1)  | TRUE(1)  | NI1000             | 3      | 0x03 |
| 2 - 3                       | Sensor     | Bit 3    | Bit 2    | Sensor type        |        |      |
|                             | selection  | FALSE(0) | FALSE(0) | Not used (default) | 0      | 0x00 |
|                             | input 2    | FALSE(0) | TRUE(1)  | PT100              | 4      | 0x04 |
|                             |            | TRUE(1)  | FALSE(0) | PT1000             | 8      | 0x08 |
|                             |            | TRUE(1)  | TRUE(1)  | NI1000             | 12     | 0x0C |
| 4 - 5                       | Sensor     | Bit 5    | Bit 4    | Sensor type        |        |      |
|                             | selection  | FALSE(0) | FALSE(0) | Not used (default) | 0      | 0x00 |
|                             |            | FALSE(0) | TRUE(1)  | PT100              | 16     | 0x10 |
|                             |            | TRUE(1)  | FALSE(0) | PT1000             | 32     | 0x20 |
|                             |            | TRUE(1)  | TRUE(1)  | NI1000             | 48     | 0x30 |
| 6 - 7                       | Sensor     | Bit 7    | Bit 6    | Sensor type        |        |      |
|                             | selection  | FALSE(0) | FALSE(0) | Not used (default) | 0      | 0x00 |
|                             |            | FALSE(0) | TRUE(1)  | PT100              | 64     | 0x40 |
|                             |            | TRUE(1)  | FALSE(0) | PT1000             | 128    | 0x80 |
|                             |            | TRUE(1)  | TRUE(1)  | NI1000             | 192    | 0xC0 |

Table 22: Bit assignment of parameter byte 1 of EU5E-SWD-4PT

| Bit   | Parameter            | Configurat | Byte     | Byte value                   |    |      |
|-------|----------------------|------------|----------|------------------------------|----|------|
|       | (function)           |            |          |                              |    | Hex  |
| 0 - 1 | Measurement          | Bit 1      | Bit 0    | Unit                         |    |      |
|       | display              | FALSE(0)   | FALSE(0) | Degrees Celsius<br>(default) | 0  | 0x00 |
|       |                      | FALSE(0)   | TRUE(1)  | Degrees Fahrenheit           | 1  | 0x01 |
|       |                      | TRUE(1)    | FALSE(0) | Binary value                 | 2  | 0x02 |
| 2 - 3 | Reading refresh rate | Bit 3      | Bit 2    | Rate                         |    |      |
|       |                      | FALSE(0)   | FALSE(0) | 0.25 s (default)             | 0  | 0x00 |
|       |                      | FALSE(0)   | TRUE(1)  | 1 s                          | 4  | 0x04 |
|       |                      | TRUE(1)    | FALSE(0) | 2.5 s                        | 8  | 0x08 |
|       |                      | TRUE(1)    | TRUE(1)  | 10 s                         | 12 | 0x0C |
| 4     | Reserved             | FALSE(0)   | -        | •                            | 0  | 0x00 |
| 5     | Reserved             | FALSE(0)   |          |                              | 0  | 0x00 |
| 6     | Reserved             | FALSE(0)   |          |                              | 0  | 0x00 |
| 7     | Reserved FALSE(0)    |            |          |                              |    | 0x00 |

Byte 2:

Table 23: Bit assignment of parameter byte 2 of EU5E-SWD-4PT

The following exemplary step-by-step instructions show how to change the parameter "Reading refresh rate" of the EU5E-SWD-4AX device from 100 ms (default) to 200 ms.

### 9.3.3.2 Prerequisites

- PC with installed TwinCAT System Manager V2.11 and Ethernet adapter
- You have created a valid project configuration (see section Configuring gateway in TwinCAT [> page 44]) and have opened the project configuration in the TwinCAT System Manager
- The project features the EU5E-SWD-4AX SmartWire-DT I/O module

### 9.3.3.3 Step-by-step instructions

- In the navigation tree of the TwinCAT System Manager, select the gateway, then open the **Startup** tab in the main window.
- The configuration elements are listed in the **Startup** tab.

| 📴 SmartWire Testpanel.tsm - TwinCAT System Manager                                                                        |        |     |                |              |                    |                                 |                 |                             |          |  |
|----------------------------------------------------------------------------------------------------|--------|-----|----------------|--------------|--------------------|---------------------------------|-----------------|-----------------------------|----------|--|
| File Edit Actions View Options Help                                                                                       |        |     |                |              |                    |                                 |                 |                             |          |  |
| : D 🛱 📽 🔲 🚑 B 🕹 🖻 🛤 A 🗎                                                                                                   |        | 6   | 🛓 🖌 🎯 🚱        | . 🙆 🏥        | × 🔊 📥 🛛            | EQ 22 64 • 6                    | ) 🔊 🤉           | 9                           |          |  |
|                                                                                                    |        |     |                |              | 10 4               |                                 |                 | •                           |          |  |
| E S InfoData                                                                                                    | -      |     | General Ether( | CAT Proc     | ess Data Slots     | Startup CoE · Online Or         | nline           |                             |          |  |
| Box 1 (EUSC-SWD-ETHERCAT)                                                                                                 |        |     |                |              |                    |                                 |                 |                             |          |  |
| Module 1 (M22-SWD-K11)                                                                                                    |        |     | Transition     | Protocol     | Index              | Data                            | Comment         |                             | <u>~</u> |  |
| 🛓 🍝 Module 2 (M22-5WD-K22)                                                                                                |        |     | C PS           | CoE          | 0x8130:21          | 0x02 (2)                        |                 | Options EU5E-SWD-4DX        |          |  |
| 🗊 🔷 Module 3 (M22-SWD-LED-W)                                                                                              |        |     | C PS           | CoE          | 0x8130:22          | 0x00 (0)                        |                 | Parameters EU5E-SWD-4DX     |          |  |
| 🗉 🔷 Module 4 (M22-SWD-LED-B)                                                                                              |        |     | C PS           | CoE          | 0x8140:06          | 0x01060504 (1717171             | 6)              | Product code EU5E-SWD-2A2A  |          |  |
| 🗈 🔷 Module 5 (M22-SWD-LED-G)                                                                                              |        |     | C PS           | CoE          | 0x8140:20          | 0x00E1D110 (1479912             | 20)             | CFG EU5E-SWD-2A2A           |          |  |
| 🖃 🔶 Module 6 (M22-SWD-LED-R)                                                                                              |        |     | C PS           | CoE          | 0x8140:21          | 0x83 (131)                      |                 | Options EU5E-SWD-2A2A       |          |  |
| 🗈 🔷 Module 7 (M22-SWD-K11-LED-W)                                                                                          |        |     | C PS           | CoE          | 0x8140:22          | 0x5002 (20482)                  |                 | Parameters EU5E-SWD-2A2A    |          |  |
| Module 8 (M22-SWD-K11-LED-B)                                                                                              |        |     | C PS           | CoE          | 0x8150:06          | 0x01050900 (1710720             | 0)              | Product code EU5E-SWD-4AX   |          |  |
| Module 9 (M22-SWD-K11-LED-G)                                                                                              |        |     | C PS           | CoE          | 0x8150:20          | 0x0000D310 (54032)              |                 | CFG EU5E-SWD-4AX            |          |  |
| Module 10 (M22-SWD-K11-LED-R)                                                                                             |        |     | C PS           | CoE          | 0x8150:21          | 0x83 (131)                      |                 | Options EU5E-SWD-4AX        |          |  |
| Module 11 (M22-SWD-K22-LED-W)                                                                                             |        |     | C PS           | CoE          | 0x8150:22          | 0x5002 (20482)                  |                 | Parameters EU5E-SWD-4AX     |          |  |
| Module 13 (M22-SWD-K22-LED-G)                                                                                             |        |     | C PS           | CoE          | 0x8160:06          | 0x01070900 (1723827)            | 2)              | Product code EU5E-SWD-4PT   |          |  |
| Module 13 (M22-SWD-K22-LED-R)                                                                                             |        |     | C PS           | CoE          | 0x8160:20          | 0x0000D310 (54032)              |                 | CFG EU5E-SWD-4PT            |          |  |
| Module 15 (EUSE-SWD-8DX)                                                                                                  | Ξ      |     | C PS           | CoE          | 0x8160:21          | 0x83 (131)                      |                 | Options EU5E-SWD-4PT        |          |  |
| Module 16 (EU5E-SWD-4D4D)                                                                                                 |        |     | C PS           | CoE          | 0x8160:22          | 03 02 00                        |                 | Parameters EU5E-SWD-4PT     |          |  |
| 🛓 🍈 Module 17 (EU5E-SWD-4D2R)                                                                                             |        |     | C PS           | CoE          | 0x8170:06          | 0x81D00101 (-2117074            | 4687)           | Product code DIL-SWD-32-001 |          |  |
| 😥 🔷 Module 18 (EU5E-SWD-X8D)                                                                                              |        |     | C PS           | CoE          | 0x8170:20          | 0x00000030 (48)                 |                 | CFG DIL-SWD-32-001          |          |  |
| 😥 🔷 Module 19 (EU5E-SWD-4DX)                                                                                              |        |     | C PS           | CoE          | 0x8170:21          | 0x02 (2)                        |                 | Options DIL-SWD-32-001      |          |  |
| ia 🔷 Module 20 (EU5E-SWD-4DX)                                                                                             |        |     | C PS           | CoE          | 0x8170:22          | 0x00 (0)                        |                 | Parameters DIL-SWD-32-001   | _        |  |
| 🗈 🔶 Module 21 (EU5E-SWD-2A2A)                                                                                             |        |     | C PS           | CoE          | 0x8180:06          | 0x81D10101 (-211700             | 9151)           | Product code DIL-SWD-32-002 | =        |  |
| 🖃 🔷 Module 22 (EU5E-SWD-4AX)                                                                                              |        |     | C PS           | CoE          | 0x8180:20          | 0x0000030 (48)                  |                 | CFG DIL-SWD-32-002          |          |  |
| 🕀 🌑 Module 23 (EU5E-SWD-4PT)                                                                                              |        |     | C PS           | CoE          | 0x8180:21          | 0x02 (2)                        |                 | Options DIL-SWD-32-002      | ×        |  |
| ■ Module 24 (DIL-SWD-32-001)                                                                                              |        |     | <              |              |                    |                                 |                 |                             |          |  |
| Module 25 (DIL-5WD-32-002)                                                                                                |        |     |                |              |                    |                                 |                 |                             |          |  |
| Module 26 (PKE-SWD-32 Profile 2)                                                                                          |        |     | Move Up        | MoveL        | Jown               |                                 | New.            | Delete Edit.                |          |  |
|                                                                                                    |        |     |                |              |                    |                                 |                 |                             |          |  |
| Box 2 (NXIO 50-RE/ECS)                                                                                                    |        |     |                |              |                    |                                 |                 |                             |          |  |
| ■ 1. TxPDO                                                                                                    | ~      | N   | ame            |              | Online             | Type Size                       | >Addr.          | In/Out User Linked to       | • 🗧      |  |
|                                                                                                    |        | <   |                |              |                    |                                 |                 |                             | >        |  |
| Server (Port) Timestamp Meldung                                                                                           | ,      |     |                |              |                    |                                 |                 |                             | ^        |  |
| (65535) 14.10.2014 13:20:21 883 ms 'Box 1 (EUSC-SWD-ETHERCAT)' (1001): CoE - Emergency (Hex: ff00, 81, '00 00 04 00 00'). |        |     |                |              |                    |                                 |                 |                             |          |  |
| 🐵 (65535) 14.10.2014 13:20:19 461 ms 'Box 1 (E                                                                            | :U5C-: | SWE | -ETHERCAT)' (: | 1001): abno  | ormal state change | e (from 'PREOP' to 'INIT'). Try | / to go back to | o 'OP'                      |          |  |
| 14.10.2014 13:20:19 401 ms Box 1 (E                                                                                       | :USC-: | SWD | -ETHERCAT)' (: | 1001): state | e change to 'PREO  | P' finished                     |                 |                             | ×        |  |
|                                                                                                    |        |     |                |              |                    |                                 |                 |                             | >        |  |
|                                                                                                    |        |     |                |              |                    |                                 |                 | Local (127.255.255.1.1.1)   | me 2% 🔜  |  |

Figure 27: Editing device parameters of SWD device (1)

- Search the list for the SmartWire-DT device and the Parameters element that you want to edit. An Parameters element can be recognized by the index 0x8XXX:22 and the Parameters [device name] entry in the Comment column.
- Select the **Parameters** element, then click **Edit** button (or double-click the element).

The Edit CANopen Startup Entry dialog window opens. The Data (hexbin) field displays the preset hexadecimal value of the parameter byte. In case of the EU5E-SWD-4AX device, this is the value 02 50:

| Edit CANopen Startup                                   | Entry                            |            |       |              |
|--------------------------------------------------------|----------------------------------|------------|-------|--------------|
| Transition<br>□ I → P<br>☑ P → S □ S → P               | Index (hex):<br>Sub-Index (dec): | 8150<br>34 |       | OK<br>Cancel |
| S→0 0→S                                                | Validate                         | Complete A | ccess |              |
| Data (hexbin): 02 50<br>Validate Mask: Comment: Parame | eters EU5E-SWD-44X               |            |       | Hex Edit     |
|                                                        |                                  |            |       |              |
| Index Name                                             |                                  | Flags      | Value |              |
| 1000 Device t                                          | уре                              | M RO       |       |              |
| 1008 Device I                                          | Name                             | RO         |       |              |
| 1009 Hardwar                                           | e version                        | RO         |       |              |
| 100A Software                                          | e Version                        | RO         |       |              |
|                                                        | _                                | RO         |       |              |
| E 1000:0 Sync Ma                                       | anager lype                      | RU         |       |              |
| E 1C12:0 RXPD0.                                        | Assign                           | RW<br>DW/  |       |              |
| Em 1013:0 1 XPD07                                      | Assign<br>Corvice                | DW<br>DW   |       |              |
| En 2200.0 Adyclic :                                    | Delvice Profile                  | BO         |       |              |
| E030:0 Configur                                        | ed Module Ident List             | BW         |       |              |
| E F050:0 Detecter                                      | d Module Ident List              | BO         |       |              |
|                                                        |                                  |            |       |              |
|                                                        |                                  |            |       |              |

Figure 28: Editing device parameters of SWD device (2)

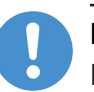

#### Important:

Please note that the first byte in the **Data (hexbin)** field (in this example 02) is the "length byte" denoting the total number of bytes contained in the Parameters element. This first length byte must not be changed.

In case of the devices EU5E-SWD-4AX and EU5E-SWD-2A2A, the Parameters element consists of two bytes of which you are allowed to change only the second byte. In case of the EU5E-SWD-4PT device, the Parameters element consists of three bytes of which you are allowed to change only the last two bytes.

In the Data (hexbin) field, change the value of the second byte. Omit the 0x prefix; i. e. enter the value 0x60 simply as string 60.

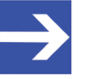

#### Note:

The **Parameters** can only be configured by entering hexadecimal byte values. For changing the parameters, you therefore have to recalculate a new byte value. The outcome of this calculation depends on the parameter bits you are changing and on the default settings of the device. Entering the value 60 in this example changes the "Reading refresh rate" of the device from 100 ms (default) to 200 ms.

For an example of how to calculate the parameters byte, see section *Example of calculating the parameters byte* [▶ page 70].

- > Take over the new value by clicking the **OK** button.
- ✤ The Data column of the Startup tab displays the changed hexadecimal value of the parameters byte (the corresponding decimal value is displayed in brackets).

| Transition | Protocol | Index     | Data Com                 | ment                        | ~ |
|------------|----------|-----------|--------------------------|-----------------------------|---|
| C PS       | CoE      | 0x8130:21 | 0x02 (2)                 | Options EU5E-SWD-4DX        |   |
| C PS       | CoE      | 0x8130:22 | 0x00 (0)                 | Parameters EU5E-SWD-4DX     |   |
| C PS       | CoE      | 0x8140:06 | 0x01060504 (17171716)    | Product code EU5E-SWD-2A2A  |   |
| C PS       | CoE      | 0x8140:20 | 0x00E1D110 (14799120)    | CFG EU5E-SWD-2A2A           |   |
| C PS       | CoE      | 0x8140:21 | 0x83 (131)               | Options EU5E-SWD-2A2A       |   |
| C PS       | CoE      | 0x8140:22 | 0x5002 (20482)           | Parameters EU5E-SWD-2A2A    |   |
| C PS       | CoE      | 0x8150:06 | 0x01050900 (17107200)    | Product code EU5E-SWD-4AX   |   |
| C PS       | CoE      | 0x8150:20 | 0x0000D310 (54032)       | CFG EU5E-SWD-4AX            |   |
| C PS       | CoE      | 0x8150:21 | 0x83 (131)               | Options EU5E-SWD-4AX        |   |
| C PS       | CoE      | 0x8150:22 | 0x6002 (24578)           | Parameters EU5E-SWD-4AX     |   |
| C PS       | CoE      | 0x8160:06 | 0x01070900 (17238272)    | Product code EU5E-SWD-4PT   | - |
| C PS       | CoE      | 0x8160:20 | 0x0000D310 (54032)       | CFG EU5E-SWD-4PT            |   |
| C PS       | CoE      | 0x8160:21 | 0x83 (131)               | Options EU5E-SWD-4PT        |   |
| C PS       | CoE      | 0x8160:22 | 03 02 00                 | Parameters EU5E-SWD-4PT     |   |
| C PS       | CoE      | 0x8170:06 | 0x81D00101 (-2117074687) | Product code DIL-SWD-32-001 |   |
| C PS       | CoE      | 0x8170:20 | 0x00000030 (48)          | CFG DIL-SWD-32-001          |   |
| C PS       | CoE      | 0x8170:21 | 0x02 (2)                 | Options DIL-SWD-32-001      |   |
| C PS       | CoE      | 0x8170:22 | 0x00 (0)                 | Parameters DIL-SWD-32-001   |   |
| C PS       | CoE      | 0x8180:06 | 0x81D10101 (-2117009151) | Product code DIL-SWD-32-002 |   |
| C PS       | CoE      | 0x8180:20 | 0x00000030 (48)          | CFG DIL-SWD-32-002          |   |
| C PS       | CoE      | 0x8180:21 | 0x02 (2)                 | Options DIL-SWD-32-002      | 1 |
| <          |          |           |                          | 3                           | > |

Figure 29: Editing device parameters of SWD device (3)

In the main menu of the TwinCAT System Manager, choose Actions > Activate Configuration... to download the changed configuration data.

### 9.3.3.4 Example of calculating the parameters byte

This example shows how to calculate the default value 0x50 of the parameter byte of the EU5E-SWD-4AX SWD device:

| = | Parameter Byte                  |            | 80 (Dez)   | = | 0x50 (Hex) |
|---|---------------------------------|------------|------------|---|------------|
| + | Bit 7 (Reserved)                | = FALSE(0) | = 0 (Dez)  | = | 0x00 (Hex) |
| + | Bit 6 (Mean value/averaging)    | = TRUE(1)  | = 64 (Dez) | = | 0x40 (Hex) |
| + | Bit 5 (Reading refresh rate)    | = FALSE(0) | = 0 (Dez)  | = | 0x00 (Hex) |
| + | Bit 4 (Reading refresh rate)    | = TRUE(1)  | = 16 (Dez) | = | 0x10 (Hex) |
| + | Bit 3 (Sensor selector input 4) | = FALSE(0) | = 0 (Dez)  | = | 0x00 (Hex) |
| + | Bit 2 (Sensor selector input 3) | = FALSE(0) | = 0 (Dez)  | = | 0x00 (Hex) |
| + | Bit 1 (Sensor selector input 2) | = FALSE(0) | = 0 (Dez)  | = | 0x00 (Hex) |
|   | Bit 0 (Sensor selector input 1) | = FALSE(0) | = 0 (Dez)  | = | 0x00 (Hex) |

If you want to change the "Reading refresh rate" of the device from 100 ms (default) to 200 ms, you have to set Bit 4 to FALSE and Bit 5 to TRUE (see table *Bit assignment of parameter byte of EU5E-SWD-4AX*):

| = | Parameter Byte                  |            |   | 96 (Dez) | = | 0x60 (Hex) |
|---|---------------------------------|------------|---|----------|---|------------|
| + | Bit 7 (Reserved)                | = FALSE(0) | = | 0 (Dez)  | = | 0x00 (Hex) |
| + | Bit 6 (Mean value/averaging)    | = TRUE(1)  | = | 64 (Dez) | = | 0x40 (Hex) |
| + | Bit 5 (Reading refresh rate)    | = TRUE(1)  | = | 32 (Dez) | = | 0x20 (Hex) |
| + | Bit 4 (Reading refresh rate)    | = FALSE(0) | = | 0 (Dez)  | = | 0x00 (Hex) |
| + | Bit 3 (Sensor selector input 4) | = FALSE(0) | = | 0 (Dez)  | = | 0x00 (Hex) |
| + | Bit 2 (Sensor selector input 3) | = FALSE(0) | = | 0 (Dez)  | = | 0x00 (Hex) |
| + | Bit 1 (Sensor selector input 2) | = FALSE(0) | = | 0 (Dez)  | = | 0x00 (Hex) |
|   | Bit 0 (Sensor selector input 1) | = FALSE(0) | = | 0 (Dez)  | = | 0x00 (Hex) |
|   |                                 |            |   |          |   |            |

 $0 \pm 60$  thus is the value you have to enter as parameter byte for the device in TwinCAT.

### 10 Acyclical communication

### 10.1 Overview

The EtherCAT<sup>®</sup> master exchanges acyclic data with individual SmartWire-DT slaves via gateway by using the **index 0x2200**, **sub index 1** object and the **index 0x2200**, **sub index 2** object.

The subsequent section describes a typical acyclic communication process (see also diagram on the following page):

- The EtherCAT<sup>®</sup> master sends a task (read or write request) for a SmartWire-DT slave to the index 0x2200, sub index 1 object by using an SDO Download Request. The gateway acknowledges the reception of the task by sending back an SDO Download Confirmation.
- 2. The gateway forwards the task to the SWD slave. The SWD slave executes the requested read or write task in the specified SWD Index.
- 3. While the gateway is waiting for an answer from the SWD slave, the EtherCAT<sup>®</sup> master regularily queries the state of the task by sending SDO Upload Requests to the index 0x2200, sub index 2 object. As long as the gateway has not yet received the answer from the SWD slave (SmartWire DT communication is slower than EtherCAT<sup>®</sup> communication) the SDO Upload Confirmation conveys the Request State 1 (= "in progress"). The EtherCAT<sup>®</sup> master thus has to keep on sending SDO Upload

**Requests** to the gateway.

- 4. The answer from the SWD slave arrives in the gateway, where it is stored in the **index 0x2200**, **sub index 2** object. In case the task has been successfully executed, the **Request State** is set to 2 (= "finished").
- 5. On the next SDO Upload Request, the newly arrived answering data from the SWD slave is being sent from the gateway to the EtherCAT<sup>®</sup> master in the SDO Upload Confirmation. In case of a read request, it contains the data which was read from the SWD Index of the SWD slave. The Request State and the Error Code, which are also contained in the SDO Upload Confirmation, indicate to the master whether the task has been finished successfully or if an error occurred.
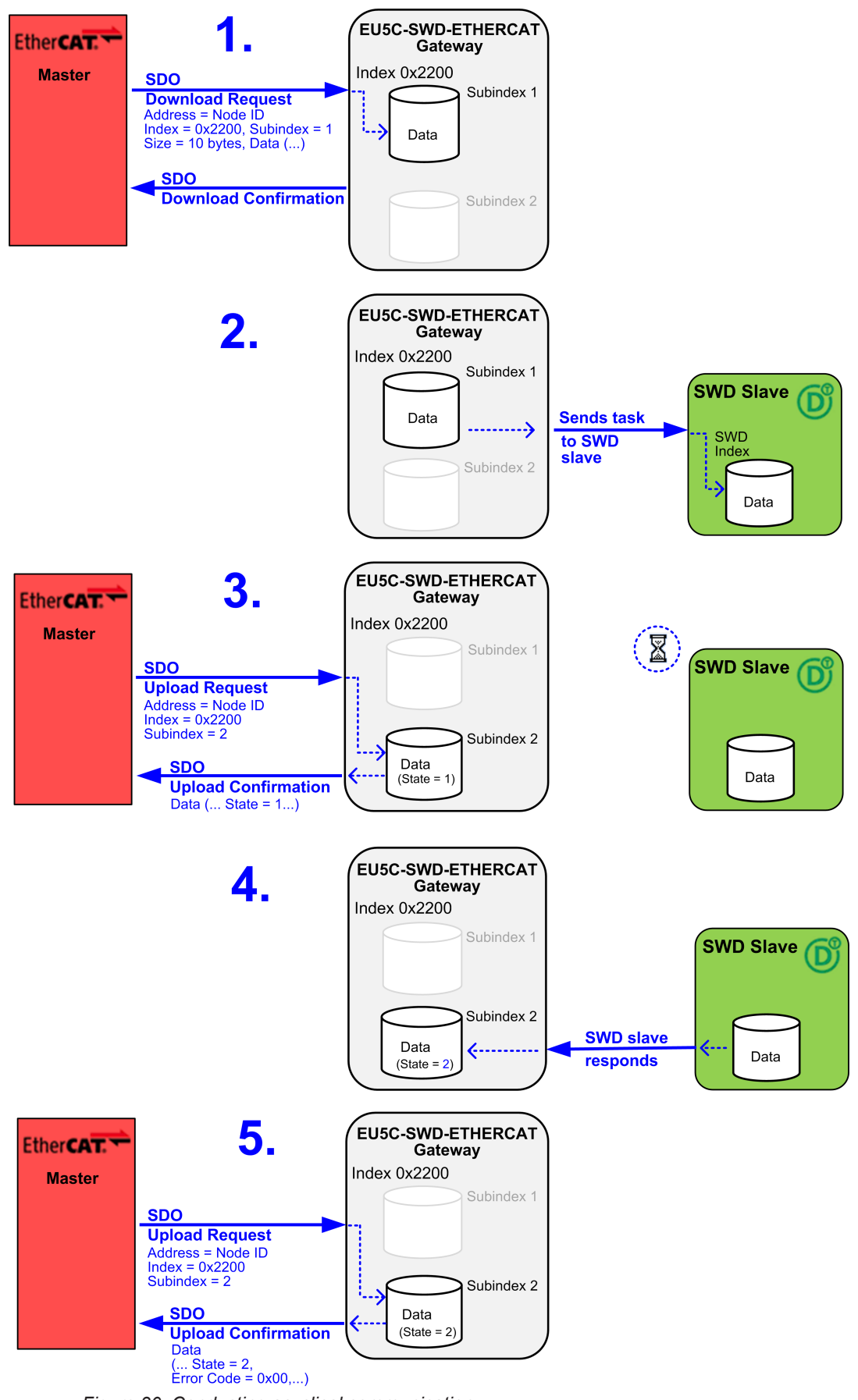

Figure 30: Conducting acyclical communication

### 10.2 Read request: reading data of an SWD Slave

### 10.2.1 Activating read request

A reading task (**Read Request**) for a SmartWire-DT slave is conveyed in an **SDO Download Request** from the EtherCAT<sup>®</sup> master to the **index 0x2200**, **sub index 1** object in the gateway.

The **SDO Download Request** contains the following elements:

| Element            | Description                                                                                                    | Data type                               | Value / value range |  |  |
|--------------------|----------------------------------------------------------------------------------------------------|-----------------------------------------|---------------------|--|--|
| Header             |                                                                                                    |                                         |                     |  |  |
| Address            | Node ID of the gateway (according to project configuration)                                                                   | uint16                                  | 065535              |  |  |
| Index              | Object index for acyclical communication                                                                                      | uint16                                  | 0x2200              |  |  |
| Sub index          | Index for SDO Download                                                                                                    | uint8                                   | 0x01                |  |  |
| Size               | Amount of data of the SDO Download                                                                                            | -                                       | 10 Bytes            |  |  |
| Data for SWD slave |                                                                                                    | ·                                       |                     |  |  |
| Slave Address      | Address of the SWD slave that you want to read (according to project configuration)                                           | uint8                                   | uint8 199           |  |  |
| SWD Index          | SWD-specific index of the SWD slave. Determines which kind of data you want to read, e. g. error counter or firmware version. | uint8                                   | 0255                |  |  |
| Request Type       | Type of request. A read request must have the value 1                                                                         | uint8                                   | 1                   |  |  |
| Length             | Maximum length of the expected response in bytes. Must be at least as long as the SWD object (in bytes).                      | uint8 1120                              |                     |  |  |
| Job ID             | Freely selectable value, serves as job identification                                                                         | uint8 0255                              |                     |  |  |
| Reserved Bytes     | Five reserved bytes                                                                                                    | uint8[5] 0x00, 0x00,<br>0x00, 0x00, 0x0 |                     |  |  |

Table 24: Elements SDO Download of a read request

The gateway acknowledges the reception of the task by sending back an **SDO Download Confirmation** to the EtherCAT<sup>®</sup> master. The gateway also forwards the task to the SWD slave, where the reading task is performed in the specified SWD Index. The SWD slave then sends back the answer to the gateway, where it is stored in the **index 0x2200**, **sub index 2** object. The EtherCAT<sup>®</sup> master can then fetch the answer by sending an **SDO Upload Request**.

### 10.2.2 Querying the state of the read request

### Querying the state of the read request

The **SDO Upload Request** sent by the EtherCAT<sup>®</sup> master to the gateway contains the following elements:

| Element   | Description                                                 | Data type | Value / value range |
|-----------|-------------------------------------------------------------|-----------|---------------------|
| Address   | Node ID of the gateway (according to project configuration) | uint16    | 065535              |
| Index     | Object index for acyclical communication                    | uint16    | 0x2200              |
| Sub index | Index for SDO Upload                                        | uint8     | 0x02                |

Table 25: Elements of SDO Upload Request for a read request

### Answer from the gateway

The **SDO Upload Confirmation** sent by the gateway to the EtherCAT<sup>®</sup> master contains the following elements:

| Element          | Description                                                                                       | Data type     | Value / value range                                      |
|------------------|---------------------------------------------------------------------------------------------------|---------------|----------------------------------------------------------|
| Header           |                                                                                                   |               |                                                          |
| Address          | Node ID of the gateway (according to project configuration)                                       | uint16        | 065535                                                   |
| Index            | Object index for acyclical communication                                                          | uint16        | 0x2200                                                   |
| Sub index        | Index for SDO Upload                                                                              | uint8         | 0x02                                                     |
| Size             | Amount of data of the SDO Upload                                                                  | -             | 10 Bytes + n *                                           |
| Data of SWD slav | e                                                                                                 |               |                                                          |
| Slave Address    | Address of the SWD slave of which data has been read.                                             | uint8         | 199                                                      |
| SWD Index        | SWD index of the data which has been read, e. g. error counter or firmware version.               | uint8         | 0255                                                     |
| Request Type     | Type of request.<br>A read request has the value 1                                                | uint8         | 0x01                                                     |
| Length           | Length of the received response (payload data) in bytes                                           | uint8         | 1120                                                     |
| Job ID           | Freely selectable value, serves as job identification                                             | uint8         | 0255                                                     |
| State            | State of the response                                                                             | uint8         | Idle = 0<br>In Progress = 1<br>Finished = 2<br>Error = 3 |
| Error Code       | Error detected by the gateway                                                                     | uint32        | <b>No error</b><br>= 0x00000000                          |
|                  |                                                                                                   |               | JOBID_BUFFER_FULL<br>= 0xC0AD0002                        |
|                  |                                                                                                   |               | JOB_DENIED<br>= 0xC0AD0003                               |
|                  |                                                                                                   |               | NOT_AVAILABLE<br>= 0xC0AD0004                            |
| Data             | Payload data which has been read according to SWD Index, e. g. error counter or firmware version. | uint8 [n-1] * | ()                                                       |
|                  |                                                                                                   | * n = amount  | of read bytes                                            |

Table 26: Elements of SDO Upload Confirmation for a read request

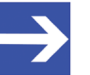

### Note:

If no answer from the SWD slave has yet arrived at the gateway, the **State** element (state of the response) has the value 1 (= "in progress") and the **Data** element (payload data) is omitted.

### 10.2.3 Example of a read request

### 10.2.3.1 Activating read request

In case the EtherCAT<sup>®</sup> master wants to read the error counter (SWD Index 127) of the 5<sup>th</sup> SmartWire-DT slave (slave address 5), and the expected response should be no longer than 120 Bytes, the **SDO Download Request** sent to the gateway looks as follows (gateway has Node ID 3 in this example):

| Syntax  | yntax           |           |      |                  |              |                 |        |        |                                    |  |  |
|---------|-----------------|-----------|------|------------------|--------------|-----------------|--------|--------|------------------------------------|--|--|
| Header  |                 |           |      | Data             |              |                 |        |        |                                    |  |  |
| Address | Object<br>index | Sub index | Size | Slave<br>Address | SWD<br>Index | Request<br>Type | Length | Job ID | Reserved Bytes                     |  |  |
| 0x03    | 0x2200          | 0x01      | 0xA  | 0x05             | 0x7F         | 0x01            | 0x78   | 0x01   | 0x00, 0x00,<br>0x00, 0x00,<br>0x00 |  |  |

Table 27: Example SDO Download Request for a read request

### 10.2.3.2 Querying the state of the read request

### Querying the state of the read request

The **SDO Upload Request** sent by the EtherCAT<sup>®</sup> master to the gateway looks as follows:

| Syntax                         |        |      |  |  |  |  |  |
|--------------------------------|--------|------|--|--|--|--|--|
| Address Object index Sub index |        |      |  |  |  |  |  |
| 0x03                           | 0x2200 | 0x02 |  |  |  |  |  |

Table 28: Example SDO Upload Request for a read request

### Answer of the gateway in case of an unfinished read request

If the gateway has not yet received the answer from the SWD slave, the **SDO Upload Confirmation** sent by the gateway to the EtherCAT<sup>®</sup> master looks as follows:

| Syntax  |                 |              |      |                                                                                                    |      |      |      |      |            |            |  |
|---------|-----------------|--------------|------|----------------------------------------------------------------------------------------------------|------|------|------|------|------------|------------|--|
| Header  | Header Data     |              |      |                                                                                                    |      |      |      |      |            |            |  |
| Address | Object<br>index | Sub<br>index | Size | Slave         SWD         Request         Length         Job ID         State         Error Code           Address         Index         Type         Index         State         Index         State         Index         State         Index         State         Index         Index |      |      |      |      | Error Code |            |  |
| 0x03    | 0x2200          | 0x02         | 0xA  | 0x05                                                                                                    | 0x7F | 0x01 | 0x00 | 0x01 | 0x01       | 0x00000000 |  |

 Table 29: Example SDO Upload Confirmation for an unfinished read request

### Answer of the gateway in case of a finished read request

If the answer from the SWD slave has arrived, the **SDO Upload Confirmation** sent by the gateway to the EtherCAT<sup>®</sup> master looks as follows:

| Syntax      | Syntax          |              |      |                  |              |                 |        |        |       |                |      |
|-------------|-----------------|--------------|------|------------------|--------------|-----------------|--------|--------|-------|----------------|------|
| Header Data |                 |              |      |                  |              |                 |        |        |       |                |      |
| Address     | Object<br>index | Sub<br>index | Size | Slave<br>Address | SWD<br>Index | Request<br>Type | Length | Job ID | State | Error<br>Code  | Data |
| 0x03        | 0x2200          | 0x02         | 0x82 | 0x05             | 0x7F         | 0x01            | 0x78   | 0x01   | 0x02  | 0x0000<br>0000 | ()   |

Table 30: Example SDO Upload Confirmation for a finished read request

### 10.3 Write request: writing data in an SWD Slave

### 10.3.1 Activating write request

A writing task (**Write Request**) for a SmartWire-DT slave is conveyed in an **SDO Download Request** from the EtherCAT<sup>®</sup> master to the **index 0x2200**, **sub index 1** object in the gateway.

The SDO Download Request contains the following elements:

| Element            | Description                                                                         | Data type    | Value / value range             |
|--------------------|-------------------------------------------------------------------------------------|--------------|---------------------------------|
| Header             |                                                                                     |              |                                 |
| Address            | Node ID of the gateway (according to project configuration)                         | uint16       | 065535                          |
| Index              | Object index for acyclical communication                                            | uint16       | 0x2200                          |
| Sub index          | Index for SDO Download                                                              | uint8        | 0x01                            |
| Size               | Amount of data of the SDO Download                                                  | -            | 10 Bytes + n *                  |
| Data for SWD slave |                                                                                     |              |                                 |
| Slave Address      | Address of the SWD slave that you want to read (according to project configuration) | uint8        | 199                             |
| SWD Index          | SWD-specific index of the SWD slave. Determines where to write the data to.         | uint8        | 0255                            |
| Request Type       | Type of request. A write request must have the value 2                              | uint8        | 2                               |
| Length             | Length of the data (in bytes) to be written.                                        | uint8        | 1120                            |
| Job ID             | Freely selectable value, serves as job identification                               | uint8        | 0255                            |
| Reserved Bytes     | Five reserved bytes                                                                 | uint8[5]     | 0x00, 0x00, 0x00,<br>0x00, 0x00 |
| Data               | Data to be written (payload data)                                                   | uint8[n-1] * | ()                              |
|                    | * n =                                                                               | amount of by | rtes to be written              |

Table 31: Elements SDO Download of a write request

The gateway acknowledges the reception of the task by sending back an **SDO Download Confirmation** to the EtherCAT<sup>®</sup> master. The gateway also forwards the write request to the SWD slave, where the writing is performed in the specified SWD Index. The SWD slave then sends back an acknowledgement to the gateway, where it is stored in the **index 0x2200**, **sub index 2** object. The EtherCAT<sup>®</sup> master can then fetch the acknowledgement from there by sending an **SDO Upload Request**.

### 10.3.2 Querying the state of the write request

### Querying the state of the write request

## The **SDO Upload Request** sent by the EtherCAT<sup>®</sup> master to the gateway contains the following elements:

| Element   | Description                                                 | Data type | Value / value range |
|-----------|-------------------------------------------------------------|-----------|---------------------|
| Address   | Node ID of the gateway (according to project configuration) | uint16    | 065535              |
| Index     | Object index for acyclical communication                    | uint16    | 0x2200              |
| Sub index | Index for SDO Upload                                        | uint8     | 0x02                |

Table 32: Elements of SDO Upload Request for a write request

### Answer from the gateway

## The **SDO Upload Confirmation** sent by the gateway to the EtherCAT<sup>®</sup> master contains the following elements:

| Element          | Description                                                 | Data type | Value / value range                                      |
|------------------|-------------------------------------------------------------|-----------|----------------------------------------------------------|
| Header           |                                                             |           |                                                          |
| Address          | Node ID of the gateway (according to project configuration) | uint16    | 065535                                                   |
| Index            | Object index for acyclical communication                    | uint16    | 0x2200                                                   |
| Sub index        | Index for SDO Upload                                        | uint8     | 0x02                                                     |
| Size             | Amount of data of the SDO Upload                            | -         | 10 Bytes                                                 |
| Data of SWD slav | e                                                           |           |                                                          |
| Slave Address    | Address of the SWD slave of which data has been read.       | uint8     | 199                                                      |
| SWD Index        | SWD index into which the data was written                   | uint8     | 0255                                                     |
| Request Type     | Type of request. A write request has the value 2            | uint8     | 0x02                                                     |
| Length           | Length of the written data in bytes                         | uint8     | 1120                                                     |
| Job ID           | Freely selectable value, serves as job identification       | uint8     | 0255                                                     |
| State            | State of the response                                       | uint8     | Idle = 0<br>In Progress = 1<br>Finished = 2<br>Error = 3 |
| Error Code       | Error detected by the gateway                               | uint32    | <b>No error</b><br>= 0x00000000                          |
|                  |                                                             |           | JOBID_BUFFER_FULL<br>= 0xC0AD0002                        |
|                  |                                                             |           | JOB_DENIED<br>= 0xC0AD0003                               |
|                  |                                                             |           | NOT_AVAILABLE<br>= 0xC0AD0004                            |

Table 33: Elements of SDO Upload Confirmation for a write request

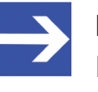

#### Note:

If no acknowledgement from the SWD slave has yet arrived at the gateway, the **State** element (state of the response) has the value 1 (= "in progress").

### 10.3.3 Example of a write request

### 10.3.3.1 Activating read request

In case the EtherCAT<sup>®</sup> master wants to reset the error counter (SWD Index 127) of the 5<sup>th</sup> SmartWire-DT slave (slave address 5) to zero (i. e. Data = 0), the **SDO Download Request** sent to the gateway looks as follows (gateway has Node ID 3 in this example):

| Syntax      | Syntax          |              |      |                  |              |                 |        |        |                                   |      |  |  |
|-------------|-----------------|--------------|------|------------------|--------------|-----------------|--------|--------|-----------------------------------|------|--|--|
| Header Data |                 |              |      |                  |              |                 |        |        |                                   |      |  |  |
| Address     | Object<br>index | Sub<br>index | Size | Slave<br>Address | SWD<br>Index | Request<br>Type | Length | Job ID | Reserved Bytes                    | Data |  |  |
| 0x03        | 0x2200          | 0x01         | 0xB  | 0x05             | 0x7F         | 0x02            | 0x01   | 0x01   | 0x00, 0x00,<br>0x00,<br>0x00,0x00 | 0x00 |  |  |

Table 34: Example SDO Download Request for a write request

### 10.3.3.2 Querying the state of the write request

### Querying the state of the write request

The **SDO Upload Request** sent by the EtherCAT<sup>®</sup> master to the gateway looks as follows:

| Syntax  |              |           |  |  |  |  |  |  |
|---------|--------------|-----------|--|--|--|--|--|--|
| Address | Object index | Sub index |  |  |  |  |  |  |
| 0x03    | 0x2200       | 0x02      |  |  |  |  |  |  |

Table 35: Example SDO Upload Request for a write request

### Answer of the gateway in case of an unfinished write request

If the gateway has not yet received the acknowledgement from the SWD slave, the **SDO Upload Confirmation** sent by the gateway to the EtherCAT<sup>®</sup> master looks as follows:

| Syntax  |                 |              |      |                  |              |                 |        |        |       |            |  |  |
|---------|-----------------|--------------|------|------------------|--------------|-----------------|--------|--------|-------|------------|--|--|
| Header  |                 |              |      | Data             |              |                 |        |        |       |            |  |  |
| Address | Object<br>index | Sub<br>index | Size | Slave<br>Address | SWD<br>Index | Request<br>Type | Length | Job ID | State | Error Code |  |  |
| 0x03    | 0x2200          | 0x02         | 0xA  | 0x05             | 0x7F         | 0x02            | 0x01   | 0x01   | 0x01  | 0x00000000 |  |  |

Table 36: Example SDO Upload Confirmation for an unfinished write request

### Answer of the gateway in case of a finished write request

If the acknowledgement from the SWD slave has arrived, the **SDO Upload Confirmation** sent by the gateway to the EtherCAT<sup>®</sup> master looks as follows:

| Syntax                                                                                                    |        |      |     |      |      |      |      |            |      |            |
|----------------------------------------------------------------------------------------------------|--------|------|-----|------|------|------|------|------------|------|------------|
| Header Auftragsdaten                                                                                                    |        |      |     |      |      |      |      |            |      |            |
| Address         Object<br>index         Sub<br>index         Size<br>Size         Slave<br>Address         SWD<br>Index         Request<br>Type         Length         Job ID         State         Error Code |        |      |     |      |      |      |      | Error Code |      |            |
| 0x03                                                                                                    | 0x2200 | 0x02 | 0xA | 0x05 | 0x7F | 0x02 | 0x01 | 0x01       | 0x02 | 0x00000000 |

Table 37: Example SDO Upload Confirmation for a finished write request

### 10.4 Emergency telegrams: Error and status messages (diagnosis)

### 10.4.1 Overview

The gateway reports changes concerning the state of the gateway or the state of the SmartWire-DT network by means of an Emergency Telegram. Errors occurring in individual SWD slaves are also reported to the EtherCAT master by the gateway by means of an Emergency Telegram. In cases of messages concerning the state of the gateway or the SWD network, the Emergency Telegram generated by the gateway begins with the **Entry Type** (byte 0) =  $0 \times FF$ . In cases of error messages concerning individual SWD slaves, the Emergency Telegram begins with the **Entry Type** (byte 0) =  $0 \times 70$ . Resolved errors are also reported by the gateway to the EtherCAT master by means of an Emergency Telegram. For these "error reset" messages, the telegram starts with the **Entry Type** (byte 0) =  $0 \times 00$ .

The gateway stores each error message in its message buffer, from where it is deleted only after the corresponding error has been resolved (Error Reset). Whether further error messages still exist in the error buffer or not, is signaled to the EtherCAT master in each Emergency Telegram by a flag in Bit 0 of the **Error Type** (Byte 2) field.

| Error Code                                                                                                    |                                                                                                | Error Register                                                                                                    | Additional Information                                                                                                    |                                                                                                    |
|----------------------------------------------------------------------------------------------------|------------------------------------------------------------------------------------------------|----------------------------------------------------------------------------------------------------|----------------------------------------------------------------------------------------------------|----------------------------------------------------------------------------------------------------|
| Entry Type                                                                                                    | Address                                                                                        | Error Type                                                                                                    | Diagnosis Code                                                                                                    | Error Flags                                                                                                    |
| Byte 0                                                                                                    | Byte 1                                                                                         | Byte 2                                                                                                    | Byte 3                                                                                                    | Byte 4 Byte 5 Byte 6 Byte 7                                                                                                    |
| May contain one<br>of the following<br>three message<br>types:<br>$0 \times FF$<br>message<br>generated by the<br>gateway about<br>SWD errors or<br>status changes.<br>$0 \times 70$<br>error of an<br>individual SWD<br>slave.<br>$0 \times 00$<br>resolved error<br>(error reset). | ID of the<br>concerned<br>device:<br>0x00<br>Gateway<br>(SWD master)<br>0x01 0x63<br>SWD slave | The first bit (bit 0)<br>indicates whether<br>the message<br>buffer still contains<br>error or status<br>messages:<br>Bit 0 = 0<br>no further<br>messages<br>Bit 0 = 1<br>buffer contains at<br>least one more<br>message<br>Note: Bit 1 to 7<br>are reserved. | In case of Entry Type (Byte<br>0) = $0 \times 70$ (error of individual<br>SWD slave), this byte<br>features a diagnostic code<br>specifying the nature of the<br>error. For details see section<br><i>Error messages (diagnosis)</i><br>of individual SWD slaves<br>( <i>Entry Type = 0x70)</i> [ $\triangleright$ page<br>81]<br>In case of Entry Type (Byte<br>0) = $0 \propto FF$ (SWD network<br>error/status change message<br>issued by the gateway), this<br>byte is not used (= $0 \propto 00$ ).<br>The nature of the SWD<br>network error/status message<br>is then specified in the Error<br>Flags (bytes 4 to 7), not in<br>the diagnosis code.<br>In case of an Entry Type<br>(byte 0) = $0 \propto 00$ (resolved<br>error/error reset), this byte<br>specifies the error of the<br>individual slave that has been<br>resolved. | In case of <b>Entry Type</b> (Byte 0)<br>= $0 \times FF$ (SWD network error/<br>status change message issued<br>by the gateway), these bytes<br>feature error flags specifying<br>the nature of the error/status<br>change. For details see section<br><i>Messages generated by the</i><br><i>gateway (Entry Type = 0xFF)</i> [ <b>&gt;</b><br>page 83].<br>In case of <b>Entry Type</b> (Byte 0)<br>= $0 \times 70$ (error of individual<br>SWD slave), these bytes are<br>not used (= $0 \times 00$ ).<br>In case of <b>Entry Type</b> (byte 0)<br>= $0 \times 00$ (resolved error/error<br>reset), these bytes specify the<br>nature of the SWD network<br>error that has been resolved. |

An Emergency-Telegram consists of eight bytes and has the following structure:

Table 38: Structure of Emergency Telegram

## 10.4.2 Error messages (diagnosis) of individual SWD slaves (Entry Type = 0x70)

In case of error/diagnosis messages issued by individual SmartWire-DT devices, the Emergency Telegram which the gateway sends to the EtherCAT master always begins with **Entry Type** (byte 0) =  $0 \times 70$ , thus signaling to the EtherCAT master the occurrence a newly detected ("incoming") error/diagnosis from an individual SmartWire-DT device. In cases of messages about resolved errors (error reset), the Emergency Telegram begins with **Entry Type** (byte 0) =  $0 \times 00$ .

The SWD device reporting the error can be the gateway itself (in its role as SWD master) or one of the 99 SWD slave devices. The ID of the concerned SWD device is indicated in the **Address** field (byte 1) of the Emergency Telegram. The address value  $0 \times 00$  represents the gateway itself, values  $0 \times 01$  to  $0 \times 63$  represent the consecutively numbered SWD slaves from device 1 to device 99.

The nature of the error is indicated in the **Diagnosis Code** field (byte 3) of the Emergency Telegram (the **Error Flag** fields [bytes 4 to 7] are not used here). Note that the diagnostic codes are defined by the manufacturers of the individual SWD devices and can therefore differ from device to device. For the EU5C-SWD-ETHERCAT gateway, there is currently only one code defined:

| Diagnosis Code | Meaning                                                          | Used by                   |
|----------------|------------------------------------------------------------------|---------------------------|
| 0xF3           | Project configuration does not comply with target configuration. | EU5C-SWD-ETHERCAT gateway |

Table 39: Diagnosis Code of gateway

The diagnosis codes of individual SmartWire-DT slaves can be looked-up in the user manual of the corresponding device (for devices manufactured by Eaton, for example, this would be the manual *SmartWire-DT modules*, MN05006001Z-EN). The subsequent table provides some examples of diagnostic codes of SmartWire-DT slave devices:

| Diagnosis Code | Meaning                      | Used by                                         |
|----------------|------------------------------|-------------------------------------------------|
| 0x00           | No diagnostic message active | All devices that support the extended diagnosis |
| 0x10           | Contact in middle position   | RMQ                                             |
| 0x11           | Contact short-circuit        | RMQ                                             |
| 0x13           | Output overload              | I/O module                                      |

Table 40: Examples of diagnostic codes of SWD slaves

## Example: Emergency Telegram for new ("incoming") error/diagnosis of SWD device

If an I/O module placed on position 5 within the SmartWire-DT network (i. e. **Address =**  $0 \times 05$ ) detects an output overload, (i. e. **Diagnosis Code =**  $0 \times 13$ ), the telegram looks as follows:

| Error Code |         | Error Register |       |       |       |        |       |                   |         | Additional Information |        |        |        |        |
|------------|---------|----------------|-------|-------|-------|--------|-------|-------------------|---------|------------------------|--------|--------|--------|--------|
| Entry Type | Address | Error          | Туре  | Гуре  |       |        |       | Diagnosis<br>Code | Error F | lags                   |        |        |        |        |
| Byte 0     | Byte 1  | Byte 2         | 2     |       |       |        |       |                   |         | Byte 3                 | Byte 4 | Byte 5 | Byte 6 | Byte 7 |
|            |         | Bit 0          |       |       | re    | eserve | d     |                   |         |                        |        |        |        |        |
|            |         |                | Bit 1 | Bit 2 | Bit 3 | Bit 4  | Bit 5 | Bit 6             | Bit 7   |                        |        |        |        |        |
| 0x70       | 0x05    | 1              | 0/1   | 0/1   | 0/1   | 0/1    | 0/1   | 0/1               | 0/1     | 0x13                   | 0x00   | 0x00   | 0x00   | 0x00   |

Table 41: Emergency Telegram for new ("incoming") error/diagnosis of SWD device

## Example: Emergency Telegram for resolved error/diagnosis of an SWD device (Error Reset)

If the same I/O module reports that the output is not overloaded any longer (output overload error has been reset), and there are no further error/ diagnosis messages stored in the message buffer of the gateway, the telegram looks as follows:

| Error Code | Error Register |        |       |       |       |        |                   |             | Additional Information |        |        |        |        |        |
|------------|----------------|--------|-------|-------|-------|--------|-------------------|-------------|------------------------|--------|--------|--------|--------|--------|
| Entry Type | Address        | Error  | Туре  |       |       |        | Diagnosis<br>Code | Error Flags |                        |        |        |        |        |        |
| Byte 0     | Byte 1         | Byte 2 | 2     |       |       |        |                   |             |                        | Byte 3 | Byte 4 | Byte 5 | Byte 6 | Byte 7 |
|            |                | Bit 0  |       |       | re    | eserve | d                 |             |                        |        |        |        |        |        |
|            |                |        | Bit 1 | Bit 2 | Bit 3 | Bit 4  | Bit 5             | Bit 6       | Bit 7                  |        |        |        |        |        |
| 0x00       | 0x05           | 0      | 0/1   | 0/1   | 0/1   | 0/1    | 0/1               | 0/1         | 0/1                    | 0x13   | 0x00   | 0x00   | 0x00   | 0x00   |

Table 42: Emergency Telegram in case of a resolved error

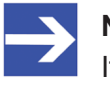

#### Note:

If an error has been resolved, but the message buffer of the gateway is still holding at least one further unresolved error/ diagnosis issue, the gateway indicates the fact that there still are pending error issues by setting **bit 0** of the **Error Type** field (byte 2) = 1.

### 10.4.3 Messages generated by the gateway (Entry Type = 0xFF)

In case of messages issued by the gateway concerning errors or status changes of the SmartWire-DT network, the Emergency Telegram begins with **Entry Type** (byte 0) =  $0 \times FF$ . In case of messages about resolved errors (Error Reset), the Emergency Telegram begins with **Entry Type** (byte 0) =  $0 \times 00$ .

If the error on the SWD bus is related to an individual SWD slave (e. g. a mandatory SWD device is missing), the **Address** field (byte 1) of the Emergency Telegram indicates the ID of the concerned slave device.

The nature of the error/status change is specified in the **Error Flags** (bytes 4 to 7) of the Emergency Telegram (the **Diagnosis Code** field [byte 3] is not used here). The following **Error Flags** are currently defined:

| Byte |   | Hex  | Relevance | Meaning                                                                     |
|------|---|------|-----------|-----------------------------------------------------------------------------|
| 4    | - | -    | -         | Currently not used                                                          |
|      |   |      |           |                                                                             |
|      |   |      |           |                                                                             |
|      |   |      |           |                                                                             |
| 5    | 0 | 0x01 | -         | -                                                                           |
|      | 1 | 0x02 | -         | -                                                                           |
|      | 2 | 0x04 | Info      | SWD: Checking project configuration                                         |
|      | 3 | 0x08 | -         | -                                                                           |
|      | 4 | 0x10 | Info      | SWD: Extended diagnosis of a device is present                              |
|      | 5 | 0x20 | -         | -                                                                           |
|      | 6 | 0x40 | -         | -                                                                           |
|      | 7 | 0x80 | -         | -                                                                           |
| 6    | 0 | 0x01 | Error     | SWD: Mandatory SmartWire-DT device is missing                               |
|      | 1 | 0x02 | Warning   | SWD: Optional SmartWire-DT device is missing                                |
|      | 2 | 0x04 | -         | -                                                                           |
|      | 3 | 0x08 | -         | -                                                                           |
|      | 4 | 0x10 | -         | -                                                                           |
|      | 5 | 0x20 | Error     | SWD: No valid project configuration                                         |
|      | 6 | 0x40 | -         | -                                                                           |
|      | 7 | 0x80 | -         | -                                                                           |
| 7    | 0 | 0x01 | Error     | SWD: Short circuit in the 15V voltage supply of the SmartWire-DT bus        |
|      | 1 | 0x02 | Error     | SWD: Internal error of the SmartWire-DT coordinator                         |
|      | 2 | 0x04 | Info      | SWD: At least one SmartWire-DT device sends basic diagnosis                 |
|      | 3 | 0x08 | Error     | SWD: No SmartWire-DT device detected                                        |
|      | 4 | 0x10 | Info      | SWD: Using compatible devices is allowed                                    |
|      | 5 | 0x20 | Info      | SWD: All devices are registered as "optional"                               |
|      | 6 | 0x40 | Info      | SWD: Comparison of project configuration with target configuration disabled |
|      | 7 | 0x80 | -         | -                                                                           |

Table 43: Error Flags in case of messages generated by the gateway

If a mandatory SmartWire-DT slave (in this example slave device No. 5) is missing, the Emergency Telegram reporting this bus error looks as follows:

| Error Code |         | Error Register |       |       |       |        |       |                   |         | Additional Information |        |        |        |        |
|------------|---------|----------------|-------|-------|-------|--------|-------|-------------------|---------|------------------------|--------|--------|--------|--------|
| Entry Type | Address | Error          | Туре  |       |       |        |       | Diagnosis<br>Code | Error F | lags                   |        |        |        |        |
| Byte 0     | Byte 1  | Byte 2         | 2     |       |       |        |       |                   |         | Byte 3                 | Byte 4 | Byte 5 | Byte 6 | Byte 7 |
|            |         | Bit 0          |       |       | re    | eserve | d     |                   |         |                        |        |        |        |        |
|            |         |                | Bit 1 | Bit 2 | Bit 3 | Bit 4  | Bit 5 | Bit 6             | Bit 7   |                        |        |        |        |        |
| OxFF       | 0x05    | 1              | 0/1   | 0/1   | 0/1   | 0/1    | 0/1   | 0/1               | 0/1     | 0x00                   | 0x00   | 0x00   | 0x01   | 0x00   |

Table 44: Emergency Telegram for incoming error on SWD bus

## Example: Emergency Telegram for resolved SWD bus error (Error Reset)

If the gateway reports, that the mandatory SmartWire-DT slave is not missing any longer (i. e. device has returned on the bus), and there are no further error/diagnosis messages stored in the message buffer of the gateway, the telegram looks as follows:

|         | Error Register    |                                                   |                                                            |                                                                                                    |                                                                                                    |                                                                                                    |                                                                                                    |                                                                                                    | Additional Information                                                                                                    |                                                                                                    |                                                                                                    |                                                                                                    |                                                                                                    |
|---------|-------------------|---------------------------------------------------|------------------------------------------------------------|----------------------------------------------------------------------------------------------------|----------------------------------------------------------------------------------------------------|----------------------------------------------------------------------------------------------------|----------------------------------------------------------------------------------------------------|----------------------------------------------------------------------------------------------------|----------------------------------------------------------------------------------------------------|----------------------------------------------------------------------------------------------------|----------------------------------------------------------------------------------------------------|----------------------------------------------------------------------------------------------------|----------------------------------------------------------------------------------------------------|
| Address | Error             | rror Type                                         |                                                            |                                                                                                    |                                                                                                    |                                                                                                    | Diagnosis<br>Code                                                                                                    | Error F                                                                                                    | lags                                                                                                    |                                                                                                    |                                                                                                    |                                                                                                    |                                                                                                    |
| Byte 1  | Byte 2            | Byte 2                                            |                                                            |                                                                                                    |                                                                                                    |                                                                                                    |                                                                                                    |                                                                                                    | Byte 3                                                                                                    | Byte 4                                                                                                    | Byte 5                                                                                                    | Byte 6                                                                                                    | Byte 7                                                                                                    |
| ſ       | Bit 0             | Bit 0 reserved                                    |                                                            |                                                                                                    |                                                                                                    |                                                                                                    |                                                                                                    |                                                                                                    |                                                                                                    |                                                                                                    |                                                                                                    |                                                                                                    |                                                                                                    |
|         |                   | Bit 1                                             | Bit 2                                                      | Bit 3                                                                                                    | Bit 4                                                                                                    | Bit 5                                                                                                    | Bit 6                                                                                                    | Bit 7                                                                                                    |                                                                                                    |                                                                                                    |                                                                                                    |                                                                                                    |                                                                                                    |
| 0x05    | 0                 | 0/1 0/1 0/1 0/1 0/1 0/1 0/1                       |                                                            |                                                                                                    |                                                                                                    |                                                                                                    | 0/1                                                                                                    | 0x00                                                                                                    | 0x00                                                                                                    | 0x00                                                                                                    | 0x01                                                                                                    | 0x00                                                                                                    |                                                                                                    |
|         | Address<br>Byte 1 | Address Error<br>Byte 1 Byte 2<br>Bit 0<br>Dx05 0 | Address Error Type<br>Byte 1 Byte 2<br>Bit 0<br>Dx05 0 0/1 | Address         Error Type           Byte 1         Byte 2           Bit 0         Bit 1           Dx05         0 | Address         Error Type           Byte 1         Byte 2           Bit 0         re           Bit 1         Bit 2           Dx05         0         0/1         0/1 | Address         Error Type           Byte 1         Byte 2           Bit 0         reserve           Bit 1         Bit 2         Bit 3           Dx05         0         0/1         0/1         0/1 | Address         Error Type           Byte 1         Byte 2           Bit 0         reserved           Bit 1         Bit 2         Bit 3         Bit 4         Bit 5           0x05         0         0/1         0/1         0/1         0/1 | Address         Error Type           Byte 1         Byte 2           Bit 0         reserved           Bit 1         Bit 2         Bit 3         Bit 4         Bit 5         Bit 6           0x05         0         0/1         0/1         0/1         0/1         0/1 | Address         Error Type           Byte 1         Byte 2           Bit 0         reserved           Bit 1         Bit 2         Bit 3         Bit 4         Bit 5         Bit 6         Bit 7           0x05         0         0/1         0/1         0/1         0/1         0/1         0/1 | Address         Error Type         Diagnosis<br>Code           Byte 1         Byte 2         Bit 0         reserved           Bit 1         Bit 2         Bit 3         Bit 4         Bit 5         Bit 6         Bit 7           Dx05         0         0/1         0/1         0/1         0/1         0/1         0/1         0x00 | Address         Error Type         Diagnosis<br>Code         Error F           Byte 1         Byte 2         Bit 0         reserved         Byte 3         Byte 4           Bit 0         Image: reserved         Image: reserved         Bit 6         Bit 7         Diagnosis         Byte 4           Diagnosis         Image: reserved         Image: reserved         Image: reserv | Address         Error Type         Diagnosis<br>Code         Error Flags           Byte 1         Byte 2         Byte 2         Byte 3         Byte 4         Byte 5           Bit 0         reserved         Image: Code         Byte 3         Byte 4         Byte 5           0x05         0         0/1         0/1         0/1         0/1         0/1         0/1         0/1         0/1         0/1         0/1         0/1         0/1         0/1         0/1         0/1         0/1         0/1         0/1         0/1         0/1         0/1         0/1         0/1         0/1         0/1         0/1         0/1         0/1         0/1         0/1         0/1         0/1         0/1         0/1         0/1         0/1         0/1         0/1         0/1         0/1         0/1         0/1         0/1         0/1         0/1         0/1         0/1         0/1         0/1         0/1         0/1         0/1         0/1         0/1         0/1         0/1         0/1         0/1         0/1         0/1         0/1         0/1         0/1         0/1         0/1         0/1         0/1         0/1         0/1         0/1         0/1         0/1         0/1 </td <td>Address         Error Type         Diagnosis<br/>Code         Error Flags           Byte 1         Byte 2         Byte 2         Byte 3         Byte 4         Byte 5         Byte 6           Bit 0         reserved         reserved         0x05         0 /1         0/1         0/1         0/1         0/1         0/1         0x00         0x00&lt;</td> | Address         Error Type         Diagnosis<br>Code         Error Flags           Byte 1         Byte 2         Byte 2         Byte 3         Byte 4         Byte 5         Byte 6           Bit 0         reserved         reserved         0x05         0 /1         0/1         0/1         0/1         0/1         0/1         0x00         0x00< |

Table 45: Emergency Telegram in case of resolved SWD bus error

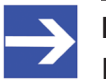

#### Note:

If an error has been resolved, but the message buffer of the gateway is still holding at least one other unresolved error/diagnosis issue, the gateway indicates this in the telegram by setting **Bit 0** of the **Error Type** field (byte 2) = 1.

## 11 Updating firmware with TwinCAT System Manager

### 11.1 Overview

The EU5C-SWD-ETHERCAT Gateway is shipped with its most recent firmware already loaded. The version of the loaded firmware is stated on the device type label. When you perform a firmware update, the old firmware file in the gateway will automatically be overwritten. The project configuration and the target configuration in the gateway remain untouched by the firmware update.

This section describes how to update the firmware of the EU5C-SWD-ETHERCAT gateways by using the TwinCAT System Manager V2.11.

### NOTICE

## Hazard of device damage by disruption of voltage supply during firmware update!

Do not interrupt the voltage supply while updating the firmware of the gateway. Power failure during a writing process within the file system can cause severe malfunctioning of the device.

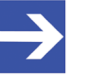

### Note:

In case of a missing or defective firmware (which is indicated by a green **POW** LED), the "regular" firmware update process described in this chapter is not working. In this case, proceed as described in chapter *Firmware recovery via HTTP* [▶ page 88].

### 11.2 Prerequisites

- The gateway is connected to a SmartWire-DT network
- The gateway contains a SmartWire-DT configuration
- PC with installed TwinCAT System Manager V2.11 and Ethernet adapter
- The Ethernet adapter of the PC is connected to the gateway via EtherCAT<sup>®</sup> network
- You have access to the new firmware file which you want to download to the EU5C-SWD-ETHERCAT gateway

### 11.3 Step-by-step instructions

- Open your EU5C-SWD-ETHERCAT project in the TwinCAT System Manager or create a new project as described in section *Configuring* gateway in TwinCAT [> page 44].
- Select the gateway in the navigation tree of the TwinCAT System Manager, then open the **Online** tab in the main window.

| 🗾 Untitled - TwinCAT System Manager                                                                                                    | × |
|----------------------------------------------------------------------------------------------------|---|
| <u>File Edit Actions View Options Help</u>                                                                                                    |   |
| : D 🖆 📽 🖬 🗇 🗽 🖇 🖻 🖻 🛤 ð 黒 🐽 🗸 🌋 🌺 🌺 🌺 🎋 🖉 💷                                                                                                    |   |
| SYSTEM - Configuration<br>I/O - Configuration<br>Device 2 (EtherCAT)<br>Device 2 - Image<br>Device 2 - Image<br>Device 2 - Image<br>Device 2 - Image<br>Device 2 - Image<br>Device 2 - Image<br>Device 3 - Image<br>Device 3 - Image |   |
| Paadu Local (10.11.4.12.1.1) Castia Mode                                                                                                    |   |

Figure 31: "Online" tab

- In the File Access over EtherCAT area of the Online tab, click Download... button.
- ✤ The Windows file the selection dialog window opens:

| Open                   |                    |                 |   |   |     |   | ? 🔀          |
|------------------------|--------------------|-----------------|---|---|-----|---|--------------|
| Look jn:               | EU5C-SWD-E         | THERCAT         | ~ | 0 | 1 🖻 | • |              |
| My Recent<br>Documents | 030F0U0.nxf        |                 |   |   |     |   |              |
| My Documents           |                    |                 |   |   |     |   |              |
| My Computer            |                    |                 |   |   |     |   |              |
|                        | File <u>n</u> ame: | E030F0U0        |   |   | *   |   | <u>O</u> pen |
| My Network             | Files of type:     | All Files (*.*) |   |   | ~   |   | Cancel       |

Figure 32: Select Firmware

In the Files of type drop-down list, select All Files (\*.\*), then navigate to the directory where the firmware intended for download is stored.

- > Select E030F0U0.nxf file, then click Open button.
- ✤ The Edit FoE Name dialog window opens:

| Edit FoE Name   |                         |        |
|-----------------|-------------------------|--------|
| String:         | E030F0U0                | ОК     |
| Hex:            | 45 30 33 30 46 30 55 30 | Cancel |
| Length:         | 8                       |        |
| Password (hex): | 0000000                 |        |
|                 |                         |        |

Figure 33: Edit firmware name (1)

> In the String field, add the file name extension .nxf

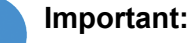

# You must enter the file name extension .nxf here, otherwise the gateway will not accept the file ("nxf" stands for "netX firmware"). Take care to also enter the dot between name and extension !

| Edit FoE Name   |                                     |        |
|-----------------|-------------------------------------|--------|
| String:         |                                     | ОК     |
| Hex:            | 45 30 33 30 46 30 55 30 2E 6E 78 66 | Cancel |
| Length:         | 12                                  |        |
| Password (hex): | 00000000                            |        |
|                 |                                     |        |

Figure 34: Edit firmware name (2)

- Click **OK** button.
- The download of the firmware is started. The download process can take several minutes. The progress of the download is indicated by a progress bar in the footer of the TwinCAT System Manager.

### NOTICE

## Hazard of device damage by disruption of voltage supply during firmware update!

Do not interrupt the voltage supply while downloading the firmware of the gateway. Power failure during a writing process within the file system can cause severe malfunctioning of the device.

Wait until the download has been completed, then reset the gateway (i. e. briefly disconnect the gateway from the voltage supply) in order to start the new firmware.

## 12 Firmware recovery via HTTP

### 12.1 Overview

If the **POW** system status LED of the gateway shows steady green light, the "regular" firmware of the gateway is defective or missing (for the position of the **POW** LED see section *Positions of the LEDs* [> page 27]).

In this case only the so-called "backup firmware" is running and the device is not able to perform its normal gateway functions. This state can be resolved by downloading a fresh (i. e. uncorrupted) firmware file into the gateway via HTTP protocol. The backup firmware (which is part of the boot strap loader running in the gateway) carries a "web server" functionality for downloading a firmware file comfortably via its Ethernet interface.

For this, you just have to connect the gateway via its Ethernet interface to an active DHCP server and a configuration PC. The purpose of the DHCP server is to assign an IP address to the gateway. This assigned IP address can then be used by the configuration PC to connect to the download function of the backup firmware running in the gateway, in order to download the new firmware file via ordinary web browser. If you do not know the exact IP address assigned to the gateway by the DHCP server, you can use the Hilscher **Ethernet Device Configuration** Tool on your configuration PC (included on the product DVD) in order to "read out" the newly assigned IP address from the gateway. (The tool uses the netIDENT protocol to search for all Hilscher devices within the connected IP network, and then lists all found devices and their IP addresses.)

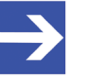

### Note:

This chapter describes only how to download the recovery firmware. Instructions on how to configure and operate a DHCP server are not subject of this manual. For information on using a DHCP server, please consult your local network administrator.

### 12.2 Prerequisites

- The gateway is supplied with voltage and the backup firmware inside the device is running (this is indicated by steady green light at the **POW** LED)
- The gateway is disconnected from the EtherCAT<sup>®</sup> network
- The gateway is connected to an active DHCP server via local Ethernet network
- The gateway is connected via local Ethernet network to a configuration PC with installed standard web browser
- You have access to the firmware file which you want to download to the gateway (the firmware file is stored on the SmartWire-DT Gateway Solutions product DVD in the Firmware\EU5C-SWD-ETHERCAT \Vx.x.x folder).

You know the IP address, which the DHCP server has assigned to the gateway. If not, install the Hilscher Ethernet Device Configuration
 Tool on your configuration PC. This tool allows you to check the current IP address of the gateway (if the configuration PC and the gateway are connected to the same local Ethernet network). An installer for this program can be found on the product DVD in the Software
 \EnDeviceCfg folder (the program can also be installed by using the menu of the product DVD.)

### 12.3 Step-by-step instructions

- 1. Use DHCP server to assign IP address to gateway.
  - > Disconnect the gateway from the voltage supply.
  - Plug a cable connected to the local Ethernet network (in which a DHCP server is active) into one of the Ethernet RJ45 sockets (labeled LAN1-IN or LAN2-OUT) on the front side of the gateway.
  - > Reconnect the gateway to the voltage supply.

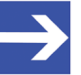

### Note:

The **L/A** LINK/Activity LEDs of the Ethernet RJ45 sockets remain dark when an Ethernet cable is plugged-in while the backup firmware is running – even if a successful IP communication with an local Ethernet network has been established.

- The backup firmware running in the device now sends a so-called *DHCPDISCOVER message broadcast* into the Ethernet network, requesting an IP address from a DHCP server. If a DHCP service is available in the network, the gateway should be receiving a valid IP address from the server within a few seconds.
- 2. Check IP address.
  - In the Windows Start menu of your configuration PC, select All Programs > Hilscher GmbH > Ethernet Device Configuration, to start the Ethernet Device Configuration Tool.
  - ✤ The Ethernet Device Configuration tool opens:

| vices Online | Find:       |             | next p     | previous |           |           |             |
|--------------|-------------|-------------|------------|----------|-----------|-----------|-------------|
| AC Address   | Device Type | Device Name | IP Address | Protocol | Device ID | Vendor ID | Device role |
|              |             |             |            |          |           |           |             |
|              |             |             |            |          |           |           |             |
|              |             |             |            |          |           |           |             |
|              |             |             |            |          |           |           |             |
|              |             |             |            |          |           |           |             |
|              |             |             |            |          |           |           |             |
|              |             |             |            |          |           |           |             |
|              |             |             |            |          |           |           |             |

Figure 35: Ethernet Device Configuration Tool

Click Search Devices button, to start searching for the gateway within the local Ethernet network. ✤ The tool starts scanning for devices and lists all found Hilscher devices and their IP addresses:

| evices Online     | Find:       |                               | next       | previous |           |                |             |
|-------------------|-------------|-------------------------------|------------|----------|-----------|----------------|-------------|
| MAC Address       | Device Type | Device Name                   | IP Address | Protocol | Device ID | Vendor ID      | Device role |
| 00-02-A2-20-53-98 | Backup FW   | Backup FW [SN=00020001, ID=0x | 10.11.5.24 | Netident |           |                |             |
|                   |             |                               |            |          |           | Search Devices | Configure   |

Figure 36: Found gateway in Ethernet Device Configuration Tool

Note or write down the IP address.

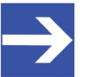

### Note:

If the default IP address 0.0.0.0 is displayed, the gateway has not yet received an IP address from a DHCP server. Make sure that the gateway is connected to a subnet with an active DHCP server. Then restart the gateway by briefly disconnecting the voltage supply while the Ethernet cable remains plugged-in. Wait a few seconds after reconnecting the voltage supply, then click the **Search Devices** button in the **Ethernet Device Configuration** Tool again.

- 3. Open web page for firmware download.
  - Start the web browser on your configuration PC.
  - In the address bar of your browser, enter the IP address of the gateway: http://<IP address>

♣ The Firmware Update page opens:

| 🧲 🕣 🌈 h          | ttp://10.11.5.24/  |                 |                |               |                     |                          | P-2¢ ⋒ |
|------------------|--------------------|-----------------|----------------|---------------|---------------------|--------------------------|--------|
| 🖉 Backup FW - Fi | irmware Upd ×      |                 |                |               |                     |                          |        |
| Firmware         |                    |                 |                |               |                     |                          |        |
| Timware          |                    |                 |                |               |                     |                          |        |
| Firmware         | Identification     |                 |                |               |                     |                          |        |
| Channel          | Name               | Version         | Date           |               |                     |                          |        |
| 0                | Backup FW          | 1.0.1.0         | 18.4.2011      |               |                     |                          |        |
| _                | p                  |                 |                |               |                     |                          |        |
|                  |                    |                 |                |               |                     |                          |        |
| Firmware         | Update             |                 |                |               |                     |                          |        |
| Choose the       | o pow firmwar      | o filo ( nyf) y | vou want to in | etall:        |                     |                          |        |
| Choose the       |                    |                 |                | stan.         | Browse              | 1                        |        |
|                  |                    |                 |                |               | Brombo              |                          |        |
| Submit you       | ur file by clickir | ng on "trans    | fer". The tran | sfer will tak | e a few seconds.    |                          |        |
|                  | Do not interr      | unt nower c     | r disconnect   | able from     | the system while th | e transfer is in prog    | rocel  |
| WAINING          | . Do not inten     | upi power i     | i disconnecti  |               | ule system while u  | ie italisiel is ili prog | 1035   |
| Transfer         | Cancel             |                 |                |               |                     |                          |        |
|                  |                    |                 |                |               |                     |                          |        |
|                  |                    |                 |                |               |                     |                          |        |
|                  |                    |                 |                |               |                     |                          |        |
|                  |                    |                 |                |               |                     |                          |        |
|                  |                    |                 |                |               |                     |                          |        |
|                  |                    |                 |                |               |                     |                          |        |

Figure 37: Firmware recovery via HTTP (as depicted in Internet Explorer)

- 4. Select firmware file for download.
  - Click Browse... button, to open a dialog window for selecting the firmware file you want to download.
  - Navigate to the directory in which the firmware file is stored, select the file, then click **Open**.

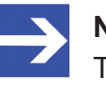

#### Note:

The name of the firmware file for the EU5C-SWD-ETHERCAT gateway is E030F0U0.nxf

- Path and name of the selected file are displayed in the field next to the Browse... button.
- 5. Download firmware file to gateway.
  - Click Transfer button to download the new firmware file to the gateway.

After you have started the download by clicking the **Transfer** button, the validity of the firmware file is being checked by the system. If the file fails the validity check, an error message will be displayed. If the file passes, the gateway requests you to perform a reset in order to start the new firmware:

| (←) ( http://10.11.5.24/                                                     | ∰ ☆ û ט⊴ • ۹ |
|------------------------------------------------------------------------------|--------------|
| Backup FW - Firmware Upd ×                                                   |              |
| Firmware                                                                     |              |
| Transfer succeeded!                                                          |              |
| You should reset the device to apply the changes.                            |              |
| Firmware is being restarted and connections may be interrupted or time out!  |              |
| Ethernet connection may be lost if IP parameters are not stored permanently! |              |
| ✓ Please confirm you want to reset the device.                               |              |
| submit cancel                                                                |              |
|                                                                              |              |
|                                                                              |              |
|                                                                              |              |
|                                                                              |              |
|                                                                              |              |

Figure 38: Reset after firmware download via HTTP (as depicted in Internet Explorer)

- 6. Perform reset.
  - Activate the checkbox in front of Please confirm... to acknowledge that you want to reset the gateway.

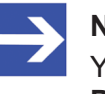

#### Note:

You can use the **Cancel** button to uncheck the checkbox in front of **Please confirm...** 

- > Click **Submit** button to start the reset.
- ✤ After successful reset, the following message is displayed:

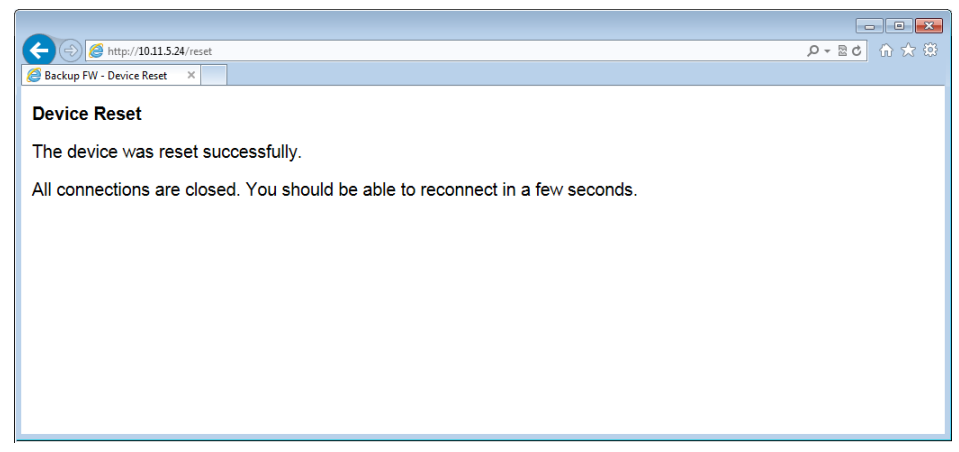

Figure 39: Successful device reset message (as depicted in Internet Explorer)

⇒ The **POW** system status LED at the gateway shows steady yellow light. The new firmware has been loaded and the gateway is ready for operation.

## 13 Technical data

### 13.1 Technical data EU5C-SWD-ETHERCAT gateway

| Category                         | Parameter                                             | Value                                                                                     |
|----------------------------------|-------------------------------------------------------|-------------------------------------------------------------------------------------------|
| General                          | Part number                                           | 9233.922                                                                                  |
|                                  | Dimensions<br>(W x H x D)                             | 35 x 90 x 127 mm                                                                          |
|                                  | Weight                                                | 160 g                                                                                     |
|                                  | Mounting                                              | Top hat rail 35 mm (IEC/EN 60715)                                                         |
|                                  | Mounting position                                     | Vertical                                                                                  |
|                                  | Standards                                             | IEC/EN 61131-2                                                                            |
|                                  | Communication controller                              | netX 50 processor                                                                         |
|                                  | Configuration and diagnostic interface                | Mini-USB                                                                                  |
|                                  | Integrated memory                                     | 8 MB SDRAM<br>4 MB serial Flash EPROM                                                     |
| Ambient mechanical<br>conditions | Protection type<br>(IEC/EN 60529, EN50178, VBG 4)     | IP20                                                                                      |
|                                  | Vibrations<br>(IEC/EN 61131-2:2008)                   | Constant amplitude 3.5 mm: 5 – 9 Hz<br>Constant acceleration 1 g: 9 – 150 Hz              |
|                                  | Mechanical shock resistance<br>(IEC/EN 60068-2-27)    | Semi-sinusoidal 15 g/11 ms: 9 Shocks                                                      |
|                                  | Drop to<br>(IEC/EN 60068-2-31)                        | Drop height: 50 mm                                                                        |
|                                  | Free fall, packaged<br>(IEC/EN 60068-2-32)            | Drop height: 1 m                                                                          |
| Ambient climatic conditions      | Operating ambient temperature<br>(IEC 60068-2)        | -25+55 °C                                                                                 |
|                                  | Condensation                                          | Prevent by suitable measures                                                              |
|                                  | Storage                                               | -40+70 °C                                                                                 |
|                                  | Relative humidity, non-condensing (IEC/EN 60068-2-30) | 595 %                                                                                     |
| Electromagnetic                  | Pollution degree                                      | 2                                                                                         |
| compatibility (EMC)              | Electrostatic discharge<br>(IEC/EN 61131-2:2008)      | Air discharge (Level 3): 8 kV<br>Contact discharge (Level 2): 4 kV                        |
|                                  | Electromagnetic fields<br>(IEC/EN 61131-2:2008)       | 80 – 1000 MHz: 10 V/m<br>1.4 – 2 GHz: 3 V/m<br>2 – 2.7 GHz: 1 V/m                         |
|                                  | Radio interference suppression (SmartWire-DT)         | EN 55011 Class A                                                                          |
|                                  | Burst<br>(IEC/EN 61131-2:2008, Level 3)               | Supply cables: 2 kV<br>EtherCAT <sup>®</sup> bus cable: 1 kV<br>SmartWire-DT cables: 1 kV |
|                                  | Surge<br>(IEC/EN 61131-2:2008, Level 1)               | Supply cables: 0.5 kV<br>EtherCAT <sup>®</sup> bus cable: 1 kV                            |
|                                  | Radiated RFI<br>(IEC/EN 61131-2:2008, Level 3)        | 0.15 – 80 MHz, 10 V, 80% AM / 1 KHz                                                       |

| Category                        | Parameter                                                                         | Value                                                                                                    |
|---------------------------------|-----------------------------------------------------------------------------------|----------------------------------------------------------------------------------------------------|
| Supply voltage U <sub>AUX</sub> | Rated operational voltage                                                         | 24 V DC                                                                                                    |
|                                 |                                                                                   | -15 % +20 %                                                                                                    |
|                                 | Input voltage residual ripple                                                     | ≤ 5 %                                                                                                    |
|                                 | Protection against polarity reversal                                              | Yes                                                                                                    |
|                                 | max. current I <sub>max</sub>                                                     | 3 A<br><b>Note</b> : If contactors with a total power consumption ><br>3 A are connected, a power feeder module EU5C-<br>SWD-PF1/2 has to be used.   |
|                                 | Short-circuit strength                                                            | No, external fuse FAZ Z3                                                                                                    |
|                                 | Heat dissipation                                                                  | Typ. 1 W                                                                                                    |
|                                 | Potential isolation                                                               | No                                                                                                    |
|                                 | Rated operating voltage of 24-V-DC slaves                                         | Typical U <sub>AUX</sub> -0,2 V                                                                                                    |
| Supply voltage U <sub>POW</sub> | Supply voltage                                                                    | 24 V DC<br>-15 % +20 %                                                                                                    |
|                                 | Input voltage residual ripple                                                     | ≤ 5 %                                                                                                    |
|                                 | Protection against polarity reversal                                              | Yes                                                                                                    |
|                                 | Rated operational current I                                                       | 111 mA (with two participants)                                                                                                    |
|                                 | Heat dissipation at 24 V DC                                                       | 2.66 W (with two participants)                                                                                                    |
|                                 | Potential isolation between U <sub>POW</sub> and 15-V-SmartWire-DT supply voltage | No                                                                                                    |
|                                 | Bridging voltage dips                                                             | 10 ms                                                                                                    |
|                                 | Repeat rate                                                                       | 1 s                                                                                                    |
|                                 | Status display                                                                    | POW LED                                                                                                    |
| SmartWire-DT supply voltage     | Rated operational voltage U <sub>e</sub>                                          | 15 V ± 3 %                                                                                                    |
|                                 | max. current I <sub>max</sub>                                                     | 0.7 A<br><b>Note</b> : If contactors with a total power consumption ><br>0.7 A are connected, a power feeder module EU5C-<br>SWD-PF2 has to be used. |
|                                 | Short-circuit strength                                                            | Yes                                                                                                    |
| Connection supply               | Connection type                                                                   | Push-in terminals                                                                                                    |
| voltages                        | solid                                                                             | 0.2 – 1.5 mm <sup>2</sup> (AWG 24 – 16)                                                                                                    |
|                                 | Flexible with ferrule                                                             | 0.25 – 1.5 mm <sup>2</sup>                                                                                                    |
| SmartWire-DT network            | Participant type                                                                  | SmartWire-DT master                                                                                                    |
|                                 | SmartWire-DT Master ASIC                                                          | SWD-80P-RS485                                                                                                    |
|                                 | Number of SmartWire-DT slaves                                                     | 99                                                                                                    |
|                                 | Baud rate                                                                         | 125 / 250 kBd                                                                                                    |
|                                 | Address setting                                                                   | Automatic                                                                                                    |
|                                 | Status display                                                                    | SmartWire-DT master: <b>SWD</b> LED, duo color red/<br>green<br>Configuration: <b>Config</b> LED, duo color red/green                                |
|                                 | Connections                                                                       | Plug, 8-pole                                                                                                    |
|                                 | Plug connectors                                                                   | Blade terminal SWD4-8MF2                                                                                                    |

| Category                                  | Parameter           | Value                                                                          |
|-------------------------------------------|---------------------|--------------------------------------------------------------------------------|
| Ethernet EtherCAT <sup>®</sup><br>network | Function of gateway | EtherCAT <sup>®</sup> Slave                                                    |
|                                           | Baud rate           | 100 MBit/s                                                                     |
|                                           | Interface type      | 100 BASE-TX                                                                    |
|                                           | Auto-Negotiation    | Supported                                                                      |
|                                           | Auto-Crossover      | Supported                                                                      |
|                                           | Address setting     | By project configuration                                                       |
|                                           | Status display      | EtherCAT <sup>®</sup> LEDs: <b>RUN</b> und <b>ERR</b> ,<br>duo color red/green |
|                                           | Connector socket    | 2 x RJ45                                                                       |
|                                           | Connector plug      | RJ45                                                                           |
|                                           | Potential isolation | Yes                                                                            |

Table 46: Technical data EU5C-SWD-ETHERCAT gateway

### 13.2 Technical data EtherCAT slave

| Parameter                                         | Description                                      |
|---------------------------------------------------|--------------------------------------------------|
| Maximum number of cyclic input data               | 800 bytes (restricted by SWD)                    |
| Maximum number of cyclic output data              | 641 bytes (restricted by SWD)                    |
| Maximum number of cyclic input/output data in sum | 1000 bytes (restricted by SWD)                   |
| Acyclic communication                             | SDO                                              |
|                                                   | SDO Master-Slave                                 |
|                                                   | SDO Slave-Slave (depending on master capability) |
| Туре                                              | Complex Slave                                    |
| Functions                                         | Emergency                                        |
| FMMUs                                             | 8                                                |
| SYNC Manager                                      | 4                                                |
| Baud rate                                         | 100 MBit/s                                       |
| Data transport layer                              | Ethernet II, IEEE 802.3                          |
| Reference to firmware/stack version               | V42xx                                            |

Table 47: Technical data EtherCAT slave protocol

## List of figures

| Figure 1:  | Data flow EU5C-SWD-ETHERCAT Gateway                                       | 21 |
|------------|---------------------------------------------------------------------------|----|
| Figure 2:  | Pinning of the Ethernet interface (RJ45)                                  | 30 |
| Figure 3:  | Mounting principle of the gateway                                         | 33 |
| Figure 4:  | Gateway power supply                                                      | 37 |
| Figure 5:  | Connecting SmartWire-DT to gateway                                        | 38 |
| Figure 6:  | Connecting EtherCAT to gateway                                            | 39 |
| Figure 7:  | TwinCAT start screen                                                      | 45 |
| Figure 8:  | Installing TwinCAT Ethernet adapter (1)                                   | 45 |
| Figure 9:  | Installing TwinCAT Ethernet adapter (2)                                   | 46 |
| Figure 10: | Scan devices                                                              | 47 |
| Figure 11: | Message prior to device scan                                              | 47 |
| Figure 12: | New devices found dialog window                                           | 47 |
| Figure 13: | Scan for boxes                                                            | 48 |
| Figure 14: | EU5C-SWD-ETHERCAT Gateway found as new box                                | 48 |
| Figure 15: | EU5C-SWD-ETHERCAT Gateway process data (1)                                | 49 |
| Figure 16: | EU5C-SWD-ETHERCAT Gateway process data (2)                                | 50 |
| Figure 17: | Process data mapping in TwinCAT                                           | 51 |
| Figure 18: | Configuration data of the SWD Coordinator (gateway) in TwinCAT            | 52 |
| Figure 19: | Editing parameters of SWD Coordinator (1)                                 | 54 |
| Figure 20: | Editing parameters of SWD Coordinator (2)                                 | 55 |
| Figure 21: | Editing parameters of SWD Coordinator (3)                                 | 56 |
| Figure 22: | Configuration data elements of SWD devices in TwinCAT                     | 57 |
| Figure 23: | Editing device options of SWD device (1)                                  | 60 |
| Figure 24: | Editing device options of SWD device (2)                                  | 61 |
| Figure 25: | Editing device options of SWD device (3)                                  | 62 |
| Figure 26: | "Programmer" view of Windows 7 calculator                                 | 64 |
| Figure 27: | Editing device parameters of SWD device (1)                               | 68 |
| Figure 28: | Editing device parameters of SWD device (2)                               | 69 |
| Figure 29: | Editing device parameters of SWD device (3)                               | 70 |
| Figure 30: | Conducting acyclical communication                                        | 73 |
| Figure 31: | "Online" tab                                                              | 86 |
| Figure 32: | Select Firmware                                                           | 86 |
| Figure 33: | Edit firmware name (1)                                                    | 87 |
| Figure 34: | Edit firmware name (2)                                                    | 87 |
| Figure 35: | Ethernet Device Configuration Tool                                        | 89 |
| Figure 36: | Found gateway in Ethernet Device Configuration Tool                       | 90 |
| Figure 37: | Firmware recovery via HTTP (as depicted in Internet Explorer)             | 91 |
| Figure 38: | Reset after firmware download via HTTP (as depicted in Internet Explorer) | 92 |
| Figure 39: | Successful device reset message (as depicted in Internet Explorer)        | 92 |

## List of tables

| Table 1:  | List of revisions                                                | 5  |
|-----------|------------------------------------------------------------------|----|
| Table 2:  | Reference to hardware and firmware                               | 7  |
| Table 3:  | Reference to software tools                                      | 7  |
| Table 4:  | Reference to drivers                                             | 7  |
| Table 5:  | Reference to device description files                            | 7  |
| Table 6:  | Directory of the product DVD                                     | 9  |
| Table 7:  | Documentation overview                                           | 12 |
| Table 8:  | Signal words in safety messages on personal injury               | 20 |
| Table 9:  | Safety signs in messages on personal injury                      | 20 |
| Table 10: | Signal words in safety messages on property damage               | 20 |
| Table 11: | Safety signs in safety messages on property damage               | 20 |
| Table 12: | Front view EU5C-SWD-ETHERCAT gateway                             | 26 |
| Table 13: | LEDs EU5C-SWD-ETHERCAT Gateway                                   | 27 |
| Table 14: | Description of the LEDs                                          | 28 |
| Table 15: | Ethernet interface channel 0 and channel 1 pin assignment (RJ45) | 30 |
| Table 16: | Device type label EU5C-SWD-ETHERCAT Gateway                      | 30 |
| Table 17: | Getting started                                                  | 31 |
| Table 18: | Parameter settings of SWD Coordinator                            | 53 |
| Table 19: | Bit assignment of parameters of options byte                     | 59 |
| Table 20: | Bit assignment of parameter byte of EU5E-SWD-4AX                 | 65 |
| Table 21: | Bit assignment of parameter byte of EU5E-SWD-2A2A                | 66 |
| Table 22: | Bit assignment of parameter byte 1 of EU5E-SWD-4PT               | 66 |
| Table 23: | Bit assignment of parameter byte 2 of EU5E-SWD-4PT               | 67 |
| Table 24: | Elements SDO Download of a read request                          | 74 |
| Table 25: | Elements of SDO Upload Request for a read request                | 74 |
| Table 26: | Elements of SDO Upload Confirmation for a read request           | 75 |
| Table 27: | Example SDO Download Request for a read request                  | 76 |
| Table 28: | Example SDO Upload Request for a read request                    | 76 |
| Table 29: | Example SDO Upload Confirmation for an unfinished read request   | 76 |
| Table 30: | Example SDO Upload Confirmation for a finished read request      | 76 |
| Table 31: | Elements SDO Download of a write request                         | 77 |
| Table 32: | Elements of SDO Upload Request for a write request               | 78 |
| Table 33: | Elements of SDO Upload Confirmation for a write request          | 78 |
| Table 34: | Example SDO Download Request for a write request                 | 79 |
| Table 35: | Example SDO Upload Request for a write request                   | 79 |
| Table 36: | Example SDO Upload Confirmation for an unfinished write request  | 79 |
| Table 37: | Example SDO Upload Confirmation for a finished write request     | 79 |
| Table 38: | Structure of Emergency Telegram                                  | 80 |
| Table 39: | Diagnosis Code of gateway                                        | 81 |
| Table 40: | Examples of diagnostic codes of SWD slaves                       | 81 |

| Emergency Telegram for new ("incoming") error/diagnosis of SWD device | 82                                                                                                    |
|-----------------------------------------------------------------------|----------------------------------------------------------------------------------------------------|
| Emergency Telegram in case of a resolved error                        | 82                                                                                                    |
| Error Flags in case of messages generated by the gateway              | 83                                                                                                    |
| Emergency Telegram for incoming error on SWD bus                      | 84                                                                                                    |
| Emergency Telegram in case of resolved SWD bus error                  | 84                                                                                                    |
| Technical data EU5C-SWD-ETHERCAT gateway                              | 93                                                                                                    |
| Technical data EtherCAT slave protocol                                | 95                                                                                                    |
|                                                                       | Emergency Telegram for new ("incoming") error/diagnosis of SWD device<br>Emergency Telegram in case of a resolved error<br>Error Flags in case of messages generated by the gateway<br>Emergency Telegram for incoming error on SWD bus.<br>Emergency Telegram in case of resolved SWD bus error<br>Technical data EU5C-SWD-ETHERCAT gateway<br>Technical data EtherCAT slave protocol |

### Contacts

#### HEADQUARTERS

#### Germany

Hilscher Gesellschaft für Systemautomation mbH Rheinstrasse 15 D-65795 Hattersheim Phone: +49 (0) 6190 9907-0 Fax: +49 (0) 6190 9907-50 E-Mail: info@hilscher.com

Support Phone: +49 (0) 6190 9907-99 E-Mail: <u>de.support@hilscher.com</u>

#### **SUBSIDIARIES**

#### China

Hilscher Systemautomation (Shanghai) Co. Ltd. 200010 Shanghai Phone: +86 (0) 21-6355-5161 E-Mail: <u>info@hilscher.cn</u>

Support Phone: +86 (0) 21-6355-5161

E-Mail: <u>cn.support@hilscher.com</u>

#### France

Hilscher France S.a.r.l. 69500 Bron Phone: +33 (0) 4 72 37 98 40 E-Mail: info@hilscher.fr

#### Support

Phone: +33 (0) 4 72 37 98 40 E-Mail: <u>fr.support@hilscher.com</u>

#### India

Hilscher India Pvt. Ltd. Pune, Delhi, Mumbai Phone: +91 8888 750 777 E-Mail: info@hilscher.in

#### Italy

Hilscher Italia S.r.I. 20090 Vimodrone (MI) Phone: +39 02 25007068 E-Mail: <u>info@hilscher.it</u>

#### Support

Phone: +39 02 25007068 E-Mail: it.support@hilscher.com

#### Japan

Hilscher Japan KK Tokyo, 160-0022 Phone: +81 (0) 3-5362-0521 E-Mail: <u>info@hilscher.jp</u>

Support Phone: +81 (0) 3-5362-0521 E-Mail: jp.support@hilscher.com

#### Korea

Hilscher Korea Inc. Seongnam, Gyeonggi, 463-400 Phone: +82 (0) 31-789-3715 E-Mail: info@hilscher.kr

#### Switzerland

Hilscher Swiss GmbH 4500 Solothurn Phone: +41 (0) 32 623 6633 E-Mail: <u>info@hilscher.ch</u>

#### Support

Phone: +49 (0) 6190 9907-99 E-Mail: <u>ch.support@hilscher.com</u>

#### USA

Hilscher North America, Inc. Lisle, IL 60532 Phone: +1 630-505-5301 E-Mail: info@hilscher.us

Support Phone: +1 630-505-5301 E-Mail: <u>us.support@hilscher.com</u>